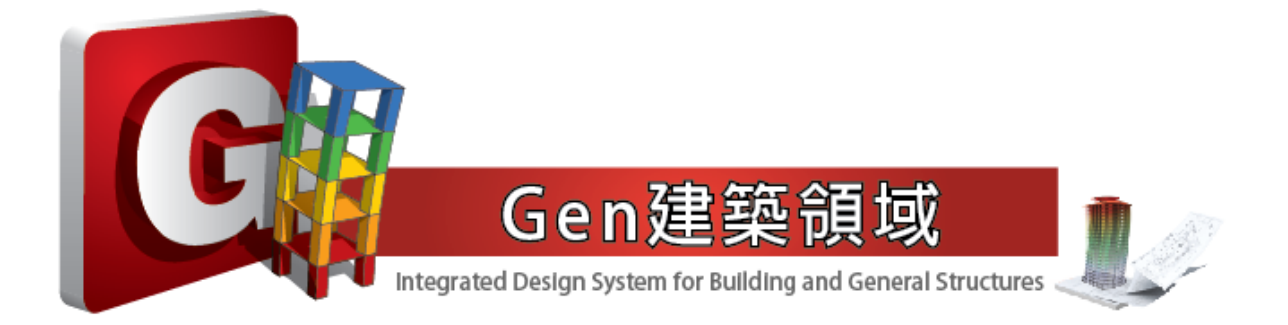

# 鋼筋混凝土設計手冊

## TWN-USD 111

Gen 2023v2.1 (V9.3.5)

台灣邁達斯股份有限公司 技術部製作

#### 前言:

鋼筋混凝土設計手冊內文將針對 midas Gen 程式中有關鋼筋混凝土耐震設計、強 柱弱梁檢討、極限層剪力檢核等主要功能進行介紹,藉以讓設計者快速了解 midas Gen 程式中選用台灣 TWN-USD111 混凝土設計規範的相關指令操作與功能選項說明,項 目包含:

- 1. 指定 RC 設計規範 [TWN-USD111]
- 2. RC 設計之材料強度與設計參數
- 3. 指定鋼筋配置規則
- 4. 執行 RC 構架耐震設計
- 5. 查看梁、柱構件設計結果
- 6. 檢視各層梁、柱配筋結果
- 7. 執行 RC 構架強柱弱梁檢核
- 8. 梁、柱設計力查詢
- 9. 樓層極限層剪力檢核
- 10. 調整梁、柱配筋再次檢討

TWN-USD111 台灣新版混凝土設計規範為 Gen 2022v2.1 版本的新增設計項目, 新版本中TWN-USD111 混凝土設計規範係以中國土木水利工程學會出版之[土木 401-110]混凝土工程設計規範與解說為基礎,並參考美國混凝土學會出版之 ACI 318-19 規 範所開發的設計功能。

內政部營建署於 112 年 8 月 10 日公告最新版本 RC 規範,修正「混凝土結構設計規範」,名稱並修正為「建築物混凝土結構設計規範」,並自 113 年 1 月 1 日生效。

## 1. 指定 RC 設計規範[TWN-USD111]

由 Design 主選單下的 RC Design 設計功能選單選取 RC 設計規範。

#### 指令: Design > Design > RC Design > Design Code...

| View                          | Structure N | ode/Element  | Properties            | Boundary   | Load  | Analysis                | Results             | Pushover                | Design        | Seismic Evaluation | Query       | Tools  |
|-------------------------------|-------------|--------------|-----------------------|------------|-------|-------------------------|---------------------|-------------------------|---------------|--------------------|-------------|--------|
|                               | TWN-LSD96   | TWN-USD1     | 11 *<br>gn *          | TWN-SRC100 | • AIS | I-CFSD08<br>Cold Formed | *<br>Steel Design * | 꼬 <mark>급</mark> Sectio | on for Design | Concrete Design    | ed Steel De | sign + |
| General Design<br>Parameter * |             | Design Co    | ode<br>Reduction Fact |            |       | _                       |                     |                         |               | 🛛 🕰 SRC Design     |             |        |
| General                       |             | Modify Co    | oncrete Materi        | al         |       |                         |                     | Se                      | ection        | Resu               | ılt         |        |
|                               |             | 🔲 Limiting N | 1aximum Reba          | ar Ratio   |       |                         |                     |                         |               |                    |             |        |

RC Design 功能選單

點選功能後,指定 RC 設計規範的 Concrete Design Code 視窗開啟如下圖:

| Concrete Design Co                                 | de                                        | 23    |
|----------------------------------------------------|-------------------------------------------|-------|
| 1<br>Design Code :                                 | TWN-USD111                                | ~     |
| 2 Apply Special Pr                                 | ovisions for Seismic Design               | 1     |
| Moment Redistrib                                   | ution Factor for Beam :<br>ation Method   | 1     |
| Keep P Const     Keep M/P Con     Check the intera | ant<br>nstant<br>action for biaxial shear |       |
|                                                    | OK                                        | Close |

Concrete Design Code 視窗-1 (無耐震設計)

有關 Concrete Design Code 視窗內各項功能如下說明。

1 Design Code:指定採用的鋼筋混凝土設計規範

當 Design Code 指定為 TWN-USD111 則依據內政部營建署於民國 112 年公佈的「建築物混凝土結構設計規範」進行 RC 設計。除了最新規範,亦可指 定民國 100 年與 92 年的 TWN-USD100 及 TWN-USD92 設計規範。此外,程 式另提供美國 ACI 318M-19、ACI 318M-14、ACI 318-11…ACI 318-89 及中國 GB 50010-10、GB 50010-02 等與其他國家設計規範。

#### **2** Apply Special Provision for Seismic Design:指定考慮構架耐震設計

當 Design Code 指定為 TWN-USD111 時,勾選此項則考慮「建築物混凝土結構設計規範」第十八章耐震結構物之規定。

當 Design Code 指定為 TWN-USD100 或 TWN-USD92 時,勾選此項則考慮「混 凝土結構設計規範」第十五章耐震設計之特別規定。不勾選則不考慮構架耐 震設計規定,不做韌性設計。

Apply Special Provisions for Seismic Design 勾選後即考慮構架韌性設計,執行梁、柱設計可符合耐震配筋規定,並可進行強柱弱梁比檢核以及極限層剪力檢討等功能!

當 Design Code 指定為 **TWN-USD111** 並勾選 Apply Special Provisions for Seismic Design 後, Concrete Design Code 視窗將顯示如下:

| Co | oncrete Design Co                                                                 | ode                 |                              |                           |               |         | δ |
|----|-----------------------------------------------------------------------------------|---------------------|------------------------------|---------------------------|---------------|---------|---|
| 0  | esign Code :                                                                      | TWN                 | -USD11                       | 1                         |               |         | ~ |
| 8  | Apply Special P                                                                   | ovision<br>colum    | is for Se<br>n-weak          | ismic Desig<br>beam on la | n<br>st floor |         |   |
|    | Shear for Design                                                                  |                     |                              |                           | Update        | by Code | 1 |
|    | R*Vc(a1*SUM(Mp                                                                    | or)/L>m             | ax(Vu1                       | ,Vu2)/2)                  | , R =         | 0       |   |
|    | Method<br>MAX(Vu1,Vu                                                              | 2) (                |                              | /u1,Vu2)                  | ⊖Vu1          | ⊖Vu2    |   |
|    | Vu1,Vg + a1*                                                                      | SUM(Mp              | or)/L                        |                           | , a1 =        | 1       |   |
|    | Vu2 , Vg + a2*                                                                    | Veq                 |                              |                           | , a2 =        | 2       |   |
|    | Design Streng<br>Don't conside<br>Reduction factor<br>Member Types to<br>Sub-Beam | of colu             | 1 factor<br>mn :<br>duded ir | n Seismic De              | esign         | 0.65    |   |
|    | Underground                                                                       | Beam/               | Column                       |                           |               |         |   |
|    | Torsion Desig                                                                     | n<br>n Facto        | r for Be                     | am :                      |               | 1       |   |
| 2  | Moment Redistrit                                                                  | oution F<br>ation M | actor fo                     | or Beam :                 |               | 1       |   |
|    | Keep P Cons     Keep M/P Co                                                       | tant<br>nstant      |                              |                           |               |         |   |
| 9  | Check the inter                                                                   | action f            | for biaxi                    | al shear                  |               |         |   |
|    |                                                                                   |                     |                              | OK                        |               | Close   |   |

Concrete Design Code 視窗-2 (考慮耐震設計)

## <u>本文後續章節設計功能指令說明依 Design Code 指定為 TWN-USD111 項目進行</u> 解說。

#### 3 Consider strong column-weak beam on last floor :

指定屋頂層是否考慮強柱弱梁耐震檢核。柱在接頭上方不連續的接頭,如屋頂層接頭節點,若柱軸力低時可以免除強柱弱梁之檢核,可不採用彎矩分配設計力。預設值不勾選情況下,設計後仍可核算頂層節點的強柱弱梁比值。

## 4 Shear for Design:梁柱構件設計剪力 有關耐震設計章節中,對於梁柱構件設計剪力賦予"混凝土剪力強度參與係數 R"以及"剪力放大係數 a1,a2",並決定設計剪力 Vu 的計算方法。

- (1) 混凝土剪力強度參與係數 R
  - **R\*Vc (a1\*SUM(Mpr)/L>max(Vu1,Vu2)/2)**,預設值按規範規定 R 值設定為 O。 依 112 年混凝土結構設計規範第 18.3.5.2 與 18.4.6.2.1 節規定,當(a)與(b) 皆發生時,於剪力設計中應假設混凝土剪力強度 *Vc=O*。
  - (a) 按規範規定計算地震所引致的剪力至少為最大需求剪力強度之半。
  - (b) 含地震效應之因數化軸壓力  $P_u$  小於  $A_g f_c'/20$ 。
- ▲ 進行梁柱設計時若符合上述規範之相關規定,必須忽略混凝土提供的剪力強度(Vc=0),而由剪力鋼筋承擔全部設計剪力,此時R值設定為0。
- ≪ midas Gen 允許設計者修正 R 係數以便考量部分混凝土提供的剪力強度,
   混凝土剪力強度參與係數 R 值輸入範圍為 0 ~ 1.0,由設計者自行斟酌採
   用。
- (2) Method:選擇決定梁柱構件設計剪力的計算方法

| Method<br>MAX(Vu1,Vu2) | OMIN(Vu1,Vu2) | ⊖Vu1   | ◯ Vu2 |
|------------------------|---------------|--------|-------|
| Vu1,Vg+a1*SUM          | , a1 =        | 1      |       |
| Vu2 , Vg + a2*Veq      |               | , a2 = | 1     |

耐震構件設計剪力的計算方法可由以下四擇一:

Max(Vu1,Vu2): Vu1與 Vu2兩者取大值
Min(Vu1,Vu2): Vu1與 Vu2兩者取小值
Vu1:僅考慮 Vu1
Vu2:僅考慮 Vu2
公式各項參數說明如下:
Vu1=Vg+a1\*SUM(Mpr)/L
Vu2=Vg+a2\*Veq
Vg:因數化重力載重與垂直地震力加載所產生之剪力
Veq:因數化橫向地震力加載所產生之剪力
SUM(Mpr/L): 塑鉸產生後引致之剪力
a1: 塑鉸產生後引致之剪力的比例放大係數。
a2:因數化橫向地震載重所產生之剪力的比例放大係數。

▲ 選台灣規範 TWN-USD111 時預設採用 Max(Vu1,Vu2),即 Vu1 與 Vu2 兩者 取大值,a1,a2 為 1.0,不另考慮放大效應的方法決定設計剪力。

5 SCWB Design/Checking Method:指定強柱弱梁設計/檢核方法

此功能選項允許設計者選擇按設計撓曲強度(Design Strength)或標稱彎矩強度(Nominal Strength)方法進行強柱弱梁設計/強柱弱梁比檢核。

| SCWB Design/Checking Method  |        |
|------------------------------|--------|
| ◯ Design Strength            | rength |
| Don't consider the k1 factor |        |
| Reduction factor of column : | 0.65   |

#### (1) Design Strength Method 設計撓曲強度

採用梁構件之設計彎矩強度( $\varphi_b M_{nb}$ )進行強柱弱梁分配,求得柱構件之設計 彎矩強度。並以梁柱構件之設計彎矩強度( $\varphi_b M_{nb}$ , $\varphi_c M_{nc}$ ,)計算強柱弱梁比值。

SCWB Ratio = 
$$(\frac{\varphi_c M_{nc,T} + \varphi_c M_{nc,B}}{\varphi_b M_{nb,L} + \varphi_b M_{nb,R}})$$

#### (2) Nominal Strength Method 標稱彎矩強度

採用梁構件之標稱彎矩強度(M<sub>nb</sub>)進行強柱弱梁分配,求得柱構件之設計彎 矩強度。並以梁柱構件之標稱彎矩強度(M<sub>nb</sub>,M<sub>nc</sub>)計算強柱弱梁比值。

SCWB Ratio = 
$$\left(\frac{M_{nc,T} + M_{nc,B}}{M_{nb,L} + M_{nb,R}}\right)$$

(3) Don't consider the k1 factor:不考慮 k1 係數

當進行強柱弱梁分配計算柱構件之設計彎矩強度時,預設考慮 k1 係數適當 反映接頭處結構行為差異。倘若建築物結構系統屬特殊不規則或系統複雜的 模型,考慮 k1 係數可能會得到偏保守的柱設計彎矩強度,遇此情況時,設計 者可勾選此項目,程式會採用 k1=1.0 計算。

前述 k1 係數為設計地震力載重作用下接頭處柱/梁彎矩比值:

$$k_1 = \frac{M_{ce,T} + M_{ce,B}}{M_{be,L} + M_{be,R}}$$

(4) Reduction factor of column: 柱構件強度折減因數

預設值採用 0.65,即壓力控制斷面,非螺箍筋的其他橫向鋼筋型式。 強柱弱梁設計係將梁之計算彎矩強度和乘以 6/5,再經適當的分配得各柱之 計算彎矩強度,各載重組合之設計軸力配合上述柱之計算彎矩強度乘以強度 折減因數所得之設計彎矩,進行柱之設計而求得柱之主筋。

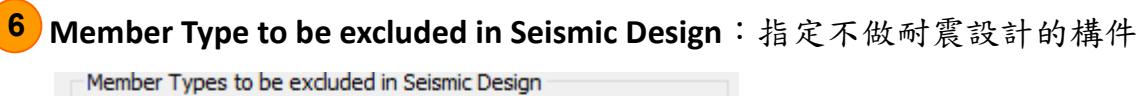

Sub-Beam Cantilever

Underground Beam/Column

勾選不必進行耐震設計的構件類型,如 Sub-Beam(小梁)、懸臂梁(Cantilever) 與地面以下樓層梁柱構件(Underground Beam/Column)。

 承 程式所認定的地面以下樓層,係依設計者在 Structure > Building > Control Data...指令功能內設定的 Ground Level 座標點以下的樓層。預設值 Ground Level 為 Z 座標高程點為 0 的位置。若建立模型時,1樓柱底的節點座標 點非 Z=0,應將 Ground Level 設定為 1 樓柱底節點的 Z 座標高程點。

7 Torsion Design:指定是否考慮梁之抗扭鋼筋設計 勾選此項目考慮梁構件之扭力鋼筋設計,其中根據結構版梁系統束制情況可 考慮採用扭力折減係數 Torsion Reduction Factor for Beam 折減部分之設計扭 力值。該值的範圍介於 0~1.0,由設計者自行斟酌採用。

<mark>8</mark> P-M Curve Calculation Method:指定 P-M Curve 計算方法

P-M Curve Calculation Method Keep P Constant Keep M/P Constant

- (1) Keep P Constant:固定軸力
- (2) Keep M/P Constant:固定偏心比
- 9 Check the interaction for biaxial shear:指定是否考慮雙軸剪力交互作用。 勾選此項目,依據 112 年混凝土結構設計規範第 22.5.1.10 節與 22.5.1.11 節 規定,對於非圓形斷面之雙軸正交方向剪力的交互作用,按橢圓交互影響圖 方式評估構件實際剪力強度。

#### 2. RC 設計之材料強度與設計參數

介紹進行 RC 構架設計與斷面強度檢討相關之設計參數,內容包含強度折減因數、 最大鋼筋量限制與修正混凝土抗壓強度、鋼筋降伏強度等設計參數的指派方法。

#### 🔉 強度折減因數

指令: Design > Concrete Design Parameter > Strength Reduction Factor...

| Strength Reduction Factors                            | 8              |
|-------------------------------------------------------|----------------|
| Design Code : TWN-USD111                              | Update By Code |
| Strength Reduction Factors                            |                |
| For Flexure (phi_b)                                   | : 0.9          |
| For Axial Tension with Flexure (phi_t)                | : 0.9          |
| For Axial Compression, and Axial Compression with Fle | xure           |
| - Member with Spiral Reinforcement (phi_c1)           | : 0.75         |
| - Other Reinforced Member (phi_c2)                    | : 0.65         |
| For Shear _Torsion (phi_v)                            | : 0.75         |
|                                                       |                |
| ОК                                                    | Close          |
|                                                       |                |

Strength Reduction Factors (TWN-USD111) 視窗

此處強度折減因數參照規範第 21.2.1 節給定預設值,另於進行斷面設計時依據 規範表 21.2.2 判斷屬於"拉力控制斷面"、"壓力控制斷面"及"過渡斷面",決定最 終採用之強度折減因數規定值。

#### 🔈 最大鋼筋量限制

|  | Limiting Maximum Rebar Ratio |
|--|------------------------------|
|--|------------------------------|

|   | Limiting Maximum Rebar Ratio                                            | X                          |
|---|-------------------------------------------------------------------------|----------------------------|
| 1 | Design Code : TWN-USD111                                                |                            |
|   | Shear Wall Design (Rhow)<br>Column Design (Rhoc)<br>Brace Design (Rhor) | : 0.04<br>: 0.06<br>: 0.03 |
|   | ОК                                                                      | Cancel                     |

#### Limiting Maximum Parameter 視窗

 Rebar Ratio:分別輸入剪力牆、柱構件、斜撐設計的最大鋼筋比,預設值 鋼筋比為剪力牆 4%、柱 3%、斜撐 3%。

#### 🔈 材料強度

#### 指令: Design > Concrete Design Parameter > Modify Concrete Material...

| Ν | Aodify Co | oncrete Materi     | als              |     |         |              | ×        |
|---|-----------|--------------------|------------------|-----|---------|--------------|----------|
| 1 | Material  | List               |                  |     |         |              |          |
|   | ID        | Name               | fc fck R         | Chk | Lambda  | Main-bar     | Sub-bar  |
|   | 1         | C280               | 280              | Х   | 1       | SD420W       | SD280W   |
|   |           |                    |                  |     |         |              |          |
|   |           |                    |                  |     |         |              |          |
|   |           |                    |                  |     |         |              |          |
| 2 | Concret   | e Material Selecti | on               |     |         |              |          |
|   | Code :    | CNS560-18(RC       | c) ~             |     | Grade : | C280         | ~        |
|   | Specified | Compressive Str    | ength (fc fck)   |     |         | C210         | f/cm^2   |
|   | Light     | Weight Concrete    | Factor (Lambd    | la) |         | C245<br>C280 | iyem 2   |
|   | Debes C   | -1                 |                  |     |         | C315<br>C350 |          |
| 3 | Rebar S   |                    | -                |     |         | C420<br>C560 |          |
|   | Code :    | CN2200-18(R0       | -) ~             |     | _       | C700         |          |
|   | Grade of  | Main Rebar :       | SD420W           | ~   | Fy :    | 4200         | kgf/cm^2 |
|   | Grade of  | Sub-Rebar :        | SD280<br>SD280W  |     | Fys :   | 2800         | kgf/cm^2 |
|   |           |                    | SD420            |     |         |              |          |
|   |           |                    | SD420W<br>SD490W |     |         | Modify       | Close    |
|   |           |                    | SD550W           |     |         |              |          |
|   |           |                    | SD690            |     |         |              |          |

Modify Concrete Materials 視窗

Material List:顯示分析模型檔案內已建立之鋼筋與混凝土材料性質資訊。

Concrete Material Selection:指定混凝土強度等級與抗壓強度

Code:指定材料庫

Grade:選定混凝土強度等級

Specified Compressive Strength (fc | fck): 混凝土抗壓強度

當 Code 選用 CNS560-18(RC) 材料庫時,可於 Grade 選用 C210、C245、

C280、C315、C350、C420、C560、C700 等級混凝土。

3 Rebar Selection:指定採用主筋、剪力筋的鋼筋降伏強度等級

Grade of Main Rebar:指定主筋採用鋼筋規格

Grade of Sub-Rebar:指定剪力筋採用鋼筋規格

Fy:主筋的鋼筋降伏強度

Fys:剪力筋的鋼筋降伏強度

當 Code 選用 CNS560-18(RC)材料庫時,可選用 SD280、SD280W、SD420、SD420W、SD490W、SD550W、SD690 等級鋼筋規格。

- 必 設計者除在 Properties > Material Properties 功能設定基本的材料性質資料
  外,有關混凝土抗壓強度 fc'及主筋、剪力鋼筋之降伏強度 fy, fys 需在設計
  前透過 Modify Concrete Material 功能指定。若未加以設定修改,則程式會
  依 Tools > Preference 功能內預設鋼筋降伏強度進行鋼筋設計與斷面檢核。

| Order roteratices     Property     Load     Results     Design/Load Code     Notice & Help     Graphics     Output Formats     Formats - Dim. & Others     Formats - Dim. & Others     Formats - Loads | TWN-LSD96       ~         National Annex:       Recommended         Recommended       ~         Cold Formed Steel       Design Code:         Design Code:       AISI-CFSD08       ~         National Annex:       Recommended       ~ | TWN-USD111       ~         National Annex:       Recommended         Rebar       ~         Material Code       CNS560-18(RC)         CNS560-18(RC)       ~         Material DB       SD420W | Rebar<br>Material Code<br>CNS560-18(RC) ~<br>Material DB<br>SD420W ~ |
|----------------------------------------------------------------------------------------------------|----------------------------------------------------------------------------------------------------|----------------------------------------------------------------------------------------------------|----------------------------------------------------------------------|
|----------------------------------------------------------------------------------------------------|----------------------------------------------------------------------------------------------------|----------------------------------------------------------------------------------------------------|----------------------------------------------------------------------|

Preference 視窗 (Environment > Design/Load Code)

≤ 當選用 CNS560-18(RC)或 CNS560(RC) 材料庫時,鋼筋規格與降伏強度等級
如下表。

| 材彩            | f <sub>y</sub> |                        |
|---------------|----------------|------------------------|
| CNS560-18(RC) | CNS560(RC)     | (kgf/cm <sup>2</sup> ) |
| SD280         | SD280          | 2,800                  |
| SD280W        | SD280W         | 2,800                  |
| SD420         | SD420          | 4,200                  |
| SD420W        | SD420W         | 4,200                  |
| SD490W        | SD490          | 4,900                  |
| SD550W        | -              | 5,600                  |
| SD690         | -              | 7,000                  |

## 3. 指定鋼筋配置規則

程式在進行 RC 構架斷面設計時,除了計算符合規範的需求鋼筋量(As,req),另可 按照設計者給定的鋼筋配置規則進行實配鋼筋(As,usd)布置。透過此功能,設計者 可對梁、柱、斜撐、剪力牆構件等分別賦予鋼筋配置規則。

指令:Design > Concrete Design Parameter > Design Criteria for Rebars...

#### 或 Design > Concrete Design Parameter > Design Criteria for Rebars by Member...

| Design Criteria for Rebars                                      |
|-----------------------------------------------------------------|
| For Beam Design                                                 |
| Main Rebar : D22 Rebar                                          |
| Stirrups : D13 V Arrangement : 2 V                              |
| Side Bar : D13 V                                                |
| dT : 0 cm dB : 0 cm                                             |
| Doubly Rebar 2 Consider Spacing Limit for Main Rebar            |
| k*0.75*Rhob     Spliced Bars :      None     50%     100%       |
| For Column Design                                               |
| Main Rebar : D22 Rebar                                          |
| Ties/Spirals : D13 ~ Arrangement : Y: 4 ~                       |
| do : 0 cm Z: 4 🗸                                                |
| Consider Spacing Limit for Main Rebar                           |
| Spliced Bars : None 0 50% 0 100%                                |
| For Brace Design                                                |
| Main Rebar : D22 Rebar                                          |
| Ties/Spirals : D10 $\checkmark$ Arrangement : Y: 2 $\checkmark$ |
| do : 0 cm Z: 2 🗸                                                |
| Consider Spacing Limit for Main Rebar                           |
| Spliced Bars :      None      50%      100%                     |
| For Shear Wall Design                                           |
| Vertical Rebar : D13 Rebar                                      |
| Horizontal Rebar : D10 V End Rebar From : D10 V                 |
| Boundary Element Rebar ; D10 ~                                  |
| Boundary Element Rebar Space : 20 cm                            |
| de : 0 cm dw : 0 cm                                             |
| Input Additional Wall Data                                      |
| OK Close                                                        |

Design Criteria for Rebars 視窗

Design Criteria for Rebars 提供設計者針對梁(Beam)、柱(Column)、斜撑(Brace)、剪 力牆(Shear Wall)構件個別指定鋼筋配置的規則,由設計者決定採用相關鋼筋配置 參數如下說明:

For Beam Design: 梁構件鋼筋配置

Main Rebar:主筋採用鋼筋號數

Stirrups:剪力筋採用鋼筋號數

Arrangement:剪力鋼筋受剪肢數

(單一閉合箍筋 2-Legs 輸入 2,雙箍筋 4-Legs 輸入 4。)

Side Bar: 腰筋/扭力筋採用鋼筋號數

dT:梁斷面混凝土上側外緣到主筋中心的距離

dB:梁斷面混凝土下側外緣到主筋中心的距離

For Column Design: 柱構件鋼筋配置

Main Rebar:主筋採用鋼筋號數

Ties/Spirals: 横向剪力筋或螺箍筋採用鋼筋號數

Arrangement Y/Z:斷面 Y/Z 軸方向計算之剪力鋼筋受剪肢數

(閉合箍筋 2-Legs 輸入 2<sup>,</sup>單箍筋+2 繫筋為 4-Legs 輸入 4。)

do:柱斷面混凝土兩側外緣到主筋中心的距離

For Brace Design: 斜撐構件鋼筋配置

Main Rebar:主筋採用鋼筋號數

Ties/Spirals: 横向剪力筋或螺箍筋採用鋼筋號數

Arrangement Y/Z:斜撐斷面 Y/Z 軸方向計算之剪力鋼筋受剪肢數

do:斜撐斷面混凝土兩側外緣到主筋中心的距離

For Shear Wall Design: 剪力牆構件鋼筋配置

Vertical Rebar: 垂直向鋼筋採用鋼筋號數

Horizontal Rebar:水平向鋼筋採用鋼筋號數

End Rebar: 端部鋼筋採用鋼筋最小號數

de:剪力牆構件混凝土外緣到第一排垂直筋中心的距離

dw:端部垂直鋼筋中心與剪力牆端的距離

上述指令 Design Criteria for Rebars 所指定的鋼筋配置規則將套用到分析模型中所 有的梁、柱、斜撐、剪力牆構件,亦即指定給整體模型中的對應構件。如欲對個 別構件進行指派,諸如依樓層區分鋼筋號數,或依大梁小梁採用不同號數等不同 的配置條件,均可使用 Design Criteria for Rebars by Member...指令,配合選取功 能圈選模型中部分構件後另行指派鋼筋配置規則。

|   | General Steel Concrete SRC Cold Fo                        |
|---|-----------------------------------------------------------|
|   | Design Criteria for Rebars by Member                      |
|   | Beam Column Brace Wall                                    |
|   | Option<br>Add/Replace O Delete                            |
|   | Main Rebar : D22 V                                        |
|   | Stirrups : D13 ~                                          |
|   | Arrangement : 2 🗸                                         |
|   | Side Bar : D13 ~                                          |
|   | dT : 0 cm<br>dB : 0 cm                                    |
| 1 | Doubly Rebar                                              |
|   | k*0.75*Rhob<br>k: 1                                       |
| 2 | Consider Spacing Limit<br>Spliced Bars :<br>None 50% 100% |
|   | Apply Close                                               |

Design Criteria for Rebars by Member - Beam 視窗

- 1 Doubly Rebar:梁構件採雙筋設計方法(k\*0.75\*Rhob,k=1)。 預設勾選此項考慮雙筋梁斷面設計,程式設定k=1,亦即k\*0.75pb=0.75pb, 當彈性分析結果求得之需求拉力鋼筋量超過0.75pb者,採雙筋梁方法計算。 設計者可輸入k係數指定最大拉力鋼筋量反應拉、壓鋼筋配置,依彈性分析 結果求得之需求鋼筋量超過k\*0.75pb者,即採雙筋設計法。
- **2** Consider Spacing Limit for Main Rebar:檢核主筋最小間距規定

勾選此項目配筋時將會考慮主筋之最小間距配置規則。

None:配置主筋支數時不考慮搭接的影響

50% : 配置主筋支數時考慮交錯佈置搭接的情況

100%:配置主筋支數時考慮重疊搭接的情況

- ≤ 考量不同的搭接方法檢核斷面主筋最小間距限制,決定斷面尺度單層可 佈置的最多鋼筋支數,預設為勾選考慮主筋之最小間距限制並設定為 "None"不考慮搭接對主筋排放的影響。
- ≤ 一般建議<u>梁、桂設計</u>時依預設勾選考量主筋最小間距限制、搭接方法等決定單層配置支數。另對於<u>桂設計</u>時,在無法增加桂斷面尺寸的前提下,可考慮取消勾選預設"Consider Spacing Limit for Main Rebar"選項,避免因主筋間距的限制而無法求得最大主筋需求鋼筋量,其後設計者可按需求鋼筋量結果另行考慮擺放兩層、角隅主筋考慮束筋等後續措施。
- 3 連結表格:表格內顯示已指派鋼筋配置規則的個別構件與配置設定,設計 者可直接在表格內按[Beam]、[Column]、[Brace]、[Wall]表單修改資料。

| Element | Main<br>Rebar | Stirrups | Arrangement | Side<br>Bar | dT<br>(cm) | dB<br>(cm) | Consider<br>Spacing<br>Limit for Mai | Option of<br>Spliced Bars | Doubly<br>Reinforced Beam<br>Design | Doubly<br>Reinforced<br>Ratio |
|---------|---------------|----------|-------------|-------------|------------|------------|--------------------------------------|---------------------------|-------------------------------------|-------------------------------|
| 1114    | D19           | D13      | 2           | D16         | 8.000      | 8.000      |                                      | None                      | V                                   | 1                             |
| 1115    | D19           | D13      | 2           | D16         | 8.000      | 8.000      |                                      | None                      | V                                   |                               |
| 1169    | D19           | D13      | 2           | D16         | 8.000      | 8.000      |                                      | None                      | ₹<br>I                              |                               |
| 1170    | D19           | D13      | 2           | D16         | 8.000      | 8.000      | <b>V</b>                             | None                      | V                                   |                               |
| 1171    | D19           | D13      | 2           | D16         | 8.000      | 8.000      | <b>V</b>                             | None                      |                                     | 1                             |
| 1172    | D19           | D13      | 2           | D16         | 8.000      | 8.000      | <b>V</b>                             | None                      |                                     | 1                             |
| 1179    | D19           | D13      | 2           | D16         | 8.000      | 8.000      |                                      | None                      | ▼                                   | 1                             |
| 1189    | D25           | D16      | 2           | D16         | 8.000      | 8.000      | <b>V</b>                             | None                      |                                     | 1                             |
| 1190    | D25           | D16      | 2           | D16         | 8.000      | 8.000      | <b>V</b>                             | None                      |                                     | 1                             |
| 1191    | D25           | D16      | 2           | D16         | 8.000      | 8.000      | <b>V</b>                             | None                      |                                     |                               |
| 1197    | D19           | D13      | 2           | D16         | 8.000      | 8.000      |                                      | None                      |                                     |                               |
| 1199    | D19           | D13      | 2           | D16         | 8.000      | 8.000      | V                                    | None                      |                                     |                               |
| 1205    | D25           | D16      | 2           | D16         | 8.000      | 8.000      | <b>V</b>                             | None                      |                                     |                               |
| 1206    | D25           | D16      | 2           | D16         | 8.000      | 8.000      | V                                    | None                      |                                     |                               |
| 1207    | D25           | D16      | 2           | D16         | 8.000      | 8.000      | V                                    | None                      |                                     |                               |
| 1217    | D19           | D13      | 2           | D16         | 8.000      | 8.000      |                                      | None                      |                                     |                               |
| 1224    | D19           | D13      | 2           | D16         | 8.000      | 8.000      | <b>V</b>                             | None                      | V                                   |                               |
| 1225    | D19           | D13      | 2           | D16         | 8.000      | 8.000      | <b>V</b>                             | None                      | V                                   | N                             |
| 1226    | D19           | D13      | 2           | D16         | 8.000      | 8.000      | <b>V</b>                             | None                      | 1                                   | 5                             |
| 1227    | D19           | D13      | 2           | D16         | 8.000      | 8.000      | <b>V</b>                             | None                      | V                                   |                               |
| 1252    | D19           | D13      | 2           | D16         | 8.000      | 8.000      | <b>V</b>                             | None                      | <b>V</b>                            |                               |
| 1254    | D19           | D13      | 2           | D16         | 8.000      | 8.000      | <b>V</b>                             | None                      | <b>N</b>                            |                               |
| 1385    | D25           | D16      | 2           | D16         | 8.000      | 8.000      | V                                    | None                      | <b>V</b>                            |                               |
|         |               |          |             |             |            |            | <b>V</b>                             |                           | <b>V</b>                            |                               |

4 Model View Design Criteria for Rebars by Member

Design Criteria for Rebars by Member 表格 [Beam]表單

≪ 梁、柱斷面混凝土外緣到主筋中心的距離(dT, dB, do),預設值為0,表示該距離交由程式按配置的主筋與剪力筋號數自動計算,預設為淨保護層4cm+箍筋直徑+1/2 主筋直徑。當環境條件與預設情況不同時,設計者可自行輸入對應設計斷面的 dT, dB, do 等值取得設計結果。

## 4. 執行 RC 構架耐震設計

欲執行 RC 構架韌性設計,務必確認勾選 Concrete Design Code 視窗內的 "Apply Special Provisions for Seismic Design"選項考慮耐震設計功能。

| Concrete Design ( | Code                                                             | ×      |
|-------------------|------------------------------------------------------------------|--------|
| Design Code :     | [TWN-USD111]                                                     | $\sim$ |
| Apply Special P   | rovisions for Seismic Design<br>g column-weak beam on last floor |        |

Concrete Design Code 視窗

midas Gen RC 構件耐震設計/檢核觀念說明:

執行 RC 梁、柱構件韌性設計時,按步驟依序執行設計流程大致說明如下:

- (1) 梁構件主筋配置:依彈性分析之設計載重組合進行梁構件斷面設計,求出需求鋼筋量(AS,req),按照 Design Criteria for Rebars 中梁配筋規則進行主筋數量 配置,得到實配鋼筋量(AS,usd) 並核算斷面撓曲強度 Mu/φMn 是否≦1.0。
- (2) 梁構件箍筋配置:梁構件主筋確認後,按實配鋼筋量(As,usd)以 1.25fy、φ=1.0 等條件計算梁端可能彎矩強度(Mpr),決定梁設計剪力並完成梁構件之剪力箍 筋鋼筋量與間距配置,核算斷面剪力強度 Vu/φVn 是否≦1.0。
- (3) 梁構件扭力筋配置:當設計者在 Concrete Design Code 功能有勾選 Torsion Design 選項時,梁構件會依設計扭力配置需求之扭力橫向鋼筋量及扭力縱向 鋼筋量(As,v; Asl),核算斷面扭力強度 Tu/φTn 是否≦1.0。
- (4) 柱構件主筋配置:根據強柱弱梁彎矩分配方法(Design Strength 或 Nominal Strength),採用梁構件之設計彎矩強度或標稱彎矩強度決定柱構件之設計彎 矩強度,並依各載重組求出需求鋼筋量(As,req),按照 Design Criteria for Rebars 中柱配筋規則進行主筋數量配置,得到實配鋼筋量(As,usd),依軸力-彎矩互制 方法(P-M Interaction Method)核算斷面軸力強度 Pu/ $\varphi$ Pn 是否 $\leq$ 1.0,斷面撓曲 強度 Mu/ $\varphi$ Mn 是否 $\leq$ 1.0。
- (5) 柱構件箍筋配置:由梁端可能彎矩強度求得柱構件之可能彎矩強度,計算決 定柱設計剪力並完成柱構件之剪力箍筋鋼筋量、間距配置,核算斷面剪力強 度 Vu/φVn 是否≦1.0。

梁、柱構件設計完成後,設計者方可進行梁柱接頭處節點撓曲強度計算,即**強柱 弱梁比檢討**,計算各層極限剪力並進行**樓層極限層剪力檢核**功能,由程式相關功 能獲取相應的報表結果。

目前 midas Gen 提供的構件韌性設計執行方式有兩種,如下說明:

梁、柱設計分開進行:執行全部構件或選取局部梁、柱構件個別單獨執行設計,得到梁、柱構件配筋結果。

指令: RC Design > Concrete Code Design > Beam Design...或 Column Design...

(2) 梁、柱設計同時進行:一個指令完成所有梁、柱構件設計,得到梁、柱構件 配筋結果。

指令:RC Design > RC Strong Column-Weak Beam > Ductile Design...

設計者可根據模型內梁、柱構件的數量及結構系統的配置情況選取局部構件設計, 或是一次進行完整的整體構架梁、柱構件韌性設計。

[請注意]單獨執行局部柱構件設計前,該柱構件上、下兩端接續之梁構件需已完成斷面設計,方有數據資料可以進行接頭節點分配決定柱設計力。

前述章節 1.~3.各項 RC 設計相關參數指派完成後,即可執行 Beam Design/Column Design 或 Ductile Design 指令,進行 RC 構架強柱弱梁韌性設計,程式會依照所指 定的設計規範、材料強度、設計參數與鋼筋配置規則等進行梁、柱構件耐震設計。 執行 Concrete Beam Design/Concrete Column Design 或 Ductile Design 時,程式畫 面會顯示設計進度視窗提供參考。

| Stop Concrete Column Design    |                                                               |
|--------------------------------|---------------------------------------------------------------|
| Read or Design Concrete Column | 70 %                                                          |
|                                | Stop Execution                                                |
|                                | Stop Concrete Column Design<br>Read or Design Concrete Column |

RC 梁構件設計執行中

RC 柱構件設計執行中

執行設計的時間與設計構件的數量、載重組合的數量有關係。若分析模型設計構件數量較多時,需要耐心等待程式完成設計。

## 5. 查看梁、柱構件設計結果

梁、柱構件韌性設計執行結束後,會出現依照台灣規範(TWN-USD111)進行 RC 構架耐震設計的梁構件與柱構件之設計結果視窗。

#### ☞ TWN-USD111 RC-Beam Design Result Dialog 梁設計結果

☞ TWN-USD111 RC-Column Design Result Dialog 柱設計結果

|                                                                 |         |             |          |          |        |          |    | Т | WN-USE    | 0111   | RC-Col            | umn [   | Design R. |          |         |
|-----------------------------------------------------------------|---------|-------------|----------|----------|--------|----------|----|---|-----------|--------|-------------------|---------|-----------|----------|---------|
| WN-USD                                                          | 111 R   | C-Bear      | m Desig  | gn Res [ |        |          | 23 |   | Code : TV | VN-USI | D111              |         | Ur        | nit: kgf | , cm    |
| Code : TW                                                       | 'N-USD  | 111         |          | Uni      | it: kg | af,      | cm |   | Sorted by | 0      | Member<br>Propert | y       |           |          |         |
| Sorted by                                                       | OM      | ember       |          |          |        |          |    |   | MEMB      | 0EI    | Sect              | tion    | fc        | fy       | CHK     |
|                                                                 | • Pr    | operty      |          |          |        |          |    |   | SECT      | SEL    | Bc                | Нс      | Height    | fys      | CHK     |
| MEMB                                                            |         | Sec         | tion     | fc       |        |          | ^  |   | 0         |        | C                 | 1       | 280.000   | 4200.00  | ок      |
| SECT                                                            | SEL     | Bc          | Hc       | fy       | POS    | СНК      |    |   | 1         |        | 65.00             | 65.00   | 360.00    | 2800.00  |         |
| Span                                                            |         | bf          | hf       | fys      |        |          |    |   | 0         |        | C                 | 2       | 280.000   | 4200.00  | ок      |
| 0                                                               |         | G           | 91       | 280.000  | I      | ОК       |    |   | 2         | 1      | 60.00             | 65.00   | 360.00    | 2800.00  |         |
| 11                                                              |         | 40.000      | 60.000   | 4200.00  | М      | ОК       |    |   | 0         |        | C                 | 3       | 280.000   | 4200.00  | ок      |
| 950.00                                                          | 1       | 0.0000      | 0.0000   | 2800.00  | J      | ОК       |    |   | 3         | -      | 60.00             | 65.00   | 420.00    | 2800.00  |         |
| 0                                                               |         | G           | 32       | 280.000  | 1      | ОК       |    |   | 0         | Г      | C                 | 1       | 280.000   | 4200.00  | ок      |
| 12                                                              |         | 40.000      | 55.000   | 4200.00  | М      | ОК       |    |   | 101       |        | 60.00             | 55.00   | 379.47    | 2800.00  |         |
| 843.45                                                          | 1       | 0.0000      | 0.0000   | 2800.00  | J      | ОК       |    |   | 0         |        | C                 | 2       | 280.000   | 4200.00  | ок      |
| 0                                                               |         | G           | 33       | 280.000  | 1      | ОК       |    |   | 102       |        | 60.00             | 65.00   | 360.00    | 2800.00  |         |
| 13                                                              |         | 40.000      | 60.000   | 4200.00  | М      | ОК       |    |   | 0         | Г      | C                 | 3       | 280.000   | 4200.00  | ок      |
| 843.45                                                          | ]       | 0.0000      | 0.0000   | 2800.00  | J      | ОК       |    |   | 103       |        | 60.00             | 65.00   | 360.00    | 2800.00  |         |
| 0                                                               |         | G           | 34       | 280.000  | 1      | ОК       |    |   |           |        |                   |         |           |          |         |
| 14                                                              |         | 45.000      | 65.000   | 4200.00  | М      | ОК       |    |   |           |        |                   |         |           |          |         |
| 950.00                                                          | ]       | 0.0000      | 0.0000   | 2800.00  | J      | ОК       |    |   |           |        |                   |         |           |          |         |
| 0                                                               |         | G           | 95       | 280.000  | 1      | ОК       |    |   |           |        |                   |         |           |          |         |
| 15                                                              |         | 45.000      | 65.000   | 4200.00  | М      | ОК       |    |   |           |        |                   |         |           |          |         |
| 843.45                                                          |         | 0.0000      | 0.0000   | 2800.00  | J      | ОК       |    |   |           |        |                   |         |           |          |         |
|                                                                 |         | 6           | ne l     | 200 000  | 1      | OK       | Ŧ  |   |           |        |                   |         |           |          |         |
| Connec                                                          | t Mode  | el View     |          |          |        |          |    |   |           |        |                   |         |           |          |         |
| Selec                                                           | t All   | U           | Inselect | All      | Re-cal | culation | 1  |   | Conne     | ct Moo | del View          |         |           |          |         |
| Graph                                                           | ic      |             | Detail   | Su       | ummary | /        | >> |   | Selec     | t All  | U                 | nselect | All       | Re-calcu | ulation |
| Option fo                                                       | or Deta | ail Print F | Position |          | Upda   | ate Reb  | ar |   | Graph     | ic     |                   | Detail. |           | Summary. | >>      |
| End I. Mid. End J. Close Draw PM Curve Update Rebar Close Close |         |             |          |          |        |          |    |   |           |        |                   |         |           |          |         |

TWN-USD111 梁構件設計結果與柱構件設計結果視窗

≤ 設計結果視窗將顯示在全視窗的左側,當同時執行梁、柱設計時,兩者之設計結果視窗會相疊在全視窗的左側,梁的設計結果視窗會疊在柱設計結果視窗的下方,稍微移動一下柱設計結果視窗的位置將兩視窗錯開即可分別查看梁、柱設計結果。

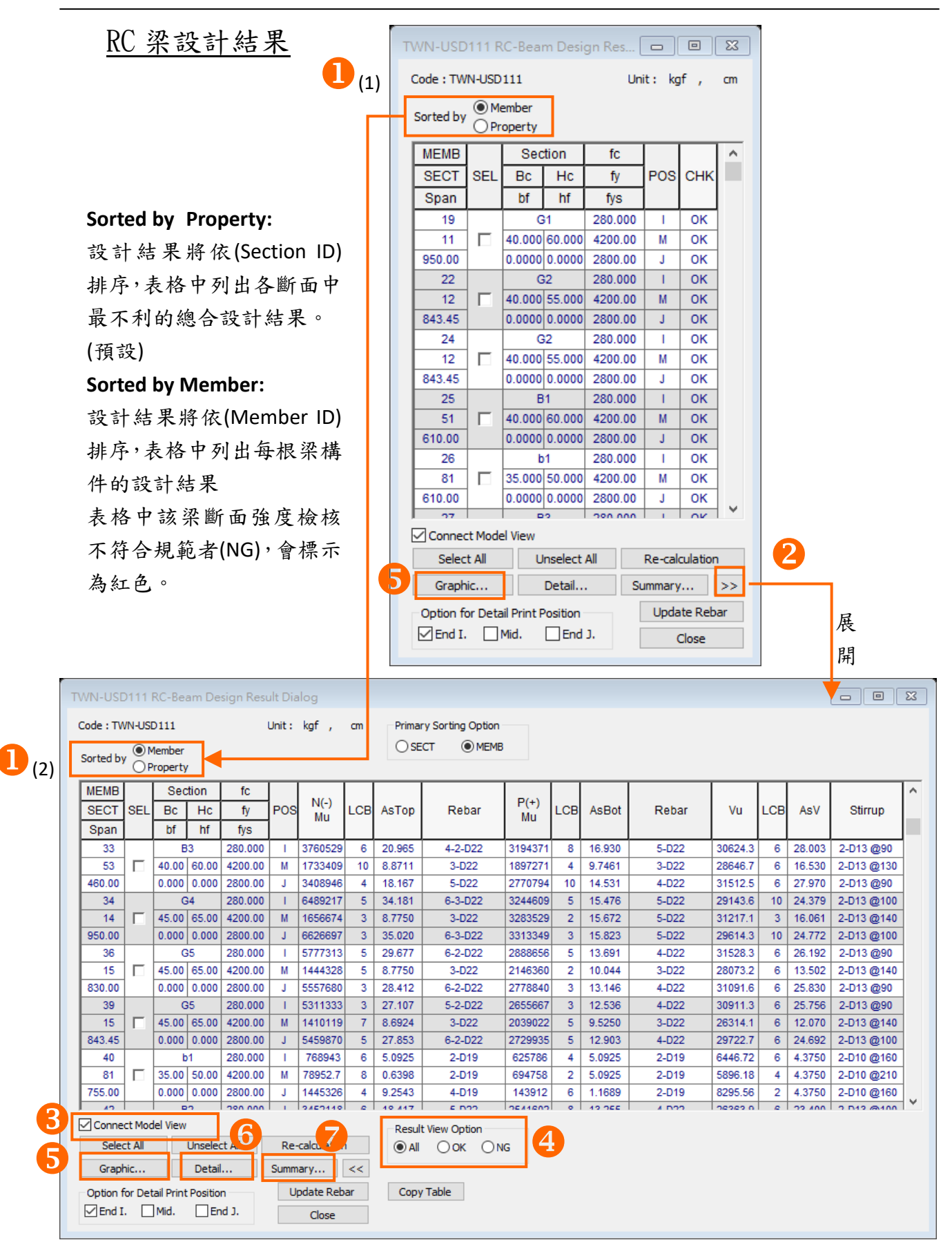

TWN-USD111 RC-Beam Design Result 視窗

梁設計結果視窗檢視欄位說明:

(1) Sorted by Property∶按斷面檢視結果

RC 梁配筋設計結果總表,資料顯示方式預設「by Property」,表格中列出所有<u>梁</u> 斷面之設計結果,並總合各斷面中所對應梁構件最不利的設計結果資料。

| MEMB   |     | Sec           | tion | fc      |     |     |  |
|--------|-----|---------------|------|---------|-----|-----|--|
| SECT   | SEL | EL BC H       |      | fy      | POS | CHK |  |
| Span   |     | bf            | hf   | fys     |     |     |  |
| 31     |     | G             | 33   | 280.000 | I   | ОК  |  |
| 13     |     | 40.000 60.000 |      | 4200.00 | М   | ОК  |  |
| 843.45 |     | 0.0000 0.0000 |      | 2800.00 | J   | ОК  |  |
|        |     | -             |      |         |     |     |  |

按梁斷面檢視欄位

表格中所列梁構件設計的相關資料有:

MEMB:梁構件編號(Member ID)

SECT:梁斷面編號(Section ID)

Span:梁構件淨跨度

Section: 梁斷面名稱(Section Name)

Bc, Hc, bf, hf:梁斷面寬度、斷面深度、T型斷面梁腹寬度、梁翼深度

fc, fy, fys: 混凝土抗壓強度 $f'_c$ 、主筋與剪力鋼筋降伏強度 $f_v, f_{vs}$ 

POS: I、M、J表示梁構件 End-I 端、中段 M、End-J 端檢算位置

CHK: 依「POS: I, M, J」列出構件設計結果是否滿足規範需求

=OK:正/負彎矩撓曲強度與剪力強度的設計驗算滿足規範規定

=N\*\*: 負彎矩撓曲強度的設計驗算不符合規範規定

=\*P\*:正彎矩撓曲強度的設計驗算不符合規範規定

=\*\*V:剪力強度的設計驗算不符合規範規定

= NP\*: 正/負彎矩撓曲強度的設計驗算不符合規範規定

=\*PV:正彎矩撓曲強度與剪力強度的設計驗算不符合規範規定

=N\*V:負彎矩撓曲強度與剪力強度的設計驗算不符合規範規定

= NPV:正/負彎矩撓曲強度與剪力強度的設計驗算不符合規範規定

主筋配置係由正/負彎矩撓曲強度控制,而剪力筋配置係由剪力強度控制。設計 者可根據「CHK」顯示的代碼判定斷面不符合規範的情況,針對「CHK」結果進一 步進行構件斷面的檢討與修正。 🚺 (2) Sorted by Member:按構件檢視結果

若要查看每一根梁設計構件的結果,可將配筋設計結果之列表方式切換為「by Member」,表格中將列出所有梁構件之個別設計結果。

在設計結果視窗右下方有一「>>」符號(如 RC-17 頁之<sup>2</sup>),按此按鈕可展開梁 設計總表,表中詳細依「POS:I, M, J」列出構件I端、中段、J端之主筋與剪力 筋設計結果,包含其控制載重組對應的設計力、鋼筋配置等,方便設計者直接檢 閱或查找各構件設計結果。

|   | POS | N(-)<br>Mu | LCB | AsTop  | Rebar   | P(+)<br>Mu | LCB | AsBot  | Rebar | Vu      | LCB | AsV    | Stirrup    | Tu     | LCB | AsL    | AsT    |
|---|-----|------------|-----|--------|---------|------------|-----|--------|-------|---------|-----|--------|------------|--------|-----|--------|--------|
| 1 | 1   | 6051531    | 5   | 31.276 | 6-2-D22 | 3025765    | 5   | 14.376 | 4-D22 | 32127.8 | 6   | 26.690 | 2-D13 @90  | 415160 | 6   | 25.677 | 5.6250 |
|   | М   | 1519587    | 3   | 8.7750 | 3-D22   | 2524806    | 2   | 11.892 | 4-D22 | 29419.3 | 3   | 14.598 | 2-D13 @140 | 415160 | 6   | 16.506 | 5.6250 |
|   | J   | 6078346    | 3   | 31.433 | 6-2-D22 | 3039173    | 3   | 14.443 | 4-D22 | 31721.5 | 6   | 26.353 | 2-D13 @90  | 309883 | 4   | 25.677 | 5.6250 |

按梁構件檢視欄位「>>」展開總表

設計總表中所列梁構件「POS:1, M, J」設計輸出結果說明如下:

N(-)Mu, LCB:設計彎矩(-)及其控制載重組合編號

P(+)Mu, LCB:設計彎矩(+)及其控制載重組合編號

AsTop, AsBot: 梁斷面頂層(Top)或底層(Bot)主筋需求鋼筋量

Rebar: 梁斷面頂層(Top)或底層(Bot)實配主筋支數與主筋號數

(Rebar: 6-2-D22 為 8 支 D22,第一層配置 6 支,第二層配置 2 支)
 Vu, LCB:設計剪力及其控制載重組合編號

AsV:梁斷面剪力需求鋼筋量

Stirrup:箍筋配置剪力肢數與間距

(Stirrup: 2-D13@150 為 D13 單箍(2-Legs = 2A<sub>v</sub>),間距 150 mm)
 Tu, LCB:設計扭力及其控制載重組合編號

AsL, AsT: 梁斷面縱向扭力鋼筋量及需求抗扭鋼筋量

勾選設計結果視窗左下方「Connect Model View」可開啟連結模型視景選項(如 RC-20 頁之<sup>3</sup>),當勾選「SEL」欄位中任一構件或多個構件,將於模型視景中自動選取對應的設計構件。

此功能亦可反向操作,由模型視景先選取某些構件,會自動連結對應到表格中勾 選該構件的設計結果欄位。透過「Connect Model View」功能開啟連結,方便設 計者雙向對照模型中構件位置及其設計結果資訊。

| 8 |   | Connect Model Vie     | w            | 4 Result View Option    |  |
|---|---|-----------------------|--------------|-------------------------|--|
|   |   | Select All            | Unselect All | Re-calculation          |  |
|   | 6 | Graphic               | Detail       | Summary <<              |  |
|   |   | Option for Detail Pri | nt Position  | Update Rebar Copy Table |  |
|   |   | End I. Mid.           | 🗹 End J.     | Close                   |  |

梁設計結果視窗下方功能按鈕

設計結果視窗下方 ④ 「Result View Option」為結果檢視篩選功能按鈕,預設為 All,表格中顯示所有執行設計的構件,設計者若將檢視切換為 OK 或 NG,即可 篩選出表格中 OK 或 NG 的構件。此功能可在執行設計完成後直接篩選查看 NG 構件,只要將「Result View Option」檢視切換到 NG,並配合「Connect Model View」 功能連結模型,用「Select All」按鈕勾選表中所有 NG 構件,即可於模型視景對 應出所有 NG 的構件,也就是說此時模型視景中被選取的構件就是設計結果表中 所列出的 NG 構件。

配筋設計結果總表方便設計者以列表方式查看梁構件的設計結果,但無法檢視圖 形化輸出結果,因此程式另外提供兩種設計結果檢視方式,首先勾選「SEL」欄 位中任一構件,按視窗左下方之:

❺「Graphic...」:以設計簡圖報表方式檢視梁構件詳細的配筋資訊。

≤ 注意報表中的剪力筋的間距以 mm 單位表示。

⑥「Detail...」:以 MS-Word 輸出梁構件斷面計算檢核的詳細計算過程。預設輸出的位置為 End Ⅰ. 端,設計者可由「Option for Detail Print Position」確認輸出詳細計算書的位置(End Ⅰ. 、Mid. 、End J.)。

若要列印部分梁構件或全部梁構件之設計結果報表,請先勾選「SEL」欄位中任 一構件或多個構件,或按 Select All 全選,再按視窗下方 7 「Summary...」按鈕 可以文字檔案方式輸出所選取構件之設計結果。

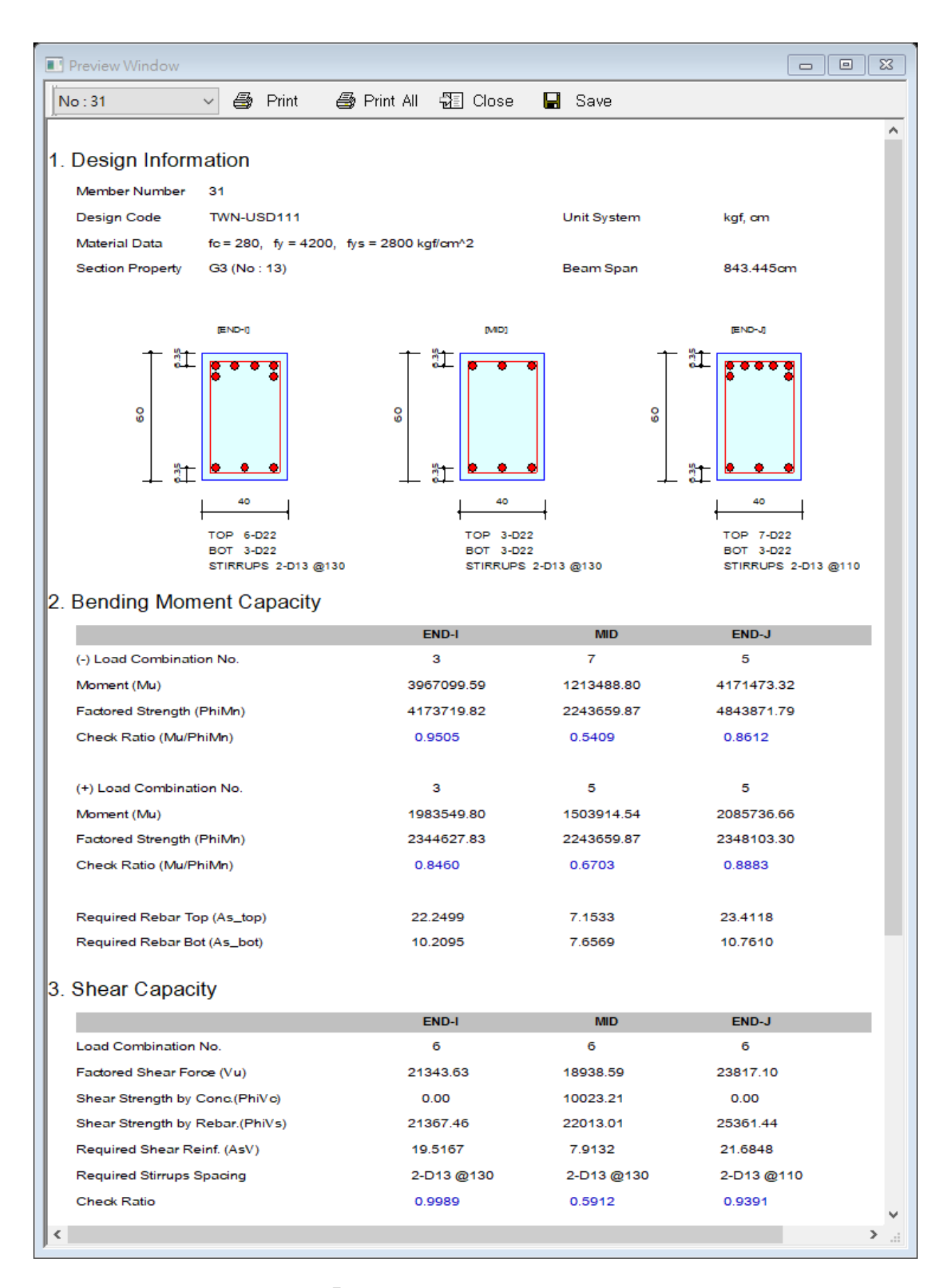

「Graphic...」梁配筋簡圖設計結果

Gen 2022

#### MEMBER NAME : G3 (Section ID : 13, Element No.31)

#### 1. Member Information

- 1) Design Code
  - TWN-USD111

2) Section Property

G3 ( ID : 13 )

Material

 $\begin{array}{l} f_{c} = 280.00 kgf/cm^{2}, f_{v} = 4,200.00 kgf/cm^{2}, f_{vs} = 2,800.00 kgf/cm^{2} \\ E_{c} = 200,798.41 kgf/cm^{2}, E_{s} = 2,040,000.00 kgf/cm^{2} \end{array}$ 

4) Length

L = 8.434m

5) Reinforcement Data

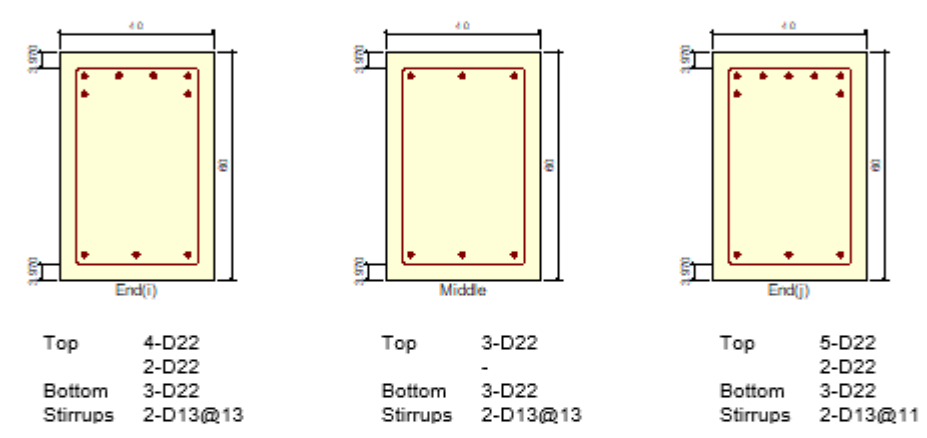

6) Description of applied factors for design

Special Provisions For Seismic Design : Special Moment Frames

- Seismic Scale Up Factor for Shear (α<sub>1</sub>) = 1.000
- Seismic Scale Up Factor for Shear (  $\alpha_2$  ) = 1.000

- MAX[ Shear by  $\alpha_1$  , Shear by  $\alpha_2$  ]

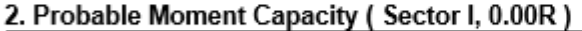

Probable 57.11tonf·m ModN Moment 1) Calculate bending strength for design shear force a = 0.850  $\beta_1 = 0.850$  $\varepsilon_{smax} = 0.0110$ c = 11.48cm a = β<sub>1</sub> \* c = 9.762cm  $C_c = \alpha * f_c * a * b_w = 92.93 tonf$ Mproc = 6.137tonf·m Using 1.25 fy (Special Moment Frame) Rebar M<sub>prosi</sub> ( tonf·m ) 0.496 E.c ( cm² ) 3.870 (tonf) 9.668 (kgf/cm²) 2,736.10 ( cm ) 5.134 (cm) 6.350 (-) (-) 0.001341 2,736.10 5 134 6 350 0.001341 3.870 9.668 0.496 6.350 0.001341 2.736.10 3.870 9.668 0.496 5.134 1.489 29.00 Summation  $\varepsilon_{si} = \varepsilon_{cu} \star \frac{c - y_i}{c}$ f'<sub>sl</sub> = min (E<sub>s</sub> \* ε<sub>sl</sub> , 1.25 f<sub>y</sub> )  $C_{si} = A'_{si} \star (f'_{si} - \alpha \star f_{\alpha})$  $C_s = \sum C_{si} = 29.00$ tonf Mpres = ∑ Mpresi = 1.489tonf·m

1/9

「Detail...」梁設計詳細計算書(MS-Word)

| midas Gen                                          |                                           |                                                       | RC Beam Design                            | Result                                 |                                  |                                       |                                        |   |
|----------------------------------------------------|-------------------------------------------|-------------------------------------------------------|-------------------------------------------|----------------------------------------|----------------------------------|---------------------------------------|----------------------------------------|---|
| PROJECT TIFLE :                                    |                                           |                                                       |                                           |                                        |                                  |                                       |                                        |   |
| Com                                                | pany                                      |                                                       |                                           |                                        | Client                           |                                       |                                        |   |
|                                                    | hor                                       | MIDAST                                                | 'aiwan                                    |                                        | File Name                        |                                       | RC_4F_2021.rd                          | 5 |
| * PROJECT :                                        | am Design [                               | TWN-USD111 ]                                          |                                           |                                        | Gen 20                           |                                       |                                        |   |
| [ TWN-USD111 ]                                     | RC-BEAM DESIGN                            | SUMMARY SHEET -                                       | SELECTED M                                | EMBERS IN                              | ANALYSIS M                       | IODEL.                                |                                        |   |
| *.MEMB = 19,<br>*.Bc = 40.000,<br>*.fc = 280.000,  | SBCT = 1<br>Hc = 60.00<br>fy = 4200.0     | 1 (Gl, RECT), S<br>10<br>10, fys = 2800.              | pan = 950.000<br>00                       |                                        |                                  |                                       |                                        |   |
| POS CHK I N-Mu                                     | (LCB) AsTop                               | Rebar I P-Mu                                          | (LCB) AsBot                               | Rebar I                                | Vu (                             | LCB) As V                             | Stirrups                               |   |
| I OK I 4697147<br>M OK I 1191074<br>J OK I 4764296 | ( 5) 26.785<br>( 3) 7.1533<br>( 3) 27.225 | 7-D22   2348574<br>3-D22   1786885<br>7-D22   2382148 | ( 5) 12.192<br>( 3) 9.1559<br>( 3) 12.376 | 4-D22  <br>3-D22  <br>4-D22            | 21496.2(<br>20711.5(<br>21705.1( | 10) 19.572<br>6) 9.4868<br>10) 19.762 | 2-D13 @120<br>2-D13 @130<br>2-D13 @120 |   |
| *.MEMB = 22,<br>*.Bc = 40.000,<br>*.fc = 280.000,  | SECT = 1<br>Hc = 55.00<br>fy = 4200.0     | 2 (G2, RECT), S<br>10<br>10, fys = 2800.              | pan = 843.445<br>00                       |                                        |                                  |                                       |                                        |   |
| POS CHK I N-Mu                                     | (LCB) AsTop                               | Rebar I P-Mu                                          | (LCB) AsBot                               | Rebar I                                | Vu (                             | LCB) As V                             | Stirrups                               |   |
| I OK I 3671338<br>M OK I 917835<br>J OK I 3662981  | ( 3) 23.140<br>( 3) 6.4867<br>( 5) 23.080 | 6-D22   1835669<br>3-D22   1246347<br>6-D22   1831490 | ( 3) 10.480<br>( 3) 6.9996<br>( 5) 10.455 | 3-D22  <br>3-D22  <br>3-D22  <br>3-D22 | 17937.3(<br>17064.1(<br>17821.2( | 10) 18.144<br>6) 7.5111<br>10) 18.026 | 2-D13 @110<br>2-D13 @120<br>2-D13 @110 |   |
| *.MEMB = 24,<br>*.Bc = 40.000,<br>*.fc = 280.000,  | SECT = 1<br>Hc = 55.00<br>fy = 4200.0     | 2 (G2, RECT), S<br>10<br>10, fys = 2800.              | pan = 843.445<br>00                       |                                        |                                  |                                       |                                        |   |
| POS CHK I N-Mu                                     | (LCB) AsTop                               | Rebar I P-Mu                                          | (LCB) AsBot                               | Rebar I                                | Vu (                             | LCB) As V                             | Stirrups                               |   |
| I OK I 3575097<br>M OK I 893774<br>J OK I 3522144  | ( 3) 22.453<br>( 3) 6.4867<br>( 5) 22.077 | 6-D22   1787549<br>3-D22   1220035<br>6-D22   1761072 | ( 3) 10.191<br>( 3) 6.8469<br>( 5) 10.033 | 3-D22  <br>3-D22  <br>3-D22            | 19312.1(<br>16493.1(<br>19192.7( | 6) 19.535<br>6) 6.9522<br>6) 19.414   | 2-D13 @110<br>2-D13 @120<br>2-D13 @110 |   |
| *.MEMB = 25,<br>*.Bc = 40.000,<br>*.fc = 280.000,  | SECT = 5<br>Hc = 60.00<br>fy = 4200.0     | 51 (B1, RECT), S<br>10<br>10, fys = 2800.             | pan = 610.000<br>00                       |                                        |                                  |                                       |                                        |   |
| POS CHK I N-Mu                                     | (LCB) AsTop                               | Rebar I P-Mu                                          | (LCB) AsBot                               | Rebar I                                | Vu (                             | LCB) As V                             | Stirrups                               |   |
| I OK I 879950<br>M OK I 220844<br>J OK I 883374    | ( 6) 5.8925<br>( 4) 1.4585<br>( 4) 5.9159 | 3-D22   439975<br>3-D22   452642<br>3-D22   441687    | ( 6) 2.9190<br>( 2) 3.0038<br>( 4) 2.9305 | 3-D22  <br>3-D22  <br>3-D22            | 19238.1(<br>15921.7(<br>19251.9( | 6) 17.075<br>6) 5.2354<br>6) 17.088   | 2-D13 @130<br>2-D13 @130<br>2-D13 @130 |   |
|                                                    |                                           |                                                       |                                           |                                        |                                  |                                       |                                        |   |

Modeling, Integrated Design & Analysis Software http://www.MidasUser.com Gen 2022

Print Date/Time : 04/08/2022 15:19

-2/72-

「Summary...」梁設計結果文字檔報表

| I        | RC 柱設計結果                                                                                                    |                                                                                                    |                                                                                                    |                                                                                                    |                                                                                                    | TWN-U                                                                                                    | SD111 F                                                                                                    | RC-Column De                                                                                                | sign R                                                                                                    |                                                                                                    |                                                                                                    |                                                                                                    |                                                                                                    |                                                                                                    |   |
|----------|----------------------------------------------------------------------------------------------------|----------------------------------------------------------------------------------------------------|----------------------------------------------------------------------------------------------------|----------------------------------------------------------------------------------------------------|----------------------------------------------------------------------------------------------------|----------------------------------------------------------------------------------------------------|----------------------------------------------------------------------------------------------------|----------------------------------------------------------------------------------------------------|----------------------------------------------------------------------------------------------------|----------------------------------------------------------------------------------------------------|----------------------------------------------------------------------------------------------------|----------------------------------------------------------------------------------------------------|----------------------------------------------------------------------------------------------------|----------------------------------------------------------------------------------------------------|---|
| <u>I</u> | 山庄政                                                                                                    |                                                                                                    | $\underline{\wedge}$                                                                                                    |                                                                                                    | 1                                                                                                    | (1)                                                                                                    | Code :                                                                                                    | TWN-USD                                                                                                    | 111                                                                                                    | U                                                                                                    | lnit: kgf                                                                                                    | , cm                                                                                                    |                                                                                                    |                                                                                                    |   |
|          |                                                                                                    |                                                                                                    |                                                                                                    |                                                                                                    |                                                                                                    | (1)                                                                                                    | Sorted                                                                                                    | by ○i<br>●F                                                                                                 | Member<br>Property                                                                                                    |                                                                                                    |                                                                                                    |                                                                                                    |                                                                                                    |                                                                                                    |   |
|          |                                                                                                    |                                                                                                    |                                                                                                    |                                                                                                    |                                                                                                    |                                                                                                    | MEM                                                                                                    |                                                                                                    | Section                                                                                                    | fc                                                                                                    | fy                                                                                                    | снк                                                                                                    |                                                                                                    |                                                                                                    |   |
|          |                                                                                                    |                                                                                                    |                                                                                                    |                                                                                                    |                                                                                                    |                                                                                                    | SEC                                                                                                    |                                                                                                    | C1 2                                                                                                    | Height<br>80.000                                                                                                    | fys<br>4200.00                                                                                                    |                                                                                                    |                                                                                                    |                                                                                                    |   |
|          | Sorted b                                                                                                    | y Prop                                                                                                    | erty:                                                                                                    |                                                                                                    |                                                                                                    |                                                                                                    | 1                                                                                                    |                                                                                                    | 65.00 65.00                                                                                                    | 420.00                                                                                                    | 2800.00                                                                                                    | V                                                                                                    |                                                                                                    |                                                                                                    |   |
|          | 設計結                                                                                                    | 果將依                                                                                                    | (Sect                                                                                                    | ion II                                                                                                    | <b>C</b> )                                                                                                    |                                                                                                    | 2                                                                                                    |                                                                                                    | 60.00 65.00                                                                                                    | 420.00                                                                                                    | 2800.00                                                                                                    | ок                                                                                                    |                                                                                                    |                                                                                                    |   |
|          | 排序,表                                                                                                    | 格中列                                                                                                    | 出各                                                                                                    | 斷面                                                                                                    | 中                                                                                                    |                                                                                                    | 3                                                                                                    |                                                                                                    | 60.00 65.00                                                                                                    | 420.000                                                                                                    | 4200.00<br>2800.00                                                                                                    | ок                                                                                                    |                                                                                                    |                                                                                                    |   |
|          | 最不利的                                                                                                    | 的總合言                                                                                                    | 设計結                                                                                                    | 占果。                                                                                                    |                                                                                                    |                                                                                                    | 0<br>101                                                                                                    |                                                                                                    | C1 2<br>60.00 55.00                                                                                                    | 80.000<br>379.47                                                                                                    | 4200.00<br>2800.00                                                                                                    | ок                                                                                                    |                                                                                                    |                                                                                                    |   |
|          | (預設)                                                                                                    |                                                                                                    | ·                                                                                                    |                                                                                                    |                                                                                                    |                                                                                                    | 0                                                                                                    |                                                                                                    | C2 2                                                                                                    | 80.000                                                                                                    | 4200.00                                                                                                    | ок                                                                                                    |                                                                                                    |                                                                                                    |   |
|          | Sorted b                                                                                                    | y Mem                                                                                                    | ber:                                                                                                    |                                                                                                    |                                                                                                    |                                                                                                    | 0                                                                                                    |                                                                                                    | C3 2                                                                                                    | 80.000                                                                                                    | 4200.00                                                                                                    | ок                                                                                                    |                                                                                                    |                                                                                                    |   |
|          | 設計結果                                                                                                    | ,<br>果將依(                                                                                                    | Mem                                                                                                    | ber II                                                                                                    | D)                                                                                                    |                                                                                                    | 103                                                                                                    | 3                                                                                                    | 60.00 65.00                                                                                                    | 360.00                                                                                                    | 2800.00                                                                                                    |                                                                                                    |                                                                                                    |                                                                                                    |   |
|          | 排序,表                                                                                                    | 格中列                                                                                                    | 出每                                                                                                    | 根柱                                                                                                    | 溝                                                                                                    |                                                                                                    |                                                                                                    |                                                                                                    |                                                                                                    |                                                                                                    |                                                                                                    |                                                                                                    |                                                                                                    |                                                                                                    |   |
|          | 件的設言                                                                                                    | 计结果                                                                                                    |                                                                                                    |                                                                                                    |                                                                                                    |                                                                                                    |                                                                                                    |                                                                                                    |                                                                                                    |                                                                                                    |                                                                                                    |                                                                                                    |                                                                                                    |                                                                                                    |   |
|          | 表格中語                                                                                                    | 該柱斷                                                                                                    | 面強)                                                                                                    | 度檢                                                                                                    | 姟                                                                                                    |                                                                                                    |                                                                                                    |                                                                                                    |                                                                                                    |                                                                                                    |                                                                                                    |                                                                                                    |                                                                                                    |                                                                                                    |   |
|          | 不符合规                                                                                                    | 見範者(                                                                                                    | NG),                                                                                                    | 會標                                                                                                    | 示                                                                                                    |                                                                                                    |                                                                                                    |                                                                                                    |                                                                                                    |                                                                                                    |                                                                                                    |                                                                                                    |                                                                                                    |                                                                                                    |   |
|          | 為紅色。                                                                                                    |                                                                                                    | G                                                                                                    | Con                                                                                                    | nect Mod                                                                                                    | el View                                                                                                    |                                                                                                    | Re-calcu                                                                                                    | lation                                                                                                    |                                                                                                    |                                                                                                    |                                                                                                    |                                                                                                    |                                                                                                    |   |
|          |                                                                                                    |                                                                                                    |                                                                                                    | Gra                                                                                                    | phic                                                                                                    | Detail                                                                                                    |                                                                                                    | Summary                                                                                                    | . >>-                                                                                                    |                                                                                                    | -                                                                                                    |                                                                                                    |                                                                                                    |                                                                                                    |   |
|          |                                                                                                    |                                                                                                    |                                                                                                    |                                                                                                    |                                                                                                    |                                                                                                    | Draw                                                                                                    | PM Curv                                                                                                    | e Upd                                                                                                    | ate Reb                                                                                                    | ar                                                                                                    | Close                                                                                                    |                                                                                                    | 展                                                                                                    |   |
| ,        |                                                                                                    |                                                                                                    |                                                                                                    |                                                                                                    |                                                                                                    |                                                                                                    |                                                                                                    |                                                                                                    |                                                                                                    |                                                                                                    |                                                                                                    |                                                                                                    |                                                                                                    | 開                                                                                                    |   |
|          | TWN-USD111 F                                                                                                    | RC-Column [                                                                                                    | Design Re                                                                                                    | esult Dial                                                                                                    | bg                                                                                                    |                                                                                                    |                                                                                                    |                                                                                                    |                                                                                                    |                                                                                                    |                                                                                                    |                                                                                                    | •                                                                                                    |                                                                                                    | X |
| •        | Sorted by                                                                                                    | 0111<br>Member                                                                                                    | Ur                                                                                                    | nit: kgf                                                                                                    | , c                                                                                                    | n                                                                                                    | Primary SECT                                                                                                    | Sorting Op                                                                                                  | ntion<br>NEMB                                                                                                    |                                                                                                    |                                                                                                    |                                                                                                    |                                                                                                    |                                                                                                    |   |
| (2)      | MEMB                                                                                                    | Property                                                                                                    | fc                                                                                                    | fv                                                                                                    |                                                                                                    | Pu                                                                                                    | Mc                                                                                                    |                                                                                                    |                                                                                                    |                                                                                                    | Vuend                                                                                                    | Rat-V end                                                                                                    | As-H end                                                                                                    | H-Rebar end                                                                                                    |   |
|          | SECT SEL                                                                                                    | Bc Hc                                                                                                    | Height                                                                                                    | fvs                                                                                                    | LCB                                                                                                    | Rat-P                                                                                                    | Rat-M                                                                                                    | Ast                                                                                                    | V-Rebar                                                                                                    | LI CB                                                                                                    | va.ena                                                                                                    | rear v.enu                                                                                                    | 7.5-11.0114                                                                                                    | III Coloridational                                                                                                    |   |
|          | 11                                                                                                    |                                                                                                    |                                                                                                    | .,.                                                                                                    |                                                                                                    | react                                                                                                    |                                                                                                    |                                                                                                    |                                                                                                    |                                                                                                    | Vu.mid                                                                                                    | Rat-V.mid                                                                                                    | As-H.mid                                                                                                    | H-Rebar.mid                                                                                                    | 1 |
|          | 3                                                                                                    | C3<br>60.00 65.00                                                                                                    | 280.000<br>420.00                                                                                                    | 4200.00                                                                                                    | 10                                                                                                    | 115917<br>0.929                                                                                                    | 6605778<br>0.908                                                                                                    | 50.700                                                                                                    | 10-5-D25                                                                                                    | 10<br>10                                                                                                    | Vu.mid<br>49147.9<br>49147.9                                                                                                    | Rat-V.mid<br>0.487<br>0.750                                                                                                    | As-H.mid<br>12.205<br>12.043                                                                                                    | H-Rebar.mid<br>3-D13 @70<br>3-D13 @150                                                                                                    |   |
|          |                                                                                                    | C3<br>60.00 65.00<br>C2                                                                                                    | 280.000<br>420.00<br>280.000<br>420.00                                                                                                    | 4200.00<br>2800.00<br>4200.00<br>2800.00                                                                                                    | 10                                                                                                    | 115917<br>0.929<br>227826                                                                                                    | 6605778<br>0.908<br>6679916                                                                                                    | 50.700<br>50.700                                                                                            | 10-5-D25                                                                                                    | 10<br>10<br>10                                                                                                    | Vu.mid<br>49147.9<br>49147.9<br>49465.4                                                                                                    | Rat-V.mid<br>0.487<br>0.750<br>0.487<br>0.841                                                                                                    | As-H.mid<br>12.205<br>12.043<br>12.043<br>11.881                                                                                                    | H-Rebar.mid<br>3-D13 @70<br>3-D13 @150<br>3-D13 @70<br>3-D13 @150                                                                                                    |   |
|          | $ \begin{array}{c} 1 \\ 3 \\ 12 \\ 2 \\ 13 \\ \hline \end{array} $                                                                                                    | C3<br>60.00 65.00<br>C2<br>60.00 65.00<br>C2                                                                                                    | 280.000<br>420.00<br>280.000<br>420.00<br>280.000                                                                                                    | 4200.00<br>2800.00<br>4200.00<br>2800.00<br>4200.00                                                                                                    | 10<br>4<br>3                                                                                                    | 115917<br>0.929<br>227826<br>0.980<br>197325                                                                                                    | 6605778<br>0.908<br>6679916<br>0.980<br>5303783                                                                                                    | 50.700<br>50.700<br>40.560                                                                                  | 10-5-D25<br>10-5-D25<br>8-4-D25                                                                                                 | 10<br>10<br>10<br>10<br>10<br>4                                                                                                    | Vu.mid<br>49147.9<br>49147.9<br>49465.4<br>49465.4<br>40072.4                                                                                                    | Rat-V.mid<br>0.487<br>0.750<br>0.487<br>0.841<br>0.380                                                                                                    | As-H.mid<br>12.205<br>12.043<br>12.043<br>11.881<br>8.1250                                                                                                    | H-Rebar.mid<br>3-D13 @70<br>3-D13 @150<br>3-D13 @70<br>3-D13 @150<br>3-D13 @70                                                                                                    |   |
|          | $ \begin{array}{c c}     \hline                                $                                                                                                    | C3<br>60.00 65.00<br>C2<br>60.00 65.00<br>C2<br>60.00 65.00<br>C1                                                                                                    | 280.000<br>420.00<br>280.000<br>420.00<br>280.000<br>420.00<br>280.000                                                                                                    | 4200.00<br>2800.00<br>4200.00<br>2800.00<br>4200.00<br>2800.00<br>4200.00                                                                                                    | 10<br>4<br>3                                                                                                    | 115917<br>0.929<br>227826<br>0.980<br>197325<br>0.801<br>87068.0                                                                                                    | 6605778<br>0.908<br>6679916<br>0.980<br>5303783<br>0.799<br>6693137                                                                                                    | 50.700<br>50.700<br>40.560                                                                                  | 10-5-D25<br>10-5-D25<br>8-4-D25                                                                                                 | 10<br>10<br>10<br>10<br>10<br>4<br>10<br>9                                                                                                    | Vu.mid<br>49147.9<br>49147.9<br>49465.4<br>49465.4<br>40072.4<br>32431.6<br>29696.5                                                                                                    | Rat-V.mid<br>0.487<br>0.750<br>0.487<br>0.841<br>0.380<br>0.572<br>0.444                                                                                                    | As-H.mid<br>12.205<br>12.043<br>12.043<br>11.881<br>8.1250<br>8.1250<br>24.173                                                                                                    | H-Rebar.mid<br>3-D13 @70<br>3-D13 @150<br>3-D13 @170<br>3-D13 @150<br>3-D13 @150<br>3-D13 @150<br>3-D13 @150<br>3-D13 @150                                                                                                    |   |
|          | $ \begin{array}{c c} 1 \\ 3 \\ 12 \\ 2 \\ 13 \\ 2 \\ 14 \\ 1 \end{array} $                                                                                                    | C3<br>60.00 65.00<br>C2<br>60.00 65.00<br>C2<br>60.00 65.00<br>C1<br>65.00 65.00                                                                                                    | 280.000<br>420.00<br>280.000<br>420.00<br>280.000<br>420.00<br>280.000<br>420.00                                                                                                    | 4200.00<br>2800.00<br>4200.00<br>4200.00<br>4200.00<br>2800.00<br>4200.00<br>2800.00                                                                                                    | 10<br>4<br>3<br>10                                                                                                    | 115917<br>0.929<br>227826<br>0.980<br>197325<br>0.801<br>87068.0<br>0.882                                                                                                    | 6605778<br>0.908<br>6679916<br>0.980<br>5303783<br>0.799<br>6693137<br>0.889                                                                                                    | 50.700<br>50.700<br>40.560<br>50.700                                                                        | 10-5-D25<br>10-5-D25<br>8-4-D25<br>10-4-D25                                                                                     | 10<br>10<br>10<br>10<br>4<br>10<br>9<br>8                                                                                                    | Vu.mid<br>49147.9<br>49147.9<br>49465.4<br>49465.4<br>49465.4<br>40072.4<br>32431.6<br>29696.5<br>35081.1                                                                                                    | Rat-V.mid<br>0.487<br>0.750<br>0.487<br>0.841<br>0.380<br>0.572<br>0.444<br>0.579                                                                                                    | As-H.mid<br>12.205<br>12.043<br>11.043<br>11.881<br>8.1250<br>8.1250<br>24.173<br>8.1250                                                                                                    | H-Rebar.mid<br>3-D13 @70<br>3-D13 @150<br>3-D13 @150<br>3-D13 @150<br>3-D13 @170<br>3-D13 @150<br>3-D13 @70<br>3-D13 @150                                                                                                    |   |
|          | $ \begin{array}{c ccccccccccccccccccccccccccccccccccc$                                                                                                    | C3<br>60.00 65.00<br>C2<br>60.00 65.00<br>C2<br>60.00 65.00<br>C1<br>65.00 65.00<br>C1<br>65.00 65.00                                                                                                    | 280.000<br>420.00<br>280.000<br>420.00<br>280.000<br>420.00<br>280.000<br>420.00<br>280.000<br>420.00                                                                                                    | 4200.00<br>2800.00<br>4200.00<br>2800.00<br>4200.00<br>2800.00<br>4200.00<br>2800.00<br>4200.00<br>2800.00                                                                                                    | 10<br>4<br>3<br>10<br>7                                                                                                    | 115917<br>0.929<br>227826<br>0.980<br>197325<br>0.801<br>87068.0<br>0.882<br>47361.7<br>0.640                                                                                                    | 6605778<br>0.908<br>6679916<br>0.980<br>5303783<br>0.799<br>6693137<br>0.889<br>4426002<br>0.632                                                                                                    | 50.700<br>50.700<br>40.560<br>50.700<br>50.700                                                              | 10-5-D25<br>10-5-D25<br>8-4-D25<br>10-4-D25<br>10-3-D25                                                                         | 10<br>10<br>10<br>10<br>4<br>10<br>9<br>8<br>10<br>10                                                                                                    | Vu.mid<br>49147.9<br>49147.9<br>49465.4<br>49465.4<br>40072.4<br>32431.6<br>29696.5<br>35081.1<br>34330.8<br>24320.8                                                                                                    | Rat-V.mid<br>0.487<br>0.750<br>0.487<br>0.841<br>0.380<br>0.572<br>0.444<br>0.579<br>0.513<br>0.513                                                                                                    | As-H.mid<br>12.205<br>12.043<br>11.043<br>11.881<br>8.1250<br>8.1250<br>24.173<br>8.1250<br>27.945<br>9.1250                                                                                                    | H-Rebar.mid<br>3-D13 @70<br>3-D13 @150<br>3-D13 @150<br>3-D13 @150<br>3-D13 @150<br>3-D13 @150<br>3-D13 @150<br>3-D13 @150<br>3-D13 @150<br>3-D13 @150                                                                                                    |   |
|          | $ \begin{array}{c ccccccccccccccccccccccccccccccccccc$                                                                                                    | C3<br>60.00 65.00<br>C2<br>60.00 65.00<br>C2<br>60.00 65.00<br>C1<br>65.00 65.00<br>C1<br>65.00 65.00<br>C1                                                                                                    | 280.000<br>420.00<br>280.000<br>420.00<br>280.000<br>420.00<br>280.000<br>420.00<br>280.000<br>420.00<br>280.000                                                                                                    | 4200.00<br>2800.00<br>4200.00<br>2800.00<br>4200.00<br>2800.00<br>4200.00<br>2800.00<br>4200.00<br>2800.00<br>4200.00                                                                                                    | 10<br>4<br>3<br>10<br>7                                                                                                    | 115917<br>0.929<br>227826<br>0.980<br>197325<br>0.801<br>87068.0<br>0.882<br>47361.7<br>0.610<br>72666.7                                                                                                    | 6605778<br>0.908<br>6679916<br>0.980<br>5303783<br>0.799<br>6693137<br>0.889<br>4426002<br>0.622<br>5522382                                                                                                    | 50.700<br>50.700<br>40.560<br>50.700<br>50.700                                                              | 10-5-D25<br>10-5-D25<br>8-4-D25<br>10-4-D25<br>10-3-D25                                                                         | 10<br>10<br>10<br>10<br>4<br>10<br>9<br>8<br>10<br>10<br>10<br>10                                                                                                    | Vu.mid<br>49147.9<br>49147.9<br>49465.4<br>49465.4<br>40072.4<br>32431.6<br>29696.5<br>35081.1<br>34330.8<br>34330.8<br>49110.8                                                                                                    | Rat-V.mid<br>0.487<br>0.750<br>0.487<br>0.841<br>0.380<br>0.572<br>0.444<br>0.579<br>0.513<br>0.613<br>0.515                                                                                           | As-H.mid<br>12.205<br>12.043<br>12.043<br>11.881<br>8.1250<br>8.1250<br>24.173<br>8.1250<br>27.945<br>8.1250<br>16.852                                                                                                    | H-Rebar.mid<br>3-D13 @70<br>3-D13 @150<br>3-D13 @150<br>3-D13 @150<br>3-D13 @150<br>3-D13 @150<br>3-D13 @150<br>3-D13 @70<br>3-D13 @150<br>3-D13 @70                                                                                                    |   |
|          | $ \begin{array}{c ccccccccccccccccccccccccccccccccccc$                                                                                                    | C3<br>60.00 65.00<br>C2<br>60.00 65.00<br>C2<br>60.00 65.00<br>C1<br>65.00 65.00<br>C1<br>65.00 65.00<br>C1<br>65.00 65.00<br>C1                                                                                                    | 280.000<br>420.00<br>280.000<br>420.00<br>280.000<br>420.00<br>280.000<br>420.00<br>280.000<br>420.00<br>280.000<br>420.00                                                                                                    | 4200.00<br>2800.00<br>4200.00<br>2800.00<br>4200.00<br>2800.00<br>4200.00<br>2800.00<br>4200.00<br>2800.00<br>4200.00                                                                                                    | 10<br>4<br>3<br>10<br>7<br>10                                                                                                    | 115917<br>0.929<br>227826<br>0.980<br>197325<br>0.801<br>87068.0<br>0.882<br>47361.7<br>0.610<br>72666.7<br>0.732                                                                                                    | 6605778<br>0.908<br>6679916<br>0.980<br>5303783<br>0.799<br>6693137<br>0.889<br>4426002<br>0.622<br>5522382<br>0.729                                                                                                    | 50.700<br>50.700<br>40.560<br>50.700<br>50.700<br>50.700                                                    | 10-5-D25<br>10-5-D25<br>8-4-D25<br>10-4-D25<br>10-3-D25<br>10-3-D25                                                             | 10<br>10<br>10<br>10<br>10<br>4<br>10<br>9<br>8<br>8<br>10<br>10<br>10<br>10                                                                                                    | Vu.mid<br>49147.9<br>49147.9<br>49465.4<br>49465.4<br>49465.4<br>40072.4<br>32431.6<br>28696.5<br>35081.1<br>34330.8<br>34330.8<br>34330.8<br>49110.8                                                                                                   | Rat-V.mid<br>0.487<br>0.750<br>0.487<br>0.841<br>0.380<br>0.572<br>0.444<br>0.579<br>0.513<br>0.613<br>0.515<br>0.821<br>0.821                                                                         | As-H.mid<br>12.205<br>12.043<br>12.043<br>11.881<br>8.1250<br>8.1250<br>24.173<br>8.1250<br>27.945<br>8.1250<br>16.852<br>16.676                                                                                           | H-Rebar.mid<br>3-D13 @70<br>3-D13 @150<br>3-D13 @150<br>3-D13 @150<br>3-D13 @170<br>3-D13 @170<br>3-D13 @170<br>3-D13 @150<br>3-D13 @150<br>3-D13 @150<br>3-D13 @150                                                                                                    |   |
|          | $ \begin{array}{c ccccccccccccccccccccccccccccccccccc$                                                                                                    | C3<br>60.00 65.00<br>C2<br>60.00 65.00<br>C2<br>60.00 65.00<br>C1<br>65.00 65.00<br>C1<br>65.00 65.00<br>C1<br>65.00 65.00<br>C1<br>65.00 65.00<br>C1<br>65.00 65.00<br>C1                                                                                                    | 280.000<br>420.00<br>280.000<br>420.00<br>280.000<br>420.00<br>280.000<br>420.00<br>280.000<br>420.00<br>280.000<br>420.00<br>280.000<br>420.00                                                                                                    | 4200.00<br>2800.00<br>4200.00<br>2800.00<br>4200.00<br>2800.00<br>4200.00<br>2800.00<br>4200.00<br>2800.00<br>4200.00<br>2800.00                                                                                                    | 10<br>4<br>3<br>10<br>7<br>10<br>10                                                                                                    | 115917<br>0.929<br>227826<br>0.980<br>197325<br>0.801<br>87068.0<br>0.882<br>47361.7<br>0.610<br>72666.7<br>0.732<br>61592.9<br>0.814                                                                                                    | 6605778<br>0.908<br>6679916<br>0.980<br>5303783<br>0.799<br>6693137<br>0.889<br>4426002<br>0.622<br>5522382<br>0.729<br>5733539<br>0.813                                                                                              | 50.700<br>50.700<br>40.560<br>50.700<br>50.700<br>50.700<br>50.700                                          | 10-5-D25<br>10-5-D25<br>8-4-D25<br>10-4-D25<br>10-3-D25<br>10-3-D25<br>10-3-D25                                                 | 10<br>10<br>10<br>10<br>4<br>10<br>9<br>8<br>10<br>10<br>10<br>10<br>10<br>10<br>10                                                                                                    | Vu.mid<br>49147.9<br>49147.9<br>49465.4<br>49465.4<br>40072.4<br>32431.6<br>29696.5<br>35081.1<br>34330.8<br>34330.8<br>49110.8<br>49607.0<br>48607.0                                                                                                   | Rat-V.mid<br>0.487<br>0.750<br>0.487<br>0.841<br>0.380<br>0.572<br>0.444<br>0.579<br>0.513<br>0.613<br>0.515<br>0.821<br>0.517<br>0.895                                                                | As-H.mid<br>12.205<br>12.043<br>12.043<br>11.881<br>8.1250<br>8.1250<br>24.173<br>8.1250<br>27.945<br>8.1250<br>16.852<br>16.676<br>17.455<br>17.280                                                                       | H-Rebar.mid<br>3-D13 @70<br>3-D13 @150<br>3-D13 @150<br>3-D13 @150<br>3-D13 @150<br>3-D13 @150<br>3-D13 @150<br>3-D13 @150<br>3-D13 @150<br>3-D13 @150<br>3-D13 @150                                                                                                    |   |
|          | $ \begin{array}{c ccccccccccccccccccccccccccccccccccc$                                                                                                    | C3<br>60.00 65.00<br>C2<br>60.00 65.00<br>C2<br>60.00 65.00<br>C1<br>65.00 65.00<br>C1<br>65.00 65.00<br>C1<br>65.00 65.00<br>C1<br>65.00 65.00<br>C1                                                                                                    | 280.000<br>420.00<br>280.000<br>420.00<br>280.000<br>420.00<br>280.000<br>420.00<br>280.000<br>420.00<br>280.000<br>420.00<br>280.000<br>420.00<br>280.000                                                                                                    | 4200.00<br>2800.00<br>2800.00<br>4200.00<br>2800.00<br>4200.00<br>2800.00<br>4200.00<br>2800.00<br>4200.00<br>2800.00<br>4200.00<br>2800.00<br>4200.00                                                                                                    | 10<br>4<br>3<br>10<br>7<br>10<br>10<br>10                                                                                                    | 115917<br>0.929<br>227826<br>0.980<br>197325<br>0.801<br>87068.0<br>0.882<br>47361.7<br>0.610<br>72666.7<br>0.732<br>61592.9<br>0.814<br>24988.2                                                                                                    | 6605778<br>0.908<br>6679916<br>0.980<br>5303783<br>0.799<br>6693137<br>0.889<br>4426002<br>0.622<br>5522382<br>0.729<br>5733539<br>0.813<br>6653702                                                                                   | 50.700<br>50.700<br>40.560<br>50.700<br>50.700<br>50.700<br>50.700<br>60.840                                | 10-5-D25<br>10-5-D25<br>8-4-D25<br>10-4-D25<br>10-3-D25<br>10-3-D25<br>10-3-D25<br>10-3-D25                                     | 10<br>10<br>10<br>10<br>10<br>4<br>10<br>9<br>8<br>10<br>10<br>10<br>10<br>10<br>10<br>10<br>6                                                                                                    | Vu.mid<br>49147.9<br>49147.9<br>49465.4<br>49465.4<br>49465.4<br>29696.5<br>35081.1<br>34330.8<br>34330.8<br>49110.8<br>49807.0<br>48607.0<br>37201.5                                                                                                   | Rat-V.mid<br>0.487<br>0.750<br>0.487<br>0.841<br>0.380<br>0.572<br>0.444<br>0.579<br>0.513<br>0.613<br>0.515<br>0.821<br>0.517<br>0.895<br>0.736                                                       | As-H.mid<br>12.205<br>12.043<br>12.043<br>11.881<br>8.1250<br>24.173<br>8.1250<br>27.945<br>8.1250<br>16.852<br>16.676<br>17.455<br>17.280<br>30.282                                                                       | H-Répar.mia<br>3-D13 @70<br>3-D13 @150<br>3-D13 @150<br>3-D13 @150<br>3-D13 @150<br>3-D13 @150<br>3-D13 @170<br>3-D13 @170<br>3-D13 @170<br>3-D13 @10<br>3-D13 @150<br>3-D13 @150<br>3-D13 @150<br>3-D13 @150<br>3-D13 @150                                                                                                    |   |
|          | $ \begin{array}{c ccccccccccccccccccccccccccccccccccc$                                                                                                    | C3<br>60.00 65.00<br>C2<br>60.00 65.00<br>C2<br>60.00 65.00<br>C1<br>65.00 65.00<br>C1<br>65.00 65.00<br>C1<br>65.00 65.00<br>C1<br>65.00 65.00<br>C1<br>65.00 65.00<br>C1                                                                                                    | 280.000<br>420.00<br>280.000<br>420.00<br>280.000<br>420.00<br>280.000<br>420.00<br>280.000<br>420.00<br>280.000<br>420.00<br>280.000<br>420.00<br>280.000<br>420.00<br>280.000                                                                                                    | 4200.00<br>4200.00<br>4200.00<br>4200.00<br>4200.00<br>4200.00<br>4200.00<br>4200.00<br>2800.00<br>4200.00<br>2800.00<br>4200.00<br>2800.00<br>4200.00<br>2800.00                                                                                                    | 10<br>4<br>3<br>10<br>7<br>10<br>10<br>10                                                                                                    | 115917<br>0.929<br>227826<br>0.980<br>197325<br>0.801<br>87068.0<br>0.882<br>47361.7<br>0.610<br>72666.7<br>0.732<br>61592.9<br>0.814<br>24968.2<br>0.975<br>35502.0                                                                                                    | 6605778<br>0.908<br>6679916<br>0.980<br>5303783<br>0.799<br>6693137<br>0.889<br>4426002<br>0.622<br>5522382<br>0.729<br>5733539<br>0.813<br>6653702<br>0.983                                                                          | 50.700<br>50.700<br>40.560<br>50.700<br>50.700<br>50.700<br>50.700<br>60.840                                | 10-5-D25<br>10-5-D25<br>8-4-D25<br>10-4-D25<br>10-3-D25<br>10-3-D25<br>10-3-D25<br>10-3-D25                                     | 10<br>10<br>10<br>10<br>10<br>4<br>10<br>9<br>8<br>10<br>10<br>10<br>10<br>10<br>10<br>10<br>10<br>10<br>10<br>10<br>10<br>4                                                                                                    | Vu.mid<br>49147.9<br>49147.9<br>49465.4<br>49465.4<br>40072.4<br>32431.6<br>28686.5<br>35081.1<br>34330.8<br>49110.8<br>49410.8<br>49807.0<br>48607.0<br>37201.5<br>35791.5                                                                             | Rat-V.mid<br>0.487<br>0.750<br>0.487<br>0.841<br>0.380<br>0.572<br>0.444<br>0.579<br>0.513<br>0.613<br>0.515<br>0.821<br>0.517<br>0.895<br>0.736<br>0.845<br>0.955                                     | As-H.mid<br>12.205<br>12.043<br>12.043<br>11.881<br>8.1250<br>24.173<br>8.1250<br>27.945<br>8.1250<br>16.852<br>16.676<br>17.455<br>17.280<br>30.282<br>8.8937<br>41.657                                                   | H-Rebar.mia<br>3-D13 @150<br>3-D13 @150<br>3-D13 @150<br>3-D13 @150<br>3-D13 @150<br>3-D13 @170<br>3-D13 @170<br>3-D13 @170<br>3-D13 @150<br>3-D13 @150<br>3-D13 @150<br>3-D13 @150<br>3-D13 @170<br>3-D13 @170<br>3-D13 @170                                                                                                    |   |
|          | 1       2       13       2       13       2       13       1       15       1       16       1       17       1       18       1       70       1                                                                                                    | C3           60.00         65.00           C2         60.00           60.00         65.00           C2         60.00           65.00         65.00           C1         65.00           65.00         65.00           C1         65.00           65.00         65.00           C1         65.00           65.00         65.00           C1         65.00           65.00         65.00           C1         65.00           65.00         65.00           C1         65.00           65.00         65.00           C1         65.00           65.00         65.00                                                                                                    | 280.000<br>420.00<br>280.000<br>420.00<br>280.000<br>420.00<br>280.000<br>420.00<br>280.000<br>420.00<br>280.000<br>420.00<br>280.000<br>420.00<br>280.000<br>420.00<br>280.000<br>360.00                                                                                                    | 4200.00<br>4200.00<br>4200.00<br>2800.00<br>4200.00<br>2800.00<br>4200.00<br>2800.00<br>4200.00<br>2800.00<br>4200.00<br>2800.00<br>4200.00<br>2800.00<br>4200.00<br>2800.00                                                                                                    | 10<br>4<br>3<br>10<br>7<br>10<br>10<br>10<br>10<br>8                                                                                                    | 115917<br>0.929<br>227826<br>0.980<br>197325<br>0.801<br>87068.0<br>0.882<br>47361.7<br>0.610<br>72666.7<br>0.732<br>61592.9<br>0.814<br>24988.2<br>0.975<br>35502.0<br>0.611                                                                                                    | 6605778<br>0.908<br>6679916<br>0.980<br>5303783<br>0.799<br>6693137<br>0.889<br>4426002<br>0.622<br>5522382<br>0.729<br>5733539<br>0.813<br>6653702<br>0.983<br>4098587<br>0.617                                                      | 50.700<br>50.700<br>40.560<br>50.700<br>50.700<br>50.700<br>60.840<br>50.700                                | 10-5-D25<br>10-5-D25<br>8-4-D25<br>10-4-D25<br>10-3-D25<br>10-3-D25<br>10-3-D25<br>10-3-D25<br>10-3-D25<br>10-3-D25<br>10-4-D25 | 10<br>10<br>10<br>10<br>10<br>4<br>10<br>9<br>8<br>10<br>10<br>10<br>10<br>10<br>10<br>10<br>10<br>10<br>10<br>10<br>4<br>8<br>8                                                                                                    | Vu.mid<br>49147.9<br>49147.9<br>49465.4<br>49465.4<br>49072.4<br>32431.6<br>29696.5<br>35081.1<br>34330.8<br>34330.8<br>49110.8<br>48607.0<br>48607.0<br>37201.5<br>35791.5<br>51175.3<br>42868.6                                                       | Rat-V.mid<br>0.487<br>0.750<br>0.487<br>0.841<br>0.380<br>0.572<br>0.444<br>0.579<br>0.513<br>0.613<br>0.515<br>0.821<br>0.517<br>0.895<br>0.736<br>0.845<br>0.955<br>1.090                            | As-H.mid<br>12.205<br>12.043<br>12.043<br>11.881<br>8.1250<br>8.1250<br>24.173<br>8.1250<br>27.945<br>8.1250<br>16.852<br>16.676<br>17.455<br>17.280<br>30.282<br>8.8937<br>41.657<br>14.456                               | H-Rébar.mid<br>3-D13 @70<br>3-D13 @150<br>3-D13 @150<br>3-D13 @170<br>3-D13 @70<br>3-D13 @70<br>3-D13 @150<br>3-D13 @150<br>3-D13 @150<br>3-D13 @150<br>3-D13 @150<br>3-D13 @150<br>3-D13 @150<br>3-D13 @150<br>3-D13 @150                                                                                                    |   |
|          | $ \begin{array}{c ccccccccccccccccccccccccccccccccccc$                                                                                                    | C3           60.00         65.00           C2         60.00           60.00         65.00           C2         60.00           60.00         65.00           C1         65.00           65.00         65.00           C1         65.00           65.00         65.00           C1         65.00           65.00         65.00           C1         65.00           65.00         65.00           C1         65.00           65.00         65.00           C1         65.00           65.00         65.00           C1         65.00           65.00         65.00                                                                                                    | 280.000<br>420.00<br>280.000<br>420.00<br>280.000<br>420.00<br>280.000<br>420.00<br>280.000<br>420.00<br>280.000<br>420.00<br>280.000<br>420.00<br>280.000<br>280.000<br>360.000<br>280.000                                                                                                    | 4200.00<br>2800.00<br>2800.00<br>4200.00<br>2800.00<br>4200.00<br>2800.00<br>4200.00<br>2800.00<br>4200.00<br>2800.00<br>4200.00<br>2800.00<br>4200.00<br>2800.00<br>4200.00<br>2800.00<br>2800.00                                                                                                    | - 10<br>- 4<br>- 3<br>- 10<br>- 7<br>- 7<br>- 10<br>- 10<br>- 10<br>- 10<br>- 8<br>- 8<br>- 8                                                                          | 115917<br>0.929<br>227826<br>0.980<br>197325<br>0.801<br>87068.0<br>0.882<br>47361.7<br>0.610<br>72666.7<br>0.732<br>61592.9<br>0.814<br>24988.2<br>0.975<br>35502.0<br>0.611<br>52398.2<br>0.724                                                                                                    | 6605778<br>0.908<br>6679916<br>0.980<br>5303783<br>0.799<br>6693137<br>0.889<br>4426002<br>0.622<br>5522382<br>0.729<br>5733539<br>0.813<br>6653702<br>0.983<br>4096587<br>0.617<br>5255363<br>0.720                                  | 50.700<br>50.700<br>40.560<br>50.700<br>50.700<br>50.700<br>60.840<br>50.700<br>50.700                      | 10-5-D25<br>10-5-D25<br>8-4-D25<br>10-4-D25<br>10-3-D25<br>10-3-D25<br>10-3-D25<br>12-4-D25<br>10-3-D25<br>10-3-D25             | 10<br>10<br>10<br>10<br>4<br>10<br>9<br>9<br>8<br>8<br>10<br>10<br>10<br>10<br>10<br>10<br>10<br>10<br>10<br>10<br>10<br>4<br>8<br>8<br>8<br>8<br>8<br>8<br>8<br>8<br>10<br>10<br>10<br>10<br>10<br>10<br>10<br>10<br>10<br>10<br>10<br>10<br>10 | Vu.mid<br>49147.9<br>49147.9<br>49465.4<br>49465.4<br>49465.4<br>29696.5<br>35081.1<br>34330.8<br>34330.8<br>34330.8<br>49110.8<br>49807.0<br>34330.8<br>49110.8<br>48607.0<br>37201.5<br>35791.5<br>51175.3<br>42688.6<br>35288.6                      | Rat-V.mid<br>0.487<br>0.750<br>0.487<br>0.841<br>0.380<br>0.572<br>0.444<br>0.579<br>0.513<br>0.613<br>0.515<br>0.821<br>0.517<br>0.895<br>0.736<br>0.845<br>0.955<br>1.090<br>0.528<br>0.614          | As-H.mid<br>12.205<br>12.043<br>12.043<br>11.881<br>8.1250<br>24.173<br>8.1250<br>27.945<br>8.1250<br>16.852<br>16.676<br>17.455<br>17.280<br>30.282<br>8.8937<br>41.657<br>14.456<br>28.725                               | H-Répar.mia<br>3-D13 @70<br>3-D13 @150<br>3-D13 @150<br>3-D13 @150<br>3-D13 @150<br>3-D13 @150<br>3-D13 @170<br>3-D13 @150<br>3-D13 @170<br>3-D13 @170<br>3-D13 @150<br>3-D13 @150<br>3-D13 |   |
| 8        | 11       2       13       2       13       2       13       2       13       1       15       1       16       1       17       18       1       70       1       71       1                                                                                                    | C3<br>60.00 65.00<br>C2<br>60.00 65.00<br>C1<br>65.00 65.00<br>C1<br>65.00<br>C1<br>65.00 65                                                                                                    | 280.000<br>420.00<br>280.000<br>420.00<br>280.000<br>420.00<br>280.000<br>420.00<br>280.000<br>420.00<br>280.000<br>420.00<br>280.000<br>420.00<br>280.000<br>360.00<br>280.000                                                                                                    | 4200.00<br>4200.00<br>4200.00<br>4200.00<br>2800.00<br>4200.00<br>2800.00<br>4200.00<br>2800.00<br>4200.00<br>2800.00<br>4200.00<br>2800.00<br>4200.00<br>2800.00<br>4200.00<br>2800.00<br>4200.00<br>2800.00                                                                                                    | - 10<br>- 4<br>- 3<br>- 10<br>- 7<br>- 7<br>- 7<br>- 10<br>- 10<br>- 10<br>- 10<br>- 8<br>- 8<br>- 8                                                                   | 115917<br>0.929<br>227826<br>0.980<br>197325<br>0.801<br>87068.0<br>0.882<br>47361.7<br>0.610<br>72666.7<br>0.732<br>61592.9<br>0.814<br>24988.2<br>0.975<br>35502.0<br>0.611<br>52398.8<br>0.761                                                                                                    | 6605778<br>0.908<br>6679916<br>0.980<br>5303783<br>0.799<br>6693137<br>0.889<br>4426002<br>0.622<br>5522382<br>0.729<br>5733539<br>0.813<br>6653702<br>0.983<br>4096587<br>0.617<br>5255363<br>0.759                                  | 50.700<br>50.700<br>40.560<br>50.700<br>50.700<br>50.700<br>60.840<br>50.700<br>50.700                      | 10-5-D25<br>10-5-D25<br>8-4-D25<br>10-4-D25<br>10-3-D25<br>10-3-D25<br>10-3-D25<br>10-4-D25<br>10-4-D25<br>10-3-D25             | 10<br>10<br>10<br>10<br>10<br>10<br>10<br>10<br>10<br>10<br>10<br>10<br>10<br>1                                                                                                    | Vu.mid<br>49147.9<br>49147.9<br>49465.4<br>49465.4<br>40072.4<br>32431.6<br>29696.5<br>35081.1<br>34330.8<br>49110.8<br>49410.8<br>49410.8<br>49410.8<br>49607.0<br>37201.5<br>35791.5<br>51175.3<br>42868.6<br>35288.8                                 | Rat-V.mid<br>0.487<br>0.750<br>0.487<br>0.841<br>0.380<br>0.572<br>0.444<br>0.579<br>0.513<br>0.613<br>0.515<br>0.821<br>0.517<br>0.895<br>0.736<br>0.845<br>0.955<br>1.090<br>0.528<br>0.614          | As-H.mid<br>12.205<br>12.043<br>12.043<br>11.881<br>8.1250<br>24.173<br>8.1250<br>27.945<br>8.1250<br>16.852<br>16.676<br>17.455<br>17.280<br>30.282<br>8.8937<br>41.657<br>14.456<br>28.725<br>8.1250                     | H-Rebar.mia<br>3-D13 @150<br>3-D13 @150<br>3-D13 @150<br>3-D13 @150<br>3-D13 @150<br>3-D13 @150<br>3-D13 @170<br>3-D13 @170<br>3-D13 @150<br>3-D13 @150<br>3-D13 @150<br>3-D13 @150<br>3-D13 @150<br>3-D13 @150<br>3-D13 @150<br>3-D13 @150<br>3-D13 @150<br>3-D13 @150                                                                                                    | ~ |
| 3        | 3     -       3     -       12     -       2     -       13     -       2     -       13     -       14     -       15     -       16     -       1     -       16     -       1     -       18     -       1     -       70     -       71     -       1     -       Connect Mod     Select All                                                                                                    | C3<br>60.00 65.00<br>C2<br>60.00 65.00<br>C1<br>65.00 65.00<br>C1<br>65.00<br>C1<br>65.00<br>C1<br>65.00<br>C1 | 280.000<br>420.00<br>280.000<br>420.00<br>280.000<br>420.00<br>280.000<br>420.00<br>280.000<br>420.00<br>280.000<br>420.00<br>280.000<br>420.00<br>280.000<br>360.00<br>280.000<br>360.00                                                                                                    | 4200.00<br>4200.00<br>2800.00<br>4200.00<br>2800.00<br>4200.00<br>2800.00<br>4200.00<br>2800.00<br>4200.00<br>2800.00<br>4200.00<br>2800.00<br>4200.00<br>2800.00<br>4200.00<br>2800.00<br>800.00<br>800.00 | 10<br>4<br>3<br>10<br>7<br>10<br>10<br>10<br>10<br>8<br>8<br>8                                                                                                    | 115917<br>0.929<br>227826<br>0.980<br>197325<br>0.801<br>87068.0<br>0.882<br>47361.7<br>0.610<br>72666.7<br>0.732<br>61592.9<br>0.814<br>24988.2<br>0.975<br>35502.0<br>0.611<br>52398.8<br>0.761                                                                                                    | 6605778<br>0.908<br>6679916<br>0.980<br>5303783<br>0.799<br>6693137<br>0.889<br>4426002<br>0.622<br>5522382<br>0.729<br>573559<br>0.813<br>6653702<br>0.983<br>4098587<br>0.617<br>5255363<br>0.759<br>Result Vi                      | 50.700<br>50.700<br>40.560<br>50.700<br>50.700<br>50.700<br>60.840<br>50.700<br>50.700<br>50.700            | 10-5-D25<br>10-5-D25<br>8-4-D25<br>10-3-D25<br>10-3-D25<br>10-3-D25<br>10-3-D25<br>10-4-D25<br>10-4-D25<br>10-3-D25             | 10<br>10<br>10<br>10<br>4<br>10<br>9<br>9<br>8<br>8<br>10<br>10<br>10<br>10<br>10<br>10<br>10<br>10<br>10<br>10<br>10<br>10<br>10                                                                                                    | Vu.mid<br>49147.9<br>49147.9<br>49465.4<br>49465.4<br>40072.4<br>32431.6<br>29696.5<br>35081.1<br>34330.8<br>4330.8<br>4330.8<br>43430.8<br>43430.8<br>449110.8<br>48607.0<br>48607.0<br>37201.5<br>35791.5<br>51175.3<br>42868.6<br>35288.8<br>35288.8 | Rat-V.mid<br>0.487<br>0.750<br>0.487<br>0.841<br>0.380<br>0.572<br>0.444<br>0.579<br>0.513<br>0.613<br>0.515<br>0.821<br>0.517<br>0.895<br>0.736<br>0.845<br>0.955<br>1.090<br>0.528<br>0.614          | As-H.mid<br>12.205<br>12.043<br>12.043<br>11.881<br>8.1250<br>24.173<br>8.1250<br>27.945<br>8.1250<br>16.852<br>16.676<br>17.455<br>17.280<br>30.282<br>8.8937<br>41.657<br>14.456<br>28.725<br>8.1250                     | H-Répar.mid<br>3-D13 @70<br>3-D13 @150<br>3-D13 @150<br>3-D13 @170<br>3-D13 @70<br>3-D13 @70<br>3-D13 @150<br>3-D13 @150<br>3-D13 @150<br>3-D13 @150<br>3-D13 @150<br>3-D13 @150<br>3-D13 @150<br>3-D13 @150<br>3-D13 @150<br>3-D13 @150                                                                                                    | > |
| 3        | 11       2       13       2       13       2       13       2       13       1       15       1       16       1       17       18       1       70       1       1       1       1       1       1       1       1       1       1       1       1       1       1       1       1       1       1       1       1       1       1       1       1       1       1       1       1       1       1       1       1       1       1       1       1       1       1       1       1       1       1       1       1       1       1       1       1       1       1 | C3<br>60.00 65.00<br>C2<br>60.00 65.00<br>C1<br>65.00 65.00<br>C1<br>65.00<br>C1<br>65.00<br>C1<br>65.00<br>C1<br>65.00<br>65.00<br>C1<br>65.00<br>C1<br>65.00<br>65.00<br>C1<br>65.00<br>C1<br>65.00<br>C1<br>65.00<br>C1<br>65.00<br>C1<br>65.00<br>C1<br>65.00<br>C1<br>65.00<br>C1<br>65.00<br>C1<br>65.00<br>C1<br>65.00<br>C1<br>65.00<br>C1<br>65.00<br>C1<br>65.00<br>C1<br>65.00<br>C1<br>C1<br>C1<br>C1<br>C1<br>C1<br>C1<br>C1<br>C1<br>C1                                                                                                    | 280.000<br>420.00<br>280.000<br>420.00<br>280.000<br>420.00<br>280.000<br>420.00<br>280.000<br>420.00<br>280.000<br>420.00<br>280.000<br>420.00<br>280.000<br>420.00<br>280.000<br>360.00<br>280.000<br>360.00<br>280.000                                                                                                    | 4200.00<br>4200.00<br>2800.00<br>4200.00<br>2800.00<br>4200.00<br>2800.00<br>4200.00<br>2800.00<br>4200.00<br>2800.00<br>4200.00<br>2800.00<br>4200.00<br>2800.00<br>4200.00<br>2800.00<br>4200.00<br>2800.00<br>4200.00<br>2800.00<br>4200.00<br>2800.00<br>2800.0                                                                                                    | - 10<br>- 4<br>- 3<br>- 10<br>- 7<br>- 10<br>- 10<br>- 10<br>- 10<br>- 10<br>- 10<br>- 8<br>- 8<br>- 8<br>- 10<br>- 10<br>- 10<br>- 10<br>- 10<br>- 10<br>- 10<br>- 10 | 115917           0.929           227826           0.980           197325           0.801           87068.0           0.882           47361.7           0.610           72666.7           0.732           61592.9           0.814           24988.2           0.975           35502.0           0.611           52398.8           0.761 | 6605778<br>0.908<br>6679916<br>0.980<br>5303783<br>0.799<br>6693137<br>0.889<br>4426002<br>0.622<br>5522382<br>0.729<br>5733539<br>0.813<br>6653702<br>0.983<br>4096587<br>0.617<br>5255363<br>0.759<br>Result Vi<br>● All            | 50.700<br>50.700<br>50.700<br>50.700<br>50.700<br>50.700<br>60.840<br>50.700<br>50.700<br>ew Optior<br>O OK | 10-5-D25<br>10-5-D25<br>8-4-D25<br>10-4-D25<br>10-3-D25<br>10-3-D25<br>10-3-D25<br>10-4-D25<br>10-3-D25                         | 10<br>10<br>10<br>10<br>4<br>10<br>9<br>9<br>8<br>8<br>10<br>10<br>10<br>10<br>10<br>10<br>10<br>10<br>10<br>6<br>10<br>4<br>8<br>8<br>8<br>8<br>8                                                                                               | Vu.mid<br>49147.9<br>49147.9<br>49465.4<br>49465.4<br>29465.4<br>29696.5<br>35081.1<br>34330.8<br>34330.8<br>34330.8<br>49110.8<br>49110.8<br>48607.0<br>37201.5<br>35791.5<br>51175.3<br>42868.6<br>35288.8<br>35288.8                                 | Rat-V.mid<br>0.487<br>0.750<br>0.487<br>0.841<br>0.380<br>0.572<br>0.444<br>0.579<br>0.513<br>0.613<br>0.515<br>0.821<br>0.517<br>0.895<br>0.736<br>0.845<br>0.955<br>1.090<br>0.528<br>0.614          | As-H.mid<br>12.205<br>12.043<br>12.043<br>11.881<br>8.1250<br>24.173<br>8.1250<br>24.173<br>8.1250<br>27.945<br>8.1250<br>16.852<br>16.676<br>17.455<br>17.280<br>30.282<br>8.8937<br>41.657<br>14.456<br>28.725<br>8.1250 | H-Rebar.mia<br>3-D13 @70<br>3-D13 @150<br>3-D13 @150<br>3-D13 @150<br>3-D13 @170<br>3-D13 @170<br>3-D13 @170<br>3-D13 @170<br>3-D13 @150<br>3-D13 @150<br>3-D13 @150<br>3-D13 @150<br>3-D13 @150<br>3-D13 @150<br>3-D13 @150<br>3-D13 @150<br>3-D13 @150                                                                                                    |   |
| 8        | 3     -       3     -       12     -       2     -       13     -       13     -       14     -       15     -       16     -       17     -       18     -       10     -       70     -       71     -       1     -       Connect Mod     Select All       Graphic     Draw PM Curv                                                                                                    | C3<br>60.00 65.00<br>C2<br>60.00 65.00<br>C1<br>65.00 65.00<br>C1<br>65.00 65.00<br>C1<br>0<br>0<br>0<br>0<br>0<br>0<br>0<br>0<br>0<br>0<br>0<br>0<br>0                                                                                                    | 280.000<br>420.00<br>280.000<br>420.00<br>280.000<br>420.00<br>280.000<br>420.00<br>280.000<br>420.00<br>280.000<br>420.00<br>280.000<br>420.00<br>280.000<br>360.00<br>280.000<br>360.00<br>280.000<br>360.00<br>280.000<br>360.00<br>280.000<br>360.00<br>280.000<br>360.00<br>280.000<br>360.00<br>280.000<br>280.0000<br>280.0000<br>280.0000<br>280.0000<br>280.0000<br>280.0000<br>280.0000<br>280.0000<br>280.0000<br>280.00000<br>280.000000<br>280.0000000000 | 4200.00<br>4200.00<br>2800.00<br>4200.00<br>2800.00<br>4200.00<br>4200.00<br>2800.00<br>4200.00<br>4200.00<br>4200.00<br>4200.00<br>4200.00<br>4200.00<br>4200.00<br>4200.00<br>4200.00<br>4200.00<br>4200.00<br>4200.00<br>4200.00<br>4200.00<br>4200.00<br>4200.00<br>4200.00<br>4200.00<br>4200.00<br>4200.00<br>420<br>4000<br>4000<br>4                                                                                                    | - 10<br>- 4<br>- 3<br>- 10<br>- 7<br>- 10<br>- 10<br>- 10<br>- 10<br>- 10<br>- 10<br>- 10<br>- 10                                                                      | 115917       0.929       227826       0.980       197325       0.801       87068.0       0.882       47361.7       0.610       72666.7       0.732       61592.9       0.811       52398.8       0.761 <b>2 2</b>                                                                                                    | 6605778<br>0.908<br>6679916<br>0.980<br>5303783<br>0.799<br>6693137<br>0.889<br>4426002<br>0.622<br>5522382<br>0.729<br>5733539<br>0.813<br>6653702<br>0.983<br>4098587<br>0.617<br>5255363<br>0.759<br>Result Vi<br>● All<br>Copy Ta | 50.700<br>50.700<br>50.700<br>50.700<br>50.700<br>50.700<br>60.840<br>50.700<br>50.700<br>ew Optior<br>O OK | 10-5-D25<br>10-5-D25<br>8-4-D25<br>10-4-D25<br>10-3-D25<br>10-3-D25<br>10-3-D25<br>10-4-D25<br>10-4-D25<br>10-3-D25             | 10<br>10<br>10<br>10<br>4<br>10<br>9<br>9<br>8<br>8<br>10<br>10<br>10<br>10<br>10<br>10<br>10<br>10<br>10<br>10<br>10<br>10<br>10                                                                                                    | Vu.mid<br>49147.9<br>49147.9<br>49465.4<br>49465.4<br>20696.5<br>35081.1<br>34330.8<br>34330.8<br>49110.8<br>49410.8<br>49410.8<br>49410.8<br>49607.0<br>37201.5<br>35791.5<br>35791.5<br>35791.5<br>351775.3<br>42868.6<br>35288.8                     | Rat-V.mid<br>0.487<br>0.750<br>0.487<br>0.841<br>0.380<br>0.572<br>0.444<br>0.579<br>0.513<br>0.613<br>0.515<br>0.821<br>0.517<br>0.895<br>0.736<br>0.736<br>0.845<br>0.955<br>1.090<br>0.528<br>0.614 | As-H.mid<br>12.205<br>12.043<br>12.043<br>11.881<br>8.1250<br>24.173<br>8.1250<br>27.945<br>8.1250<br>16.852<br>16.676<br>17.455<br>17.280<br>30.282<br>8.8937<br>41.657<br>14.456<br>28.725<br>8.1250                     | H-Répar.mid<br>3-D13 @70<br>3-D13 @150<br>3-D13 @150<br>3-D13 @150<br>3-D13 @170<br>3-D13 @170<br>3-D13 @150<br>3-D13 @150<br>3-D13 @150<br>3-D13 @150<br>3-D13 @150<br>3-D13 @150<br>3-D13 @150<br>3-D13 @150<br>3-D13 @150<br>3-D13 @150<br>3-D13 @150                                                                                                    | ~ |

TWN-USD111 RC-Column Design Result 視窗

柱設計結果視窗檢視欄位說明:

(1) Sorted by Property: 按斷面檢視結果

RC 柱配筋設計結果總表,資料顯示方式預設「by Property」,表格中列出所有<u>柱</u> 斷面之設計結果,並總合各斷面中所對應柱構件最不利的設計結果資料。

| MEMB | QE1 | Sec   | tion  | fc      | fy      | CUK |
|------|-----|-------|-------|---------|---------|-----|
| SECT | SEL | Bc    | Hc    | Height  | fys     | CHK |
| 11   |     | C     | 3     | 280.000 | 4200.00 | or  |
| 3    |     | 60.00 | 65.00 | 420.00  | 2800.00 |     |

按柱斷面檢視欄位

表格中所列柱構件設計的相關資料有:

MEMB: 柱構件編號(Member ID)

SECT: 柱斷面編號(Section ID)

Section: 柱斷面名稱(Section Name)

Bc, Hc:柱斷面寬度、斷面長度

Height: 柱構件淨高度

fc, fy, fys: 混凝土抗壓強度 $f_c'$ 、主筋與剪力鋼筋降伏強度 $f_v$ ,  $f_{vs}$ 

CHK:列出柱構件設計結果是否滿足規範需求

=OK: 軸力、彎矩與剪力強度的設計驗算均滿足規範規定

=N\*\*:軸力強度的設計驗算不符合規範規定

=\*M\*:彎矩強度的設計驗算不符合規範規定

=\*\*V:剪力強度的設計驗算不符合規範規定

=NM\*:軸力與彎矩強度的設計驗算不符合規範規定

=\*MV: 彎矩與剪力強度的設計驗算不符合規範規定

=N\*V:軸力與剪力強度的設計驗算不符合規範規定

=NMV:軸力、彎矩與剪力強度的設計驗算均不符合規範規定

主筋配置係由軸力與彎矩強度控制,而剪力筋配置係由剪力強度控制。設計者可 根據「CHK」顯示的代碼判定斷面不符合規範的情況,針對「CHK」結果進一步進 行構件斷面的檢討與修正。 🕕 (2) Sorted by Member:按構件檢視結果

若要查看每一根柱設計構件的結果,可將配筋設計結果之列表方式切換為「by Member」,表格中將列出所有柱構件之個別設計結果。

在設計結果視窗右下方有一「>>」符號(如 RC-24 頁之<sup>2</sup>),按此按鈕可展開柱 設計總表,表中詳細列出主筋設計結果,並依「end,mid」列出柱構件端部圍束 區、中央段之剪力筋設計結果,包含其控制載重組對應的設計力、鋼筋配置等, 方便設計者直接檢閱或查找各構件設計結果。

|     | Pu     | Мс      | Act    | V Pobar  |     | Vu.end  | Rat-V.end | As-H.end | H-Rebar.end |
|-----|--------|---------|--------|----------|-----|---------|-----------|----------|-------------|
| LUB | Rat-P  | Rat-M   | ABL    | V-IXebai | LCD | Vu.mid  | Rat-V.mid | As-H.mid | H-Rebar.mid |
| 2   | 223363 | 5290634 | 46.440 | 12 4 022 | 10  | 33108.0 | 0.337     | 8.1250   | 4-D13 @90   |
| 3   | 0.775  | 0.776   | 40.440 | 12-4-022 | 8   | 32594.5 | 0.420     | 8.1250   | 4-D13 @130  |

按柱構件檢視欄位「>>」展開總表

設計總表中所列柱構件設計輸出結果說明如下:

LCB:控制載重組合編號

Pu, Mc:設計軸力與設計彎矩

**Rat-P, Rat-M**: 軸力應力比(Pu/φPn)與彎矩應力比(Mc/φMn)

Ast:柱斷面主筋需求鋼筋量

V-Rebar:柱斷面實配主筋支數與主筋號數

(V-Rebar: 12-4-D22 為 12 支分 4 排擺放的 D22 鋼筋)

Vu.end, Vu.mid: 柱構件端部及中央的設計剪力

**Rat-V.end**, **Rat-V.mid**: 柱構件端部及中央的剪力應力比(Vu/φVn)

As-H.end, As-H.mid: 柱構件端部及中央的剪力需求鋼筋量

H-Rebar.end, H-Rebar.mid: 柱構件端部及中央配置剪力肢數與間距

(H-Rebar: 4-D13@150 為 D13 鋼筋(4-Legs = 4A<sub>v</sub>),間距 150 mm)

勾選設計結果視窗左下方「Connect Model View」可開啟連結模型視景選項(如 RC-27 頁之<sup>3</sup>),當勾選「SEL」欄位中任一構件或多個構件,將於模型視景中自動選取對應的設計構件。

此功能亦可反向操作,由模型視景先選取某些構件,會自動連結對應到表格中勾 選該構件的設計結果欄位。透過「Connect Model View」功能開啟連結,方便設 計者雙向對照模型中構件位置及其設計結果資訊。

| <b>B</b> [ | Connect Model | View         |                | A Result View Option |
|------------|---------------|--------------|----------------|----------------------|
|            | Select All    | Unselect All | Re-calculation | ● All ◯ OK ◯ NG      |
| 5          | Graphic       | 6 Detail     | Summary <<     |                      |
| 8          | Draw PM Curve | Update R     | Rebar Close    | Copy Table           |

柱設計結果視窗下方功能按鈕

設計結果視窗下方 ④ 「Result View Option」為結果檢視篩選功能按鈕,預設為 All,表格中顯示所有執行設計的構件,設計者若將檢視切換為 OK 或 NG,即可 篩選出表格中 OK 或 NG 的構件。此功能可在執行設計完成後直接篩選查看 NG 構件,只要將「Result View Option」檢視切換到 NG,並配合「Connect Model View」 功能連結模型,用「Select All」按鈕勾選表中所有 NG 構件,即可於模型視景對 應出所有 NG 的構件,也就是說此時模型視景中被選取的構件就是設計結果表中 所列出的 NG 構件。

配筋設計結果總表方便設計者以列表方式查看柱構件的設計結果,但無法檢視圖 形化輸出結果,因此程式另外提供兩種設計結果檢視方式,首先勾選「SEL」欄 位中任一構件,按視窗左下方之:

- **⑤**「Graphic...」:以設計簡圖報表方式檢視柱構件詳細的配筋資訊與 PM 圖。
   *∞* 注意報表中的剪力筋的間距以 mm 單位表示。
- 6 「Detail...」:以 MS-Word 輸出柱構件斷面計算檢核的詳細計算過程。

若要列印部分柱構件或全部柱構件之設計結果報表,請先勾選「SEL」欄位中任 一構件或多個構件,或按 Select All 全選,再按視窗下方 「Summary...」按鈕 可以文字檔案方式輸出所選取構件之設計結果。

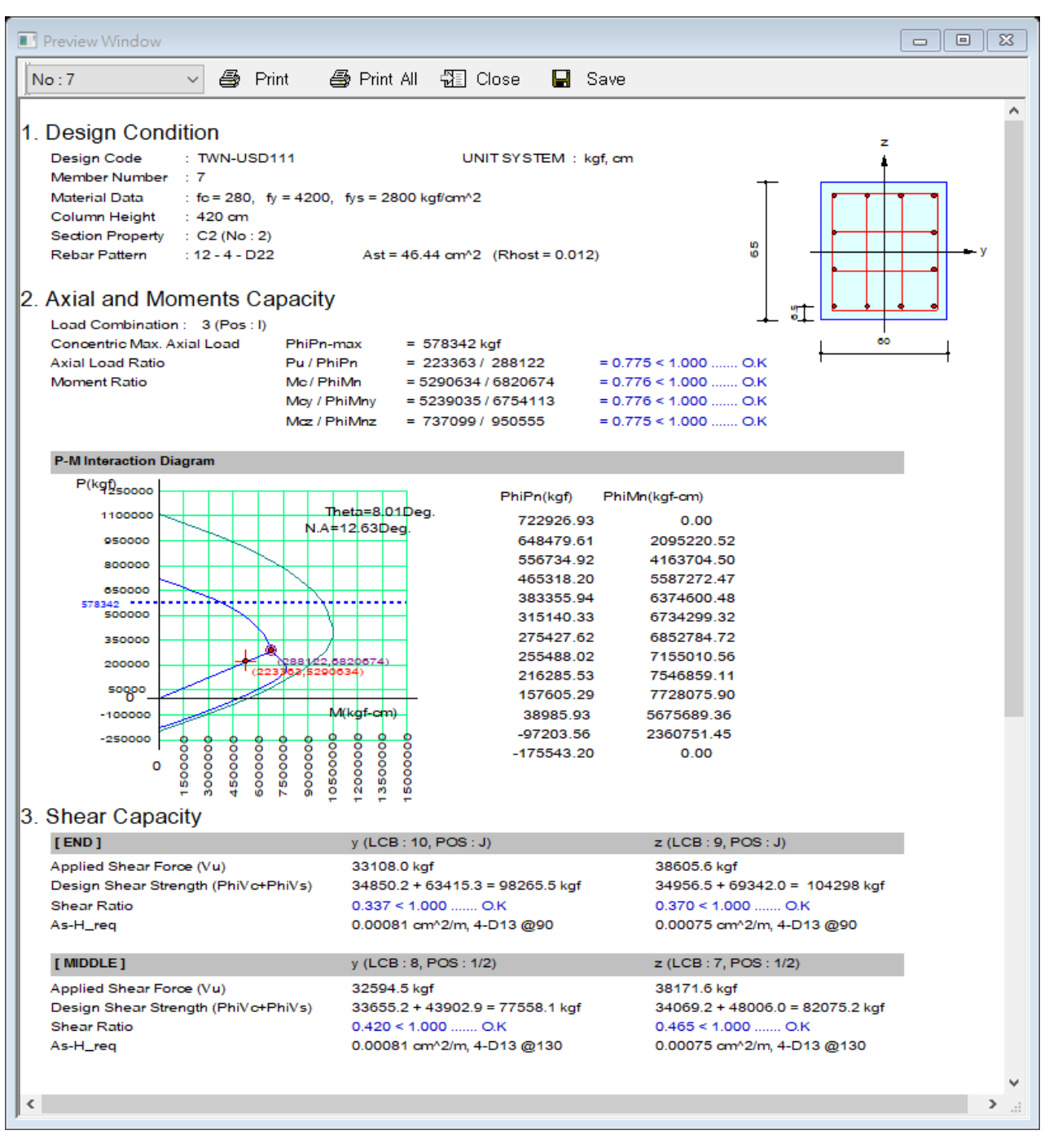

「Graphic...」柱配筋簡圖設計報表

MIDAS Information Technology Co., Ltd.

Gen 2022

#### MEMBER NAME : C2 (Section ID : 2, Element No.7)

#### 1. Member Information

1) Design Code TWN-USD111

2) Section Property

C2 (ID:2)

3) Material

4) Length

L = 4.200m

5) Reinforcement Data

![](_page_30_Figure_13.jpeg)

6) Description of applied factors for design

Special Provisions For Seismic Design : Special Moment Frames - Seismic Scale Up Factor for Shear ( $\alpha_1$ ) = 1.000 - Seismic Scale Up Factor for Shear ( $\alpha_2$ ) = 1.000

- MAX[ Shear by  $\alpha_1$  , Shear by  $\alpha_2$  ]

#### 2. Probable Moment Capacity (End, 0.00R)

|                    | monitorite oup                     | uony ( End, oroon )               |    |
|--------------------|------------------------------------|-----------------------------------|----|
| Probable<br>Moment | M <sub>pry</sub>                   | 104.90tonf-m                      |    |
| 3. Probable        | Moment Cap                         | acity ( End, 1.00L )              |    |
| Probable<br>Moment | M <sub>pry</sub>                   | 104.31tonf·m                      |    |
| 4. Probable        | Moment Cap                         | acity ( End, 0.00R )              |    |
| Probable<br>Moment | $M_{ m prz}$                       | 95.74tonf·m                       |    |
| 5. Probable        | Moment Cap                         | acity ( End, 1.00L )              |    |
| Probable<br>Moment | M <sub>prz</sub>                   | 95.28tonf-m                       |    |
| 6. Axial mo        | ment capacity                      | (End, 0.00R)                      |    |
|                    | LCB                                | cLCB3(1.2D + 1.0EX + 1.0L)        |    |
| Axial              | P <sub>a</sub> / øP <sub>n</sub>   | 223.38tonf / 288.12tonf = 0.775   | OK |
| moment             | M <sub>cy</sub> / øM <sub>≜y</sub> | 52.39tonf m / 67.54tonf m = 0.776 | OK |
|                    | M <sub>cz</sub> / øM <sub>ez</sub> | 7.371tonf·m / 9.508tonf·m = 0.775 | OK |

1/10

「Detail...」 柱設計詳細計算書(MS-Word)

midas Gen

RCColumn Design Result

| PF | <b>IO</b> | ECT | TIT | LE |
|----|-----------|-----|-----|----|
|    |           |     |     |    |

|       | Company |             | Client    |                              |
|-------|---------|-------------|-----------|------------------------------|
| MIDAS | Author  | MIDAS Täwan | File Name | RC_4F_2022v11_TWN411_mod.rcs |

#### midas Gen - RC-Column Design [ TWN-USD111 ]

Gen 2022

| *   | DDO1 | EC  |
|-----|------|-----|
| · · | PRUU | EU. |

\*.PROJECT : \*.UNIT SYSTEM : kgf, cm

| [ TWN-USD111 ] R                | C-COLUMN     | DESIGN    | SUMMAR | Y SHEET -     | SELECT      | TED MEMBERS    | IN ANAL | YSIS MODE        | L.                     |                      |                            |
|---------------------------------|--------------|-----------|--------|---------------|-------------|----------------|---------|------------------|------------------------|----------------------|----------------------------|
| MEMB Section Name<br>SECT Bc Hc | fc<br>Height | fy<br>fys | I LCI  | B Pu<br>Rat-P | Mc<br>Rat-M | Ast<br>V-Rebar | I LCB   | Vu.end<br>Vu.mid | Rat-V.end<br>Rat-V.mid | As-H.end<br>As-H.mid | H-Rebar.end<br>H-Rebar.mid |
| 1 C1, RT                        | 280.000      | 4200.00   |        | 9 84162.9     | 4998502     | 46.440         | 8       | 26341.0          | 0.380                  | 21.442               | 4-D13 @90                  |
| 1 65.000 65.000                 | 420.000      | 2800.00   |        | 0.681         | 0.669       | 12- 4-D22      | 6       | 31168.5          | 0.374                  | 8.1250               | 4-D13 @130                 |
| 2 C1, RT                        | 280.000      | 4200.00   |        | 3 165802      | 5278043     | 46.440         | 3       | 35302.6          | 0.328                  | 8.1250               | 4-D13 @90                  |
| 1 65.000 65.000                 | 420.000      | 2800.00   |        | 0.651         | 0.664       | 12- 4-D22      | 5       | 35019.7          | 0.407                  | 8.1250               | 4-D13 @130                 |
| 3 C1, RT                        | 280.000      | 4200.00   |        | 8 43805.8     | 4465527     | 46.440         | 8       | 32254.9          | 0.465                  | 26.256               | 4-D13 @90                  |
| 1 65.000 65.000                 | 420.000      | 2800.00   |        | 0.712         | 0.709       | 12- 4-D22      | 4       | 34953.1          | 0.445                  | 8.1250               | 4-D13 @130                 |
| 4 C1, RT                        | 280.000      | 4200.00   |        | 8 37916.2     | 4544179     | 46.440         | 8       | 33222.9          | 0.479                  | 27.043               | 4-D13 @90                  |
| 1 65.000 65.000                 | 420.000      | 2800.00   |        | 0.753         | 0.749       | 12- 4-D22      | 4       | 35725.5          | 0.462                  | 8.1250               | 4-D13 @130                 |
| 5 C1, RT                        | 280.000      | 4200.00   |        | 8 34645.5     | 4399179     | 46.440         | 5       | 29033.9          | 0.419                  | 23.634               | 4-D13 @90                  |
| 1 65.000 65.000                 | 420.000      | 2800.00   |        | 0.749         | 0.742       | 12- 4-D22      | 3       | 30737.1          | 0.391                  | 8.1250               | 4-D13 @130                 |
| 6 C1, RT                        | 280.000      | 4200.00   |        | 5 172596      | 5518531     | 46.440         | 6       | 37381.7          | 0.347                  | 8.1250               | 4-D13 @90                  |
| 1 65.000 65.000                 | 420.000      | 2800.00   |        | 0.682         | 0.695       | 12- 4-D22      | 4       | 36561.2          | 0.433                  | 8.1250               | 4-D13 @130                 |
| 7 C2, RT                        | 280.000      | 4200.00   |        | 3 223363      | 5290634     | 46.440         | 10      | 33108.0          | 0.337                  | 8.1250               | 4-D13 @90                  |
| 2 60.000 65.000                 | 420.000      | 2800.00   |        | 0.775         | 0.776       | 12- 4-D22      | 8       | 32594.5          | 0.420                  | 8.1250               | 4-D13 @130                 |
| 8 C2, RT                        | 280.000      | 4200.00   |        | 3 190599      | 5096008     | 46.440         | 8       | 35462.2          | 0.368                  | 8.1250               | 4-D13 @90                  |
| 2 60.000 65.000                 | 420.000      | 2800.00   |        | 0.720         | 0.722       | 12- 4-D22      | 10      | 34672.5          | 0.463                  | 8.1250               | 4-D13 @130                 |
| 9 C2, RT                        | 280.000      | 4200.00   |        | 8 67408.9     | 4629032     | 46.440         | 6       | 37365.6          | 0.379                  | 8.1250               | 4-D13 @90                  |
| 2 60.000 65.000                 | 420.000      | 2800.00   |        | 0.725         | 0.721       | 12- 5-D22      | 4       | 36075.5          | 0.472                  | 8.1250               | 4-D13 @130                 |
| 10 C1, RT                       | 280.000      | 4200.00   |        | 0 27653.1     | 4184381     | 46.440         | 6       | 27400.0          | 0.395                  | 22.304               | 4-D13 @90                  |
| 1 65.000 65.000                 | 420.000      | 2800.00   |        | 0.734         | 0.729       | 12- 4-D22      | 4       | 31342.2          | 0.376                  | 8.1250               | 4-D13 @130                 |
| 11 C3, RT                       | 280.000      | 4200.00   |        | 5 212669      | 4792271     | 46.440         | 6       | 34825.9          | 0.336                  | 8.1250               | 4-D13 @90                  |
| 3 60.000 65.000                 | 420.000      | 2800.00   |        | 0.706         | 0.708       | 12- 4-D22      | 10      | 31862.0          | 0.419                  | 8.1250               | 4-D13 @130                 |
| 12 C2, RT                       | 280.000      | 4200.00   |        | 3 217809      | 4964317     | 46.440         | 6       | 35703.6          | 0.338                  | 8.1250               | 4-D13 @90                  |
| 2 60.000 65.000                 | 420.000      | 2800.00   |        | 0.730         | 0.732       | 12- 4-D22      | 10      | 32412.5          | 0.422                  | 8.1250               | 4-D13 @130                 |
| 13 C2, RT                       | 280.000      | 4200.00   |        | 3 192213      | 4922650     | 46.440         | 6       | 36340.7          | 0.365                  | 8.1250               | 4-D13 @90                  |
| 2 60.000 65.000                 | 420.000      | 2800.00   |        | 0.708         | 0.709       | 12- 4-D22      | 10      | 33199.1          | 0.459                  | 8.1250               | 4-D13 @130                 |
| 14 C1, RT                       | 280.000      | 4200.00   |        | 8 74271.6     | 5065202     | 46.440         | 9       | 31764.0          | 0.458                  | 25.856               | 4-D13 @90                  |
| 1 65.000 65.000                 | 420.000      | 2800.00   |        | 0.708         | 0.707       | 12- 4-D22      | 3       | 36139.5          | 0.430                  | 8.1250               | 4-D13 @130                 |

Modeling, Integrated Design & Analysis Software http://www.MidasUser.com Gen 2022

Print Date/Time: 04/08/2022 18:40

-2/6-

## 「Summary...」柱設計結果文字檔報表

勾選「SEL」欄位中任一構件並按視窗左下方「Draw PM Curve...」(如 RC-27 頁 之<sup>⑧</sup>)按鈕可繪製柱構件之軸力-彎矩交互影響線圖(P-M Interaction Curve)。

![](_page_32_Figure_2.jpeg)

P-M Interaction Curve 視窗

移動滑鼠到三維交互影響圖中,以滑鼠控制旋轉可檢視任意視角 P-M 交互影響圖。按視窗右下角 ③ 「Print Result」鍵,即會以 MIDAS/Text Editor 文字編輯器顯示交互影響線圖各點計算資料。

### 6. 檢視各層梁、柱配筋結果

前述章節介紹完成 RC 韌性設計後查看 RC 梁、柱設計總表與各梁、柱構件的詳細 設計結果與輸出報表等方法。此處另介紹由模型視窗畫面查看梁、柱配筋設計結 果的功能。

指令: Design > Result > Concrete Design > Concrete Design Result...

#### ▲ 檢視 Combined Ratio 應力比

如下圖所示,在 Ratio by Components 選 **Combined** 項目檢視應力比結果,勾 選 Type of Display 區域的" **Values**" 將數值顯示對應模型構件上,按 Apply 按 鈕後於模型視窗上顯示應力比結果。

![](_page_33_Figure_6.jpeg)

於模型視窗顯示 Combined Ratio 應力比

#### ▲ 檢視 Reinforcement 鋼筋資料

如下頁圖所示,在 Reinforcement 區域可選 "Rebar"、"Area"、"Ratio"分別 將設計之鋼筋配置、鋼筋量、鋼筋比等數值資訊顯示對應模型構件上,按 Apply 按鈕後於模型視窗上顯示相關鋼筋配置結果。

![](_page_34_Figure_1.jpeg)

於模型視窗顯示 Reinforcement: "Rebar" 鋼筋配置

![](_page_34_Figure_3.jpeg)

於模型視窗顯示 Reinforcement: "Area" 鋼筋量

## 7. 執行 RC 構架韌性檢核

RC 構架韌性設計完成後,程式將依實配鋼筋量(As,usd)進行梁柱接頭之彎矩強度 檢核,確定柱之最小彎矩強度是否符合規範 §18.3.4 節中公式(18.4.3.2)規定,滿 足強柱弱梁需求。

$$\sum M_{nc} \ge (6/5) \sum M_{nb}$$

式中:

 $\sum M_{nc}$ = 連接於接頭各柱在接頭面之標稱彎矩強度之總和。

 $\sum M_{nb}$ = 連接於接頭各梁在接頭面之標稱彎矩強度之總和。

指令: Design > RC Strong Column-Weak Beam > Strong Column-Weak Beam Ratio...

執行 Strong Column-Weak Beam Ratio 強柱弱梁比檢核功能後,可於模型上梁柱 接頭節點處顯示計算之強柱弱梁比值,該比值(SCWB Ratio)依設計者於設計規範 Concrete Design Code 視窗內選定之 SCWB Design/Checking Method 進行檢核。 如下兩種情況:

(1) Design Strength Method 設計撓曲強度

以梁柱構件之設計彎矩強度( $\varphi_b M_{nb}$ , $\varphi_c M_{nc}$ )計算強柱弱梁比值。

SCWB Ratio = 
$$(\frac{\varphi_c M_{nc,T} + \varphi_c M_{nc,B}}{\varphi_b M_{nb,L} + \varphi_b M_{nb,R}})$$

(2) Nominal Strength Method 標稱彎矩強度

以梁柱構件之標稱彎矩強度(Mnb, Mnc,)計算強柱弱梁比值。

SCWB Ratio = 
$$\left(\frac{M_{nc,T} + M_{nc,B}}{M_{nb,L} + M_{nb,R}}\right)$$

當選用 TWN-USD111 進行韌性設計時,建議按規範公式(18.4.3.2)採用 Nominal Strength Method,依標稱彎矩強度( $M_{nb}$ )進行強柱弱梁比檢討。

執行 Strong Column-Weak Beam Ratio 檢核強柱弱梁比值參數設定如下說明。

| Strong Colur                                                                       | nn-Weak Beam Ratio                                                                           |
|------------------------------------------------------------------------------------|----------------------------------------------------------------------------------------------|
| Output Opt                                                                         | ion                                                                                          |
| Angle(G                                                                            | Blobal Axis)                                                                                 |
|                                                                                    | 0 ≑ [deg]                                                                                    |
| O Column                                                                           | Local Axis                                                                                   |
|                                                                                    | .ocal-y Local-z                                                                              |
|                                                                                    | Min.Capacity Ratio                                                                           |
|                                                                                    |                                                                                              |
| Direction                                                                          |                                                                                              |
| Min, Ra                                                                            | tio by Both Direction                                                                        |
| Min. Ra     Clockwis                                                               | tio by Both Direction                                                                        |
| Min. Ra     Clockwis     Counter                                                   | tio by Both Direction<br>se<br>r-Clockwise                                                   |
| Min. Ra     Clockwis     Counter                                                   | tio by Both Direction<br>se<br>r-Clockwise                                                   |
| Min. Ra     Clockwi:     Counter     Capacity Ra     All                           | tio by Both Direction<br>se<br>r-Clockwise<br>atio                                           |
| Min. Ra     Clockwi:     Counter     Capacity Ra     All     All                   | tio by Both Direction<br>se<br>r-Clockwise<br>atio                                           |
| Direction     Min. Ra     Clockwi:     Counter     Capacity Ra     All     Accepta | tio by Both Direction<br>se<br>r-Clockwise<br>atio<br>ance Limit <u>1.2</u><br>Search Nodes  |
| Direction  Min, Ra  Clockwi:  Counter  Capacity Ra  All  All  All  Type of Dis     | tio by Both Direction<br>se<br>r-Clockwise<br>atio<br>ance Limit 1.2<br>Search Nodes<br>play |

Strong Column-Weak Beam Ratio 功能視窗

**1** Output Option:輸出選項

● Angle(Global Axis):按全球座標軸方向顯示,X向為0度/Y向為90度

● Column Local Axis:按柱局部座標軸方向 Local-y / Local-z 顯示

2 Direction:顯示方向

● Min. Ratio by Both Direction: 順時針/逆時針方向兩者取最小值

● Clockwise:顯示順時針方向強柱弱梁比

● Counter-Clockwise:顯示反時針方向強柱弱梁比

❸ Capacity Ratio:容量比

● All:顯示所有節點之強柱弱梁比

● Acceptance Limit:顯示出不符合係數 1.2 的節點與強柱弱梁比資料。
 按規範公式(18.4.3.2)預設 Acceptance Limit = 1.2,設計者亦可修改。

≤ 按規範公式(18.4.3.2)說明,柱彎矩強度應為所考慮方向之側力作用下由各因 數化軸力計算所得之最小彎矩強度。因此程式考慮所有含地震力之載重組合, 以相對應的軸力與 P-M 交互影響曲線方法求得柱構件之彎矩強度,計算得強 柱弱梁比(SCWB Ratio)。 前述功能係於模型上直接顯示 SCWB Raito,直觀地以圖形化結果獲取強柱弱梁 比檢核結果。設計者若想要進一步獲取各節點相對應連接梁與柱所提供之彎矩 強度,可由強柱弱梁比結果資料表查看。

## 指令: Design > RC Strong Column-Weak Beam > Strong Column-Weak Beam Ratio Table...

執行 Strong Column-Weak Beam Ratio Table 強柱弱梁比檢核表功能後,將以表格 方式顯示各節點相對應控制載重組(LCB)、柱所提供之彎矩強度(Column Strength)、 相應順、逆鐘向梁所提供之彎矩強度(Beam Strength),以及順、逆鐘向之強柱弱 梁比(SCWB Ratio),並檢核是否符合規範 §18.3.4 強柱弱梁比需求(OK/NG)。

Strong Column-Weak Beam Ratio 強柱弱梁比的表格包含依全球座標系 Angle(Global Axis)(下圖①)或柱局部軸方向 Column Local Axis(下頁圖②)兩表單, 表單內皆可列出順、逆鐘向(Clockwise & Counter-Clockwise)兩方向結果。

| 4 / | 🕼 Start Pa      | ge 🚺 MI          | DAS/Gen 🚺 RC                | Strong Column-W              | eak Beam I | Ratio ×                   |         |       |        |  |  |
|-----|-----------------|------------------|-----------------------------|------------------------------|------------|---------------------------|---------|-------|--------|--|--|
|     |                 |                  |                             | Clockwise                    |            | Counter-Clocky            | vise    |       |        |  |  |
|     | Node            | LCB              | Column Strength<br>(kgf*cm) | Beam Strength<br>(kgf*cm)    | Ratio      | Beam Strength<br>(kgf*cm) | Ratio   | Ratio | Remark |  |  |
|     | Acceptance Li   | mit for SCWB C/  | B Flexural Capacity Rati    | Flexural Capacity Ratio: 1.2 |            |                           |         |       |        |  |  |
|     | Input Acceptan  | ce Limit Value a | and Press 'Apply' button    | to change value.             |            |                           |         | 1.20  | Apply  |  |  |
|     | Angle for Seisr | nic Load Combir  | nation Result: 0 [Deg]      |                              |            |                           |         |       |        |  |  |
|     | Input Angle and | Press 'Apply' t  | outton to change angle.     |                              |            |                           |         | 0.00  | Apply  |  |  |
| -   | 1               | cLCB22           | 14922199.3446               | 7437810.3997                 | 2.01       | 7719269.3696              | 1.93    | 1.93  | OK     |  |  |
|     | 2               | cLCB20           | 12811373.9356               | 4637466.4720                 | 2.76       | 2605142.0334              | 4.92    | 2.76  | OK     |  |  |
|     | 3               | cLCB20           | 12648414.0234               | 5395579.2002                 | 2.34       | 3354083.5956              | 3.77    | 2.34  | OK     |  |  |
|     | 4               | cLCB22           | 13131327.3005               | 3709342.6643                 | 3.54       | 6799563.5986              | 1.93    | 1.93  | OK     |  |  |
|     | 5               | cLCB22           | 12153453.7355               | 2605142.0334                 | 4.67       | 4637466.4720              | 2.62    | 2.62  | OK     |  |  |
|     | 6               | cLCB21           | 12395146.0972               | 6887231.0436                 | 1.80       | 6647340.4117              | 1.86    | 1.80  | OK     |  |  |
|     | 7               | cLCB22           | 14530638.7541               | 8000721.2336                 | 1.82       | 7991550.0676              | 1.82    | 1.82  | OK     |  |  |
|     | 8               | cLCB22           | 12373547.0698               | 2563613.6076                 | 4.83       | 4563540.8742              | 2.71    | 2.71  | OK     |  |  |
|     | 9               | cLCB20           | 13277752.6475               | 5395579.2002                 | 2.46       | 3354083.5956              | 3.96    | 2.46  | OK     |  |  |
|     | 10              | cLCB21           | 12678553.3673               | 6407416.9735                 | 1.98       | 6407416.9735              | 1.98    | 1.98  | OK     |  |  |
|     | 11              | cLCB20           | 14988157.4894               | 7246470.1401                 | 2.07       | 7987221.7963              | 1.88    | 1.88  | OK     |  |  |
|     | 12              | cLCB20           | 14156411.8435               | 7555751.5687                 | 1.87       | 4559058.2430              | 3.11    | 1.87  | OK     |  |  |
|     | 13              | cLCB20           | 15215227.9690               | 10400514.7937                | 1.46       | 10449775.8356             | 1.46    | 1.46  | OK     |  |  |
|     | 14              | cLCB22           | 12153003.7282               | 8568613.1633                 | 1.42       | 8445307.8551              | 1.44    | 1.42  | OK     |  |  |
|     | 15              | cLCB20           | 15805895.4601               | 11358621.8416                | 1.39       | 11265094.2329             | 1.40    | 1.39  | OK     |  |  |
|     | 40              | eLCB20           | 15329361.2316               | 9408567.2667                 | 1.63       | 9091422.4272              | 1.69    | 1.63  | OK     |  |  |
| 4 > | \Angle(Gl       | obal Axis) /     | Column Local Ax             | tis /                        |            |                           | ey for. |       |        |  |  |

強柱弱梁比表-Angle(Global Axis)表單

1

|   |              | Column Land                       |                 |                          | Clockwise                 |       | Counter-Clockw            | vise  | 10.000 |        |
|---|--------------|-----------------------------------|-----------------|--------------------------|---------------------------|-------|---------------------------|-------|--------|--------|
|   | Node         | Axis                              | LCB             | (kgf*cm)                 | Beam Strength<br>(kgf*cm) | Ratio | Beam Strength<br>(kgf*cm) | Ratio | Ratio  | Remark |
|   | Acceptance   | Limit for SCWB C/E                | Flexural Capa   | city Ratio: 1.2          |                           |       |                           | _     |        |        |
|   | Input Accept | ance Limit Value <mark>a</mark> r | nd Press 'Apply | y button to change value | 9.                        |       |                           |       | 1.20   | Apply  |
| • | 1            | Local y                           | cLCB22          | 14922199.3446            | 7437810.3997              | 2.01  | 7719269.3696              | 1.93  | 1.93   | OK     |
|   | 1            | Local z                           | cLCB21          | 13866861.9817            | 4771615.3454              | 2.91  | 2913213.0349              | 4.76  | 2.91   | OK     |
|   | 2            | Local y                           | cLCB20          | 12811373.9356            | 4637466.4720              | 2.76  | 2605142.0334              | 4.92  | 2.76   | OK     |
|   | 2            | Local z                           | cLCB23          | 12491779.7595            | 2493269.0283              | 5.01  | 4033592.4290              | 3.10  | 3.10   | OK     |
|   | 3            | Local y                           | cLCB20          | 12648414.0234            | 5395579.2002              | 2.34  | 3354083.5956              | 3.77  | 2.34   | OK     |
|   | 3            | Local z                           | cLCB23          | 11950589.3416            | 3266628.8647              | 3.66  | 4034974.3317              | 2.96  | 2.96   | OK     |
|   | 4            | Local y                           | cLCB22          | 13131327.3005            | 3709342.6643              | 3.54  | 6799563.5986              | 1.93  | 1.93   | OK     |
|   | 4            | Local z                           | cLCB22          | 13131327.3005            | 6526861.4574              | 2.01  | 6526861.4574              | 2.01  | 2.01   | OK     |
|   | 5            | Local y                           | cLCB22          | 12153453.7355            | 2605142.0334              | 4.67  | 4637466.4720              | 2.62  | 2.62   | OK     |
|   | 5            | Local z                           | cLCB23          | 11902574.6953            | 3266628.8647              | 3.64  | 4034974.3317              | 2.95  | 2.95   | OK     |
|   | 6            | Local y                           | cLCB21          | 12395146.0972            | 6887231.0436              | 1.80  | 6647340.4117              | 1.86  | 1.80   | OK     |
|   | 6            | Local z                           | cLCB21          | 12395146.0972            | 5891014.3662              | 2.10  | 5289674.9405              | 2.34  | 2.10   | OK     |
|   | 7            | Local y                           | cLCB22          | 14530638.7541            | 8000721.2336              | 1.82  | 7991550.0676              | 1.82  | 1.82   | OK     |
|   | 7            | Local z                           | cLCB23          | 13564893.9010            | 2493269.0283              | 5.44  | 4033592.4290              | 3.36  | 3.36   | OK     |
|   | 8            | Local y                           | cLCB22          | 12373547.0698            | 2563613.6076              | 4.83  | 4563540.8742              | 2.71  | 2.71   | OK     |
|   | 8            | Local z                           | cLCB21          | 12226444.4635            | 4498277.9957              | 2.72  | 4091365.1673              | 2.99  | 2.72   | OK     |
|   | 9            | Local y                           | cLCB20          | 13277752.6475            | 5395579.2002              | 2.46  | 3354083.5956              | 3.96  | 2.46   | OK     |
|   | 9            | Local z                           | cLCB21          | 12652941.8848            | 4033592.4290              | 3.14  | 2493269.0283              | 5.07  | 3.14   | OK     |

2 强柱弱梁比表—Column Local Axis 表單

## 8. 梁/柱設計力查詢

由此功能可列出 Concrete Code Design 設計後相應各梁、柱構件設計力資料表。

指令: Design > Forces/Properties > Concrete Design > Beam Design Force...

Design > Forces/Properties > Concrete Design > Column Design Force...

梁構件 I 端、中段、J 端之設計彎矩值的決定,係考慮所有設計載重組合情況下, 取各分段區間內彎矩包絡最大值,故梁各區段彎矩設計力不一定是構件之 I 端處、 1/4 處、1/2 處、3/4 處、J 端處各斷面位置的分析彎矩內力值。

![](_page_39_Figure_6.jpeg)

梁構件各區段彎矩值

當考慮耐震韌性設計時,柱構件設計彎矩值多數由強柱弱梁彎矩分配所控制,因 此不一定是彈性分析所得之最大彎矩作為設計彎矩。此外,梁、柱構件之設計剪 力需考量塑鉸產生後引致之剪力,故梁、柱構件所採用設計力可能與彈性分析內 力結果表(Results>Result Tables>Beam Forces)所得不同,因此設計者應由 Concrete Design>Beam Design Force 與 Column Design Force 功能查詢梁構件與柱構件設計 時採用之設計力。

無論是否考慮耐震韌性設計條件,均可透過此功能查詢最終梁與柱構件採用的設 計力。

| < / | 🔯 Start Page |        | MIDAS/Gen 🕅  |      | Beam Design Fo | rces ×         |                   |                   |
|-----|--------------|--------|--------------|------|----------------|----------------|-------------------|-------------------|
|     | Memb         | Part   | LCom<br>Name | Туре | Fz<br>(kgf)    | Mx<br>(kgf*cm) | My(-)<br>(kgf*cm) | My(+)<br>(kgf*cm) |
|     | 19           | l -    | cLCB1        | Max  | 15602.5954     | 0.0000         | 2387164.5754      | 1193582.2877      |
|     | 19           | l i    | cLCB2        | Max  | 16397.2644     | 0.0000         | 2552133.0136      | 1276066.5068      |
|     | 19           | l i    | cLCB3        | Max  | 15271.3971     | 0.0000         | 2365881.6149      | 1182940.8075      |
|     | 19           | l i    | cLCB4        | Max  | 13138.3638     | 0.0000         | 1940029.2054      | 970014.6027       |
|     | 19           | l i    | cLCB5        | Max  | 13371.8473     | 0.0000         | 2055264.2194      | 1027632.1097      |
|     | 19           | l i    | cLCB6        | Max  | 13628.7934     | 0.0000         | 2160940.9729      | 1080470.4864      |
|     | 19           | l i    | cLCB7        | Max  | 13395.3100     | 0.0000         | 2045705.9588      | 1022852.9794      |
|     | 19           | l i    | cLCB8        | Max  | 14774.1438     | 0.0000         | 2141983.3306      | 1070991.6653      |
|     | 19           | l .    | cLCB9        | Max  | 15241.1107     | 0.0000         | 2372453.3587      | 1186226.6793      |
|     | 19           | l      | cLCB10       | Max  | 15755.0029     | 0.0000         | 2583806.8656      | 1291903.4328      |
|     | 19           | l i    | cLCB11       | Max  | 15288.0360     | 0.0000         | 2353336.8375      | 1176668.4188      |
|     | 19           | l i    | cLCB12       | Max  | 26970.1051     | 0.0000         | 1204010.9787      | 1582595.8088      |
|     | 19           | l i    | cLCB13       | Max  | 26970.1051     | 0.0000         | 2280174.6064      | 1140087.3032      |
|     | 19           | l i    | cLCB14       | Max  | 26970.1051     | 0.0000         | 4668398.5148      | 2334199.2574      |
|     | 19           | l i    | cLCB15       | Max  | 26970.1051     | 0.0000         | 2442900.5745      | 1221450.2873      |
|     | 19           | l i    | cLCB16       | Max  | 9539.8103      | 0.0000         | 1313694.0309      | 656847.0155       |
|     | 19           | l .    | cLCB17       | Max  | 10006.7772     | 0.0000         | 1544164.0591      | 772082.0295       |
|     | 19           | l .    | cLCB18       | Max  | 10520.6695     | 0.0000         | 1755517.5660      | 877758.7830       |
|     | 19           | I.     | cLCB19       | Max  | 10053.7026     | 0.0000         | 1525047.5379      | 762523.7689       |
|     | 19           | l i    | cLCB20       | Max  | 21738.8733     | 0.0000         | 981124.5755       | 1443388.5805      |
|     | 19           | l i    | cLCB21       | Max  | 21738.8733     | 0.0000         | 1453242.8144      | 726621.4072       |
|     | 19           | 1      | cLCB22       | Max  | 21738.8733     | 0.0000         | 3841466.7228      | 1920733.3614      |
|     | l\Beam       | Design | Forces /     |      |                |                |                   |                   |

Beam Design Forces 表格

| 4<br>Select | by Volum | + Dage | 🔯 MIDAS/     | 'Gen 🚺 | Column Design | Forces ×    |             |                |                |                |
|-------------|----------|--------|--------------|--------|---------------|-------------|-------------|----------------|----------------|----------------|
| 1           | Memb     | Part   | LCom<br>Name | Туре   | Fx<br>(kgf)   | Fy<br>(kgf) | Fz<br>(kgf) | Mx<br>(kgf*cm) | My<br>(kgf*cm) | Mz<br>(kgf*cm) |
|             | 70       | 1      | cLCB1        | Max    | 82006.0585    | 3922.3774   | 8928.0776   | 0.0000         | -1540332.7989  | 673611.7317    |
|             | 70       | I.     | cLCB2        | Max    | 81220.9287    | 4239.2011   | 9485.7308   | 0.0000         | -1643197.4639  | 728595.0354    |
|             | 70       | l –    | cLCB3        | Max    | 81563.4795    | 3999.9610   | 8947.1122   | 0.0000         | -1532894.7943  | 682953.9660    |
|             | 70       | l i    | cLCB4        | Max    | 75423.9017    | 3501.0443   | 7462.3339   | 0.0000         | -1293445.8207  | 595340.1422    |
|             | 70       | I.     | cLCB5        | Max    | 74502.3455    | 2630.6242   | 7865.8908   | 0.0000         | -1337946.7912  | 493820.4669    |
|             | 70       | I      | cLCB6        | Max    | 76196.5056    | 3445.9653   | 8212.7530   | 0.0000         | -1373941.0853  | 586921.7306    |
|             | 70       | l i    | cLCB7        | Max    | 77118.0617    | 4316.3854   | 7809.1961   | 0.0000         | -1329440.1148  | 688441.4059    |
|             | 70       | I.     | cLCB8        | Max    | 76996.3593    | 3978.4065   | 8069.5705   | 0.0000         | -1443181.3944  | 681919.6292    |
|             | 70       | I      | cLCB9        | Max    | 75153.2471    | 2237.5662   | 8876.6843   | 0.0000         | -1532183.3355  | 478880.2787    |
|             | 70       | I      | cLCB10       | Max    | 78541.5671    | 3868.2483   | 9570.4087   | 0.0000         | -1604171.9237  | 665082.8061    |
|             | 70       | I.     | cLCB11       | Max    | 80384.6794    | 5609.0887   | 8763.2949   | 0.0000         | -1515169.9827  | 868122.1566    |
|             | 70       | I.     | cLCB12       | Max    | 68040.8938    | 21907.6998  | 25719.4624  | 0.0000         | 2094133.2891   | 2206216.7444   |
|             | 70       | I.     | cLCB13       | Max    | 58427.7363    | 17645.3553  | 8549.6675   | 0.0000         | -1525651.0411  | 1537217.6084   |
|             | 70       | I      | cLCB14       | Max    | 84047.4724    | 21907.6998  | 25719.4624  | 0.0000         | -2667357.5308  | 2206216.7444   |
|             | 70       | I.     | cLCB15       | Max    | 93660.6299    | 17645.3553  | 8974.7457   | 0.0000         | -1513322.1540  | 1993485.7060   |
|             | 70       | I.     | cLCB16       | Max    | 51945.5765    | 2576.6075   | 4989.0593   | 0.0000         | -909718.6775   | 441454.5248    |
|             | 70       | l i    | cLCB17       | Max    | 50102.4643    | 835.7671    | 5796.1732   | 0.0000         | -998720.6186   | 238415.1742    |
|             | 70       | I.     | cLCB18       | Max    | 53490.7844    | 2466.4493   | 6489.8976   | 0.0000         | -1070709.2068  | 424617.7017    |
|             | 70       | I.     | cLCB19       | Max    | 55333.8966    | 4207.2896   | 5682.7838   | 0.0000         | -981707.2658   | 627657.0522    |
|             | 70       | l i    | cLCB20       | Max    | 44714.8912    | 21907.6998  | 25719.4624  | 0.0000         | 2094133.2891   | 2206216.7444   |
|             | 70       | I.     | cLCB21       | Max    | 35101.7336    | 17645.3553  | 5526.9394   | 0.0000         | -996378.3857   | 1537217.6084   |
|             | 70       | l –    | cLCB22       | Max    | 60721.4697    | 21907.6998  | 25719.4624  | 0.0000         | -2138084.8754  | 2206216.7444   |
|             | 70       | I.     | cLCB23       | Max    | 70334.6273    | 17645.3553  | 5952.0176   | 0.0000         | -984049.4986   | 1757317.3053   |
|             | 70       | J      | cLCB1        | Max    | 76895.4985    | 3922.3774   | 8928.0776   | 0.0000         | 1138090.4830   | -503101.5024   |
|             | 70       | J      | cLCB2        | Max    | 76840.4487    | 4239.2011   | 9485.7308   | 0.0000         | 1202521.7770   | -543165.3013   |
| 4 1         | ]\Colun  | n Desi | gn Forces /  |        |               |             |             |                |                | <              |

Column Design Forces 表格

當設計者於 Concrete Design Code 設定 Apply Special Provision for Seismic Design 考 慮耐震韌性設計時,梁/柱構件設計彎矩、設計剪力的計算方法如下。

(1) Design Strength Method 決定設計<br/>
彎矩:採用梁構件之設計<br/>
彎矩強度( $\varphi_b M_{nb}$ )進

|        |                       | Design Moment                                                                                                    |
|--------|-----------------------|----------------------------------------------------------------------------------------------------|
| в      | eam                   | $M_b = Max\{Load\ Combinations\}$                                                                                                    |
|        | Uppermost<br>Story    | $\begin{split} i_{i+1}M_{c,B} &= (\frac{6}{5})(\phi_b M_{bn,L} + \phi_b M_{bn,R}) \times k_1 \\ i_{c,T} &= (\frac{6}{5})(\phi_b M_{bn,L} + \phi_b M_{bn,R}) \times k_1 \times \frac{M_{ce,T}}{(M_{ce,T} + M_{ce,R})} \end{split}$                                                    |
| Column | Middle<br>Story       | $\begin{split} i_{i+1}M_{c,B} &= (\frac{6}{5})(\phi_b M_{bm,L} + \phi_b M_{bm,R}) \times k_1 \times \frac{M_{ce,R}}{(M_{ce,T} + M_{ce,R})} \\ i_{i}M_{c,T} &= (\frac{6}{5})(\phi_b M_{bm,L} + \phi_b M_{bm,R}) \times k_1 \times \frac{M_{ce,T}}{(M_{ce,T} + M_{ce,R})} \end{split}$ |
|        | 1 <sup>st</sup> Story | $\begin{split} i_{i+1}M_{e,B} &= (\frac{6}{5})(\phi_b M_{bm,L} + \phi_b M_{bm,R}) \times k_1 \times \frac{M_{ce,B}}{(M_{ce,T} + M_{ce,B})} \\ iM_{c,T} &= Max \{Load\ Combinations\} \end{split}$                                                                                    |

(2) Nominal Strength Method 決定設計
決定設計
第
第
第
第
第
第
第
第
第
第
第
第
第
第
第
第
第
第
第
第
第
第
第
第
第
第
第
第
第
第
第
第
第
第
第
第
第
第
第
第
第
第
第
第
第
第
第
第
第
第
第
第
第
第
第
第
第
第
第
第
第
第
第
第
第
第
第
第
第
第
第
第
第
第
第
第
第
第
第
第
第
第
第
第
第
第
第
第
第
第
第
第
第
第
第
第
第
第
第
第
第
第
第
第
第
第
第
第
第
第
第
第
第
第
第
第
第
第
第
第
第
第
第
第
第
第
第
第
第
第
第
第
第
第
第
第
第
第
第
第
第
第
第
第
第
第
第
第
第
第
第
第
第
第
第
第
第
第
第
第
第
第
第
第
第
第
第
第
第
第
第
第
第
第
第
第
第
第
第
第
第
第
第
第
第
第
第
第
第
第
第
第
第
第
第
第
第
第
第
第
第
第
第
第
第
第
第
第
第
第
第
第
第
第
第
第
第
第
第
第
第

|        |                    | Design Moment                                                                                                    |
|--------|--------------------|----------------------------------------------------------------------------------------------------|
| B      | leam               | $M_b = Max\{Load\ Combinations\}$                                                                                                    |
|        | Uppermost<br>Story | $\begin{split} _{i+1}\boldsymbol{M}_{c,B} &= (\frac{6}{5})(\boldsymbol{M}_{\delta m,L} + \boldsymbol{M}_{\delta m,R}) \times \boldsymbol{k}_{1} \times \boldsymbol{\phi}_{c} \\ _{i}\boldsymbol{M}_{c,T} &= (\frac{6}{5})(\boldsymbol{M}_{\delta m,L} + \boldsymbol{M}_{\delta m,R}) \times \boldsymbol{k}_{1} \times \frac{\boldsymbol{M}_{ce,T}}{(\boldsymbol{M}_{ce,T} + \boldsymbol{M}_{ce,R})} \times \boldsymbol{\phi}_{c} \end{split}$ |
| Column | Middle<br>Story    | $\begin{split} _{i+1}M_{c,B} &= (\frac{6}{5})(M_{bm,L} + M_{bm,R}) \times k_1 \times \frac{M_{ce,B}}{(M_{ce,T} + M_{ce,B})} \times \phi_c \\ _{i}M_{c,T} &= (\frac{6}{5})(M_{bm,L} + M_{bm,R}) \times k_1 \times \frac{M_{ce,T}}{(M_{ce,T} + M_{ce,B})} \times \phi_c \end{split}$                                                                                                    |
|        | 1ª Story           | $\begin{split} _{i+1}M_{c,B} &= (\frac{6}{5})(M_{bm,L} + M_{bm,R}) \times k_1 \times \frac{M_{ce,B}}{(M_{ce,T} + M_{ce,B})} \times \phi_c \\ _{i}M_{c,T} &= Max \{Load\ Combinations\} \end{split}$                                                                                                    |

#### 🔉 柱端設計彎矩

柱上、下端之設計彎矩是按規範 §18.3.4 節,符合公式(18.4.3.2)採行強柱 弱梁分配方法計算,並依分析模型受設計地震力載重作用下該節點的柱端 彎矩等比例放大。

柱上、下端設計彎矩計算方法說明如下:

(1) 以 Design Strength 梁構件設計撓曲強度( $\varphi_b M_{nb}$ )分配計算柱設計彎矩

$$M_{c,T} = \frac{6}{5} (\phi_b M_{bn,L} + \phi_b M_{bn,R}) \times k_1 \times \frac{M_{ce,T}}{(M_{ce,T} + M_{ce,B})} \ge M_{u,T}$$
$$M_{c,B} = \frac{6}{5} (\phi_b M_{bn,L} + \phi_b M_{bn,R}) \times k_1 \times \frac{M_{ce,B}}{(M_{ce,T} + M_{ce,B})} \ge M_{u,B}$$

![](_page_42_Figure_6.jpeg)

(2) 以 Nominal Strength 梁構件標稱彎矩強度(M<sub>nb</sub>)分配計算柱設計彎矩

$$M_{c,T} = \frac{6}{5} (M_{bn,L} + M_{bn,R}) \times k_1 \times \frac{M_{ce,T}}{(M_{ce,T} + M_{ce,B})} \times \phi_c \ge M_{u,T}$$
$$M_{c,B} = \frac{6}{5} (M_{bn,L} + M_{bn,R}) \times k_1 \times \frac{M_{ce,B}}{(M_{ce,T} + M_{ce,B})} \times \phi_c \ge M_{u,B}$$

![](_page_42_Figure_9.jpeg)

公式中,
$$k_1 = \frac{M_{ce,T} + M_{ce,B}}{M_{be,L} + M_{be,R}}$$
;而  $\frac{M_{ce,T}}{(M_{ce,T} + M_{ce,B})}$ 與 $\frac{M_{ce,B}}{(M_{ce,T} + M_{ce,B})}$ 分別為上、下柱端彎  
矩分配係數。

k1 修正係數為設計地震力載重作用下,構架接頭節點相應之梁、柱構件彎 矩比值。考慮k1係數可適當反映接頭處結構行為差異,修正梁有角度時(或 正交梁有角度)時,對柱構件產生之分力修正。

![](_page_43_Figure_2.jpeg)

(3) Probable Flexural Strength 決定設計剪力:計算梁端塑鉸產生後的梁、柱構件 可能彎矩強度,考慮塑鉸產生後引致之剪力,決定梁、柱構件設計剪力。

|        |                    | Design shear force                                                                                                    |
|--------|--------------------|----------------------------------------------------------------------------------------------------|
| В      | eam                | $V_{e} = \frac{M_{pr,1} + M_{pr,2}}{l_{n}} \pm \frac{w_{u}l_{n}}{2}$                                                                                                    |
|        | Uppermost<br>Story | $\begin{split} _{i+1}M_{cp,B} &= MIN. \{M_{bp,L} + M_{bp,R}, M_{cpr}\} \\ _{i}M_{cp,T} &= MIN \{(M_{bp,L} + M_{bp,R}) \times k_{1} \times \frac{iM_{ce,T}}{i(M_{ce,T} + M_{ce,R})}, M_{cpr}\} \\ \\ V_{e} &= \frac{iM_{cp,T} + i+1}{h_{n}} \end{split}$                                                                                                    |
| Column | Middle<br>Story    | $\begin{split} & \underset{i+1}{\overset{M}{}_{cp,\mathcal{B}}} = MIN\{(M_{bp,\mathcal{L}} + M_{bp,\mathcal{R}}) \times k_{1} \times \frac{\underset{i+1}{\overset{i+1}{}} M_{ce,\mathcal{B}}}{\underset{i+1}{\overset{M}{}_{ce,\mathcal{F}}} + M_{ce,\mathcal{B}}}), M_{cpr}\} \\ & \underset{i}{\overset{M}{}_{cp,\mathcal{T}}} = MIN\{(M_{bp,\mathcal{L}} + M_{bp,\mathcal{R}}) \times k_{1} \times \frac{\underset{i}{\overset{M}{}_{ce,\mathcal{F}}} + M_{ce,\mathcal{B}}}{\underset{i}{\overset{M}{}_{ce,\mathcal{F}}} + M_{ce,\mathcal{B}}}), M_{cpr}\} \\ & \qquad \qquad \qquad \qquad \qquad \qquad \qquad \qquad \qquad \qquad \qquad \qquad \qquad \qquad \qquad \qquad \qquad \qquad$ |
|        | 1st Story          | $\begin{split} & \underset{i+1}{\overset{i+1}{M_{cp,B}} = MIN\{(M_{bp,L} + M_{bp,R}) \times k_{1} \times \frac{\underset{i+1}{\overset{i+1}{M_{ce,T}}}{}M_{cp,T})}{M_{cp,T}}, M_{cp,T}\}} \\ & \underset{i}{\overset{i}{M_{cp,T}} = M_{cp,T}}{} \\ & \underset{h_{n}}{\overset{i}{M_{pr,T} + \underset{i+1}{\overset{i+1}{M_{cp,B}}}}}{} \end{split}$                                                                                                    |

☆ 梁端可能彎矩強度(M<sub>nr</sub>: Probable Beam Flexural Strength)

程式以雙筋法推求順、逆鐘向之梁端可能彎矩強度 $M_{pr}$ ,計算時採用之拉力 鋼筋降伏應力為 1.25 $f_y$ ,強度折減係數 $\varphi_b = 1.0$ 不考慮折減,計算方法如下 圖示說明。

![](_page_44_Figure_3.jpeg)

計算梁端可能彎矩強度Mm

☆ 梁之設計剪力 (V<sub>e</sub>)

梁之設計剪力Ve的計算係按規範 §18.3.5.1 規定,採用塑鉸產生後引致之剪 力,加上垂直載重所產生之剪力計算之,公式如下:

![](_page_44_Figure_7.jpeg)

計算梁之設計剪力Ve

☆ 柱端可能彎矩強度(M<sub>cp</sub>: Probable Column Flexural Strength)

柱上、下端之可能彎矩之計算,係採用梁構件塑鉸產生後所得之梁端可能彎 矩強度M<sub>bp</sub>,按分析模型受設計地震力載重作用下該節點的柱端彎矩等比例 分配,公式如下:

$$M_{cp,T} = \sum M_{bp} \times k_1 \times \frac{M_{ce,T}}{(M_{ce,T} + M_{ce,B})}$$
$$M_{cp,B} = \sum M_{bp} \times k_1 \times \frac{M_{ce,B}}{(M_{ce,T} + M_{ce,B})}$$

前述計算所得之柱上、下端之可能彎矩M<sub>cp</sub>,不應超過作用於每一柱端上各種因數化軸力範圍內之最大可能彎矩強度M<sub>cpr</sub>。

#### ≥ 柱設計剪力V<sub>e</sub>

柱之設計剪力Ve的計算係按規範 §18.4.6.1 規定,需考慮柱每一端接頭面上 可能產生的最大力。按前述採用梁構件塑鉸產生後計算之柱端可能彎矩強 度引致之剪力。

$$V_e = \frac{M_{cp,B} + M_{cp,T}}{H}$$

≤ 當分析模型有考慮 Panel Zone Effect 剛域設定或 Beam End Offset 梁端偏 移指令時,梁、柱構件將以淨跨度(l<sub>n</sub>)來計算設計剪力!

#### 9. 樓層極限層剪力檢核

依據建築物耐震設計規範 § 2.17 節規定,為使建築物各層具有均勻之極限剪力 強度,無顯著弱層存在,應依可信方法計算各層之極限層剪力強度,不得有任一 層強度與其設計層剪力的比值低於其上層所得比值 80%者。包含所有二層樓以上 之建築物均須檢核極限層剪力強度。

$$\beta = \frac{(V_p/V_e)_i}{(V_p/V_e)_{1+i}} \le 0.8$$

在梁、柱構件均完成韌性設計後,由以下指令查看樓層之極限層剪力結果表。 指令:Results > Result Tables > Story > Ultimate Story Shear Force Check...

極限層剪力按設計地震力作用之方向進行列表檢核,如下圖中①、❷所示,X向 與Y向分別須輸入相應的地震力作用角度,X向Angle=0度、Y向Angle=90度並 按Apply 鍵確認後,方可得到相應正確之樓層極限層剪力檢核資料。

| 4 / | C Star          | t Page 🚺 MID.           | AS/Gen 🚺         | Result-[Ulti         | mate Story | Shear For             | ce Check] | ×      |       |                                      |         |              |          |       |                       |        |
|-----|-----------------|-------------------------|------------------|----------------------|------------|-----------------------|-----------|--------|-------|--------------------------------------|---------|--------------|----------|-------|-----------------------|--------|
|     | 1               |                         |                  |                      |            |                       | Clockwise | 6      |       |                                      | Co      | unter-Clockv | vise     |       |                       |        |
|     | Story Load Case |                         | Angle<br>([deg]) | Force (Ve)<br>(tonf) | Ultimate   | Shear Force<br>(tonf) | e1 (Vp)   | Ratio1 | Beta1 | Ultimate Shear Force2 (Vp)<br>(tonf) |         |              | Ratio2   | Beta2 | MIN (Beta1,<br>Beta2) | Remark |
|     |                 |                         |                  |                      | Column     | Wall                  | SUM       | (      |       | Column                               | Wall    | SUM          | (******* |       |                       |        |
|     | Angle for s     | static load case result | 0 [Deg]          |                      |            | _                     |           |        |       | 2 2                                  |         | 3            |          |       |                       | 2      |
|     | Input angle     | and press the 'Apply    | button to chan   | ge the angle.        |            | 0.00                  | Apply     |        |       |                                      |         |              |          |       |                       |        |
| •   | PR              | Rx(RS)                  | 0                | 30.49                | 528.18     | 1000.00               | 1001.70   | 51.98  | -     | 528.18                               | 1056.58 | 1584.76      | 51.98    | -     | -                     | OK     |
|     | RF              | Rx(RS)                  | 0                | 65.97                | 549.12     | 889.15                | 1438.28   | 21.80  | 0.419 | 549.12                               | 889.15  | 1438.28      | 21.80    | 0.419 | 0.419                 | NG     |
|     | 10F             | Rx(RS)                  | 0                | 216.57               | 876.92     | 1013.05               | 1889.98   | 8.73   | 0.400 | 876.92                               | 1013.05 | 1889.98      | 8.73     | 0.400 | 0.400                 | NG     |
|     | 9F              | Rx(RS)                  | 0                | 350.97               | 1192.34    | 1422.21               | 2614.55   | 7.45   | 0.854 | 1192.34                              | 1422.21 | 2614.55      | 7.45     | 0.854 | 0.854                 | OK     |
|     | 8F              | Rx(RS)                  | 0                | 456.53               | 1262.64    | 1620.82               | 2883.46   | 6.32   | 0.848 | 1262.64                              | 1620.82 | 2883.46      | 6.32     | 0.848 | 0.848                 | OK     |
|     | 7F              | Rx(RS)                  | 0                | 542.25               | 1294.03    | 1720.06               | 3014.09   | 5.56   | 0.880 | 1294.03                              | 1720.06 | 3014.09      | 5.56     | 0.880 | 0.880                 | OK     |
|     | 6F              | Rx(RS)                  | 0                | 616.33               | 1331.33    | 1704.30               | 3035.63   | 4.93   | 0.886 | 1331.33                              | 1704.30 | 3035.63      | 4.93     | 0.886 | 0.886                 | OK     |
|     | 5F              | Rx(RS)                  | 0                | 686.57               | 1374.90    | 1670.84               | 3045.74   | 4.44   | 0.901 | 1374.90                              | 1670.84 | 3045.74      | 4.44     | 0.901 | 0.901                 | OK     |
|     | 4F              | Rx(RS)                  | 0                | 752.21               | 1373.52    | 1719.57               | 3093.09   | 4.11   | 0.927 | 1373.52                              | 1719.57 | 3093.09      | 4.11     | 0.927 | 0.927                 | OK     |
|     | 3F              | Rx(RS)                  | 0                | 812.10               | 1429.82    | 1636.80               | 3066.62   | 3.78   | 0.918 | 1429.82                              | 1636.80 | 3066.62      | 3.78     | 0.918 | 0.918                 | OK     |
|     | 2F              | Rx(RS)                  | 0                | 863.02               | 1473.42    | 1720.27               | 3193.70   | 3.70   | 0.980 | 1473.42                              | 1720.27 | 3193.70      | 3.70     | 0.980 | 0.980                 | OK     |
|     | 1F              | Rx(RS)                  | 0                | 901.00               | 1762.71    | 1420.98               | 3183.70   | 3.53   | 0.955 | 1762.71                              | 1420.98 | 3183.70      | 3.53     | 0.955 | 0.955                 | OK     |

Ultimate Story Shear Force Check 表格-X 向(Angle=0 度)

|                |                        |                  | 1.000                                                                                                    |          |                               | Clockwise |                   |       |                                      |      |         |             |       |                       |       |
|----------------|------------------------|------------------|----------------------------------------------------------------------------------------------------|----------|-------------------------------|-----------|-------------------|-------|--------------------------------------|------|---------|-------------|-------|-----------------------|-------|
| Story Load Cas | Load Case              | Angle<br>([deg]) | Applied Shear<br>Force (Ve)<br>(tonf)                                                                                                    | Ultimate | a Shear Force1 (Vp)<br>(tonf) |           | Ratio1<br>(Vp/Ve) | Beta1 | Ultimate Shear Force2 (Vp)<br>(tonf) |      |         | Ratio2      | Beta2 | MIN (Beta1,<br>Beta2) | Remar |
|                |                        |                  | ( interview of the second second seco | Column   | Wall                          | SUM       | (1944-97          | -     | Column                               | Wall | SUM     | (())))))    |       |                       | 1.    |
| Angle for s    | tatic load case result | : 0 [Deg]        |                                                                                                    |          |                               |           |                   |       |                                      |      |         | · · · · · · |       |                       |       |
| Input angle    | and press the 'Apply   | button to chan   | ge the angle.                                                                                                    |          | 90                            | Apply     | 47                |       |                                      |      |         |             |       |                       |       |
| PR             | Ry(RS)                 | 90               | 24.09                                                                                                    | 528.18   | 0.00                          | 526.16    | 21.93             | -     | 528.18                               | 0.00 | 528.18  | 21.93       | -     | -                     | (     |
| RF             | Ry(RS)                 | 90               | 47.19                                                                                                    | 549.12   | 0.00                          | 549.12    | 11.64             | 0.531 | 549.12                               | 0.00 | 549.12  | 11.64       | 0.531 | 0.531                 | 1     |
| 10F            | Ry(RS)                 | 90               | 140.47                                                                                                    | 876.92   | 0.00                          | 876.92    | 6.24              | 0.536 | 876.92                               | 0.00 | 876.92  | 6.24        | 0.536 | 0.536                 | 1     |
| 9F             | Ry(RS)                 | 90               | 232.28                                                                                                    | 1192.34  | 0.00                          | 1192.34   | 5.13              | 0.822 | 1192.34                              | 0.00 | 1192.34 | 5.13        | 0.822 | 0.822                 |       |
| 8F             | Ry(RS)                 | 90               | 306.04                                                                                                    | 1262.64  | 0.00                          | 1262.64   | 4.13              | 0.804 | 1262.64                              | 0.00 | 1262.64 | 4.13        | 0.804 | 0.804                 | 1     |
| 7F             | Ry(RS)                 | 90               | 364.29                                                                                                    | 1294.03  | 0.00                          | 1294.03   | 3.55              | 0.861 | 1294.03                              | 0.00 | 1294.03 | 3.55        | 0.861 | 0.861                 | (     |
| 6F             | Ry(RS)                 | 90               | 412.47                                                                                                    | 1331.33  | 0.00                          | 1331.33   | 3.23              | 0.909 | 1331.33                              | 0.00 | 1331.33 | 3.23        | 0.909 | 0.909                 | (     |
| 5F             | Ry(RS)                 | 90               | 457.34                                                                                                    | 1374.90  | 0.00                          | 1374.90   | 3.01              | 0.931 | 1374.90                              | 0.00 | 1374.90 | 3.01        | 0.931 | 0.931                 | 1     |
| 4F             | Ry(RS)                 | 90               | 500.90                                                                                                    | 1373.52  | 0.00                          | 1373.52   | 2.74              | 0.912 | 1373.52                              | 0.00 | 1373.52 | 2.74        | 0.912 | 0.912                 |       |
| 3F             | Ry(RS)                 | 90               | 543.39                                                                                                    | 1429.82  | 0.00                          | 1429.82   | 2.63              | 0.960 | 1429.82                              | 0.00 | 1429.82 | 2.63        | 0.960 | 0.960                 | (     |
| 2F             | Ry(RS)                 | 90               | 581.59                                                                                                    | 1473.42  | 0.00                          | 1473.42   | 2.53              | 0.963 | 1473.42                              | 0.00 | 1473.42 | 2.53        | 0.963 | 0.963                 | (     |
| 1F             | Ry(RS)                 | 90               | 610.40                                                                                                    | 1762.71  | 0.00                          | 1762.71   | 2.89              | 1.140 | 1762.71                              | 0.00 | 1762.71 | 2.89        | 1.140 | 1.140                 | 1     |

Ultimate Story Shear Force Check 表格-Y 向(Angle=90 度)

程式在進行強柱弱梁韌性設計後,已求得各柱當其上、下梁端產生塑鉸時的柱剪 力,將整層的此等柱剪力相加即可得該層的極限層剪力( $V_p$ )。按設計地震力作用 載重取得各層設計剪力( $V_e$ ),由 Ultimate Story Shear Force Check 表格中,分別對 順、逆鐘向檢討 Beta1(Vp/Ve)與 Beta2(Vp/Ve)後兩者取小值,決定各層之極限層剪 力強度比,若 MIN(Beta1,Beta2)  $\leq 0.8$ 則表示為"NG"。

![](_page_47_Figure_2.jpeg)

圖 柱端可能彎矩Mcp與柱剪力Vp的計算方法

#### 10. 調整梁、柱配筋再次檢討

一般在梁、柱構件執行韌性設計後,程式已自動完成梁、柱構件之鋼筋配置,因 此強柱弱梁比檢討與極限層剪力檢核等均按照此實配鋼筋量計算,但設計檢核結 果要完全符合規範要求,需經設計者多次修改與再次檢討方能達成。另外由程式 自動配置的鋼筋也不一定符合鋼筋連續性等施工性考量,因此設計者可於 Modify Beam/Column Rebar Data 功能自行輸入與修改鋼筋配置,再次進行梁、柱構件各 項檢核讓設計結果更符合要求。

指令: Design > RC Design > Modify Beam Rebar Data...

Design > RC Design > Modify Column Rebar Data...

▲ Update Rebar 自動寫入鋼筋資料

執行完梁、柱構件設計後,由 Beam Design.../ Column Design...或 Ductile Design... 開啟 TWN-USD111 RC Beam/Column Design Result Dialog 梁、柱配筋設計結果 總表,由「Select All」全部選取或勾選「SEL」欄位中任一筆或多筆需要修改 鋼筋資料的構件,按視窗左下方之「Update Rebar」按鈕自動寫入鋼筋資訊。 根據設計結果的資料顯示方式,「Update Rebar」 功能可由設計者決定按 "Member" 或 "Property" 將鋼筋資訊寫入對應之 "構件" 或 "斷面"中。鋼筋 配置資料寫入的方式說明如下:

- (1) 當資料顯示方式為 "by Property" 時,鋼筋資訊按 "斷面" 寫入鋼筋配置 資料,亦即將該斷面最不利的總合設計配筋結果寫入該斷面所對應的各構 件中。此種方式在鋼筋資訊修改時較為簡便,但鋼筋用量可能會稍有增加。
- (2) 當資料顯示方式為 "by Member" 時,鋼筋資訊按 "構件" 寫入鋼筋配置 資料,亦即將該構件之個別配筋設計結果寫入對應的構件中。相同斷面會 因不同構件賦予不同的鋼筋配置結果,設計資料較細分,相同斷面會衍生 許多 Sub Section 次斷面序號,鋼筋資訊修改可按個別構件逐一處理,但資 料整理上較為瑣碎。

| TWN-USI<br>Code : TW | D111        | RC-Bea          | ım Des   | i —<br>Ur | nit: kg | of,      | ×<br>m |
|----------------------|-------------|-----------------|----------|-----------|---------|----------|--------|
| Sorted by            | ⊙ M<br>● Pr | ember<br>operty | ]        |           |         |          |        |
| MEMB                 |             | Sec             | tion     | fc        |         |          | ^      |
| SECT                 | SEL         | Bc              | Hc       | fy        | POS     | СНК      | 1      |
| Span                 |             | bf              | hf       | fys       | 1       |          |        |
| 0                    |             | G               | 1        | 280.000   | 1       | ОК       |        |
| 11                   |             | 40.000          | 60.000   | 4200.00   | М       | ОК       |        |
| 950.00               |             | 0.0000          | 0.0000   | 2800.00   | J       | ОК       |        |
| 0                    |             | G               | 12       | 280.000   | I.      | ОК       |        |
| 12                   |             | 40.000          | 55.000   | 4200.00   | М       | ОК       |        |
| 843.45               |             | 0.0000          | 0.0000   | 2800.00   | J       | ОК       |        |
| 0                    |             | G               | 13       | 280.000   | 1       | ОК       |        |
| 13                   |             | 40.000          | 60.000   | 4200.00   | М       | ОК       | S      |
| 843.45               |             | 0.0000          | 0.0000   | 2800.00   | J       | ок       |        |
| 0                    |             | G               | 4        | 280.000   | I.      | ОК       |        |
| 14                   |             | 45.000          | 65.000   | 4200.00   | M       | ОК       |        |
| 950.00               |             | 0.0000          | 0.0000   | 2800.00   | J       | ОК       |        |
| 0                    |             | G               | 15       | 280.000   | 1       | ок       |        |
| 15                   |             | 45.000          | 65.000   | 4200.00   | М       | ОК       |        |
| 843.45               |             | 0.0000          | 0.0000   | 2800.00   | J       | ОК       |        |
| Connec               | t Mode      | el View         | nselect  | All       | Re-cal  | culation | 1.     |
| Graph                | nic         |                 | Detail   | S         | ummary  |          | >>     |
| Option f             | or Deta     | ail Print F     | Position |           | Upda    | te Reb   | ar     |
| End I.               |             | Mid.            | End      | ].        |         | Close    |        |

**梁構件按斷面**寫入鋼筋資訊

| SECT         SEL         Bc         Hc         Height         fys         CHk           0         I         I         65.00         65.00         360.00         280.000         0K           0         I         I         65.00         65.00         360.00         280.000         0K           0         I         I         60.00         65.00         360.00         280.000         0K           0         I         I         C2         280.000         420.00         0K           0         I         I         C3         280.000         420.00         0K           0         I         I         C1         280.000         420.00         0K           0         I         C1         280.000         420.00         0K           101         I         C2         280.000         420.00         0K           0         I         C2         280.000         420.00         0K           102         I         C3         280.000         420.00         0K           103         I         C3         280.000         2800.00         0K                                                                                                    | SECT         SEL           0         1           0         2           0         2           0         3           0         1           0         1           0         1           0         1           0         1           0         1           0         1           0         1           0         1           0         1           102         1           103         1 | BC<br>C<br>65.00<br>C<br>60.00<br>C<br>60.00<br>C<br>60.00<br>C<br>60.00 | Hc<br>1<br>65.00<br>2<br>65.00<br>3<br>65.00<br>1<br>55.00<br>2 | Height<br>280.000<br>360.00<br>280.000<br>280.000<br>420.00<br>280.000<br>379.47 | fys           4200.00           2800.00           4200.00           2800.00           4200.00           2800.00           4200.00           4200.00           4200.00 | СНК<br>ОК<br>ОК |
|----------------------------------------------------------------------------------------------------|----------------------------------------------------------------------------------------------------|--------------------------------------------------------------------------|-----------------------------------------------------------------|----------------------------------------------------------------------------------|----------------------------------------------------------------------------------------------------|-----------------|
| Image: Connect Model View         C1         280.000         420.00         OK           1         Image: C5         360.00         280.000         280.000         OK           0         Image: C2         280.000         4200.00         OK           0         Image: C3         280.000         420.00         OK           0         Image: C3         280.000         420.00         OK           0         Image: C3         280.000         420.00         OK           0         Image: C3         280.000         420.00         OK           0         Image: C3         280.000         420.00         OK           0         Image: C3         280.000         420.00         OK           0         Image: C3         280.000         420.00         OK           0         Image: C3         280.000         420.00         OK           100         Image: C3         280.000         420.00         OK                                                                                                    | 0         1           0         2           0         2           0         3           0         1           0         1           0         1           0         1           0         1           0         1           102         1           103         1                                                                                                    | C<br>65.00<br>C<br>60.00<br>C<br>60.00<br>C<br>60.00<br>C<br>60.00       | 1<br>65.00<br>2<br>65.00<br>3<br>65.00<br>1<br>55.00<br>2       | 280.000<br>360.00<br>280.000<br>360.00<br>280.000<br>420.00<br>280.000<br>379.47 | 4200.00<br>2800.00<br>4200.00<br>2800.00<br>4200.00<br>2800.00<br>4200.00                                                                                             | ок<br>ок<br>ок  |
| Image: Connect Model View         CS         360.00         280.000         CK           0         Image: CS         280.000         4200.00         OK           0         Image: CS         280.000         4200.00         OK           0         Image: CS         280.000         420.00         OK           0         Image: CS         280.000         420.00         OK           0         Image: CS         280.000         420.00         OK           0         Image: CS         280.000         420.00         OK           0         Image: CS         280.000         420.00         OK           0         Image: CS         280.000         420.00         OK           0         Image: CS         280.000         420.00         OK           0         Image: CS         280.000         420.00         OK           0         Image: CS         280.000         420.00         OK           103         Image: CS         280.000         420.00         OK                                                                                                    | 1         V           0         2           0         3           0         101           101         V           102         V           103         V                                                                                                    | 65.00<br>C<br>60.00<br>C<br>60.00<br>C<br>60.00<br>C<br>60.00            | 65.00<br>2<br>65.00<br>3<br>65.00<br>1<br>55.00                 | 360.00<br>280.000<br>360.00<br>280.000<br>420.00<br>280.000<br>379.47            | 2800.00<br>4200.00<br>2800.00<br>4200.00<br>2800.00<br>4200.00                                                                                                    | ок<br>ок<br>ок  |
| Image: constraint of the state state | 0<br>2<br>3<br>0<br>101<br>102<br>102<br>103                                                                                                    | C<br>60.00<br>60.00<br>C<br>60.00<br>C<br>60.00                          | 2<br>65.00<br>3<br>65.00<br>1<br>55.00<br>2                     | 280.000<br>360.00<br>280.000<br>420.00<br>280.000<br>379.47                      | 4200.00<br>2800.00<br>4200.00<br>2800.00<br>4200.00                                                                                                    | ок<br>ок        |
| Image: Connect Model View         Image: Connect Model View         CON         Second Connect Model View         Second Connect Model View                                                                                                    | 2 V<br>0 V<br>3 V<br>101 V<br>102 V<br>102 V<br>103 V                                                                                                    | 60.00<br>C<br>60.00<br>C<br>60.00<br>C<br>60.00                          | 65.00<br>3<br>65.00<br>1<br>55.00<br>2                          | 360.00<br>280.000<br>420.00<br>280.000<br>379.47                                 | 2800.00<br>4200.00<br>2800.00<br>4200.00                                                                                                    | ок              |
| Image: constraint of the state state | 0<br>3<br>101<br>101<br>102<br>102<br>103                                                                                                    | C<br>60.00<br>60.00<br>C<br>60.00<br>60.00                               | 3<br>65.00<br>1<br>55.00                                        | 280.000<br>420.00<br>280.000<br>379.47                                           | 4200.00<br>2800.00<br>4200.00                                                                                                    | ок              |
| 3         Image: Connect Model View         60.00         65.00         420.00         280.000         420.00         OK           0         Image: Connect Model View         C1         280.000         420.00         OK           101         Image: Connect Model View         C2         280.000         420.00         OK           0         Image: Connect Model View         C2         280.000         420.00         OK                                                                                                    | 3<br>0<br>101<br>0<br>102<br>0<br>103<br>V                                                                                                    | 60.00<br>C<br>60.00<br>C<br>60.00                                        | 65.00<br>1<br>55.00<br>2                                        | 420.00<br>280.000<br>379.47                                                      | 2800.00<br>4200.00                                                                                                    | UN              |
| C1         280.000         4200.00         OK           101         Image: C1         280.000         4200.00         OK           0         Image: C2         280.000         4200.00         OK           102         Image: C2         280.000         4200.00         OK           0         Image: C2         280.000         4200.00         OK           0         Image: C2         280.000         4200.00         OK           103         Image: C2         280.000         4200.00         OK           103         Image: C2         280.000         4200.00         OK                                                                                                    | 0<br>101<br>0<br>102<br>0<br>103                                                                                                    | 60.00<br>60.00<br>60.00                                                  | :1<br>55.00<br>2                                                | 280.000<br>379.47                                                                | 4200.00                                                                                                    |                 |
| 101     Image: 60.00     55.00     379.47     280.000     OK       0     Image: 60.00     65.00     360.00     420.00     OK       102     Image: 60.00     65.00     360.00     280.00     OK       0     Image: 70.00     Image: 70.00     60.00     65.00     360.00     2800.00       103     Image: 70.00     60.00     65.00     360.00     2800.00     OK                                                                                                    | 101<br>0<br>102<br>0<br>103                                                                                                    | 60.00<br>C<br>60.00                                                      | 55.00<br>2                                                      | 379.47                                                                           |                                                                                                    | OK              |
| Image: Connect Model View         Image: Connect Model View         Im                                                                                                    | 0<br>102<br>0<br>103                                                                                                    | C 60.00                                                                  | 2                                                               |                                                                                  | 2800.00                                                                                                    | OK              |
| 102         Image: Connect Model View         60.00         65.00         360.00         2800.00         OK           0         Image: C3         280.000         4200.00         OK         OK           103         Image: C3         280.000         4200.00         OK                                                                                                    | 102 IV<br>0 IV<br>103 IV                                                                                                    | 60.00                                                                    | 1                                                               | 280.000                                                                          | 4200.00                                                                                                    | OK              |
| C3         280.000         4200.00         OK           103         60.00         65.00         360.00         2800.00         OK                                                                                                    | 0<br>103                                                                                                    |                                                                          | 65.00                                                           | 360.00                                                                           | 2800.00                                                                                                    | UN              |
| 103 60.00 65.00 360.00 2800.00                                                                                                    | 103                                                                                                    | C                                                                        | 3                                                               | 280.000                                                                          | 4200.00                                                                                                    | OK              |
| Connect Model View                                                                                                    |                                                                                                    | 60.00                                                                    | 65.00                                                           | 360.00                                                                           | 2800.00                                                                                                    | OIL             |
|                                                                                                    | Connect Mo                                                                                                    | del View                                                                 |                                                                 |                                                                                  |                                                                                                    |                 |

**柱構件按斷面**寫入鋼筋資訊

| Sorted by | ● M<br>○ Pr | ember<br>operty |         |         |        |          |   |
|-----------|-------------|-----------------|---------|---------|--------|----------|---|
| MEMB      |             | Sec             | tion    | fc      |        |          | 1 |
| SECT      | SEL         | Bc              | Hc      | fy      | POS    | СНК      |   |
| Span      |             | bf              | hf      | fys     | 1      |          |   |
| 19        | 1           | G               | 1       | 280.000 | 1      | ОК       |   |
| 11        |             | 40.000          | 60.000  | 4200.00 | M      | ОК       |   |
| 950.00    |             | 0.0000          | 0.0000  | 2800.00 | J      | ОК       |   |
| 22        |             | G               | 2       | 280.000 | L      | ОК       |   |
| 12        |             | 40.000          | 55.000  | 4200.00 | М      | ОК       |   |
| 843.45    |             | 0.0000          | 0.0000  | 2800.00 | J      | ОК       |   |
| 24        |             | G               | 2       | 280.000 | 1      | ОК       | 2 |
| 12        | Г           | 40.000          | 55.000  | 4200.00 | M      | OK       |   |
| 843.45    |             | 0.0000          | 0.0000  | 2800.00 | J      | OK       |   |
| 25        |             | B               | 1       | 280.000 | 1      | OK       |   |
| 51        |             | 40.000          | 60.000  | 4200.00 | M      | ОК       |   |
| 610.00    |             | 0.0000          | 0.0000  | 2800.00 | J      | ОК       |   |
| 26        |             | b               | 1       | 280.000 | 1      | OK       |   |
| 81        | Г           | 35.000          | 50.000  | 4200.00 | М      | OK       |   |
| 610.00    |             | 0.0000          | 0.0000  | 2800.00 | J      | OK       |   |
| 77        | 1           | D               | 0       | 200 000 | E      | or       |   |
| Connec    | t Mod       | el View         |         |         |        |          |   |
| Selec     | t All       | U               | nselect | All     | Re-cal | culation | 1 |
| Graph     | ic          |                 | Detail  | S       | ummary |          | ~ |

**梁構件按構件**寫入鋼筋資訊

| WILLIND C | -  | Sec   | tion  | fc      | fy      | OUK | 1 |
|-----------|----|-------|-------|---------|---------|-----|---|
| SECT      | EL | Bc    | Hc    | Height  | fys     | CHK |   |
| 1         | -  | C     | 1     | 280.000 | 4200.00 | 014 |   |
| 1         | -  | 65.00 | 65.00 | 420.00  | 2800.00 | OK  |   |
| 2         | -  | C     | 1     | 280.000 | 4200.00 | 014 |   |
| 1         |    | 65.00 | 65.00 | 420.00  | 2800.00 | UK  |   |
| 3         | -  | С     | 1     | 280.000 | 4200.00 | OK  |   |
| 1         | -  | 65.00 | 65.00 | 420.00  | 2800.00 | UN  |   |
| 4         | -  | C     | 1     | 280.000 | 4200.00 | or  |   |
| 1         | -  | 65.00 | 65.00 | 420.00  | 2800.00 | UN  |   |
| 5         |    | C     | 1     | 280.000 | 4200.00 | or  |   |
| 1         |    | 65.00 | 65.00 | 420.00  | 2800.00 | UK  |   |
| 6         |    | С     | 1     | 280.000 | 4200.00 | OK  |   |
| 1         |    | 65.00 | 65.00 | 420.00  | 2800.00 | UK  |   |
| 7         |    | С     | 2     | 280.000 | 4200.00 | OK  |   |
| 2         |    | 60.00 | 65.00 | 420.00  | 2800.00 | UK  |   |
| 8         | -  | C     | 2     | 280.000 | 4200.00 | OK  |   |
| 2         | -  | 60.00 | 65.00 | 420.00  | 2800.00 | UK  |   |
| 9         | -  | C     | 2     | 280.000 | 4200.00 | OK  |   |
| 2         | -  | 60.00 | 65.00 | 420.00  | 2800.00 | UK  |   |
| 10        |    | С     | 1     | 280.000 | 4200.00 | OK  |   |
| 1         |    | 65.00 | 65.00 | 420.00  | 2800.00 | UN  | 4 |

柱構件按構件寫入鋼筋資訊

#### 🖎 查看與修改自動寫入的鋼筋資料

執行設計結果總表的「Update Rebar」功能自動寫入鋼筋資料後,設計者便可由 Modify Beam/Column Rebar Data 功能查看自動寫入的梁/柱構件鋼筋資訊, 或在此功能視窗內進行鋼筋資料的編輯修改工作。

(1) 梁構件鋼筋資訊:在 Modify Beam Rebar Data...視窗內「Bar」欄位顯示為
 "In"所對應的斷面,表示已寫入梁構件之鋼筋資訊 (如下圖中<sup>1</sup>)所示)。

![](_page_50_Figure_4.jpeg)

查看與編輯梁構件鋼筋資訊

(2) 柱構件鋼筋資訊:在 Modify Column Rebar Data... 視窗內「Bar」欄位顯示為"In"所對應的斷面,表示已寫入柱構件之鋼筋資訊 (如下圖中1)所示)。

![](_page_51_Figure_2.jpeg)

查看與編輯柱構件鋼筋資訊

設計者可針對「Bar - In」已寫入鋼筋資訊的斷面,由視窗內 Rebar data 表格 修改鋼筋配置,如主筋號數與支數(Main Rebar)、箍筋號數與間距(Stirrup, Tie/Spirals)、扭力筋號數與支數(Skin)、主筋到邊緣混凝土的距離(dT, dB, do)等, 下方的 Detail Figure 斷面配筋詳圖將動態同步更新,方便確認鋼筋配置情況。 點選視窗下方 Detail Figure 左側的"⊟"按鈕 (如前頁圖中<sup>2</sup>所示)可關閉斷面 配筋詳圖,若點選符號"⊞"則可再次開啟斷面配筋詳圖的顯示。

#### ▲ 手動輸入鋼筋資料的方法

一般在既有建築物的耐震評估作業,既有建物的梁、柱構件配筋資料為已知情況下,可直接開啟 Modify Beam/Column Rebar Data 功能視窗,此時「Bar」欄位顯示為 "-",表示該斷面尚未寫入任何鋼筋資訊,設計者可直接於視窗內 Rebar data 表格手動輸入梁、柱構件之鋼筋配置資訊後,按「Add/Replace」 按鈕加入鋼筋資料。

#### 🖎 依表格編輯鋼筋資料的方法

前述查看自動寫入的梁/柱構件鋼筋資訊,或在 Modify Beam/Column Rebar Data 功能視窗內進行鋼筋資料的編輯修改工作,當欲修改資料的筆數較多的 情況下,資料編輯相對耗時。建議設計者可依 Concrete Design Tables > Modify Beam Rebar Data...與 Modify Column Rebar Data...表格功能編輯梁、柱構件鋼 筋資料,亦可先由 MS-Excel 程式進行鋼筋資料彙整編輯後,複製/貼回此表格 功能。

## 指令: Design > RC Design > Concrete Design Tables > Modify Beam Rebar Data... Design > RC Design > Concrete Design Tables > Modify Column Rebar Data...

無論是由執行設計結果總表的「Update Rebar」功能自動寫入鋼筋資訊,或由設計 者自行手動輸入鋼筋資料,程式會將相關鋼筋資訊同步列入工作樹 (Works Tree) 表單內,方便設計者運用工作樹選單相關功能指令,諸如選取、查看、編輯與指 派、刪除...等進行各項修改工作,以及利用右鍵功能表的"Properties"選項,直接 連結開啟對應的 Modify Beam/Column Rebar Data 視窗,快速方便查看與編輯鋼 筋資訊。 透過 Modify Beam/Column Rebar Data... 功能重新確認梁/柱構件之鋼筋配置後,對於已修改鋼筋配置的梁、柱構件須執行 Concrete Beam/Column Checking 指令重新核算斷面強度。

指令:RC Design > Concrete Code Check > Beam Checking...

RC Design > Concrete Code Check > Column Checking...

梁、柱構件 Beam/Column Checking 執行結束後,會出現依照台灣規範(TWN-USD111)進行 RC 韌性設計的梁構件與柱構件之檢核結果視窗。

☞ TWN-USD111 RC-Beam Checking Result Dialog 梁檢討結果視窗

☞ TWN-USD111 RC-Column Checking Result Dialog 柱檢討結果視窗

梁、柱構件檢討結果表的顯示資訊大致同梁、柱構件設計結果表,查看結果的方 式亦同前述方法。斷面再次核算後即可再次進行強柱弱梁檢討與樓層極限層剪力 檢核功能,重新獲取相關對應檢核報表資料,新的各項檢核結果係依據設計者修 正後之配筋條件核算而得。

| TWN-USE   | D111    | RC-Bea            | am Ch   | ecking Re | esult ( | Dialog   |        |         |             |        |          |       |                          |      |         |       |         |       |          |        | 8 |
|-----------|---------|-------------------|---------|-----------|---------|----------|--------|---------|-------------|--------|----------|-------|--------------------------|------|---------|-------|---------|-------|----------|--------|---|
| Code : TV | VN-USI  | 0111              |         | U         | nit:    | gf,      | cm     | Primary | / Sorting C | ption  |          |       |                          |      |         |       |         |       |          |        |   |
|           | ۲       | Membe             | r       |           |         |          |        |         | т           | MEMB   |          |       |                          |      |         |       |         |       |          |        |   |
| Sorted by | ŏ       | Propert           | ty      |           |         |          |        |         |             |        |          |       |                          |      |         |       |         |       |          |        |   |
|           |         |                   |         |           |         |          |        |         |             |        |          |       |                          |      |         |       |         |       |          |        |   |
| MEMB      |         | Sec               | tion    | fc        |         |          | Re     | bar     | Negati      | ve Mo  | ment Str | ength | Positive Moment Strength |      |         |       | 5       | Shear | Strength |        | ^ |
| SECT      | SEL     | Bc                | Hc      | fy        | POS     | СНК      | AsTon  | AsBot   | N(-)        | I CB   | N(-)     | Rat-N | P(+)                     | I CB | P(+)    | Rat-P | Vu      |       | n\/c     | Rat-V  |   |
| Span      |         | bf                | hf      | fys       |         |          | латор  | 13000   | Mu          | 200    | pMn      | TACIN | Mu                       | 200  | pMn     | Naci  | vu      | 200   | pvc      | Ttat-v |   |
| 19        |         | G                 | 1       | 280.000   | 1       | ОК       | 27.090 | 15.480  | 4668399     | 14     | 4856021  | 0.96  | 2334199                  | 14   | 3018675 | 0.77  | 21738.9 | 23    | 0.00000  | 0.94   |   |
| 11        |         | 40.00             | 60.00   | 4200.00   | М       | ОК       | 11.610 | 11.610  | 1204011     | 12     | 2243660  | 0.54  | 1888724                  | 2    | 2243660 | 0.84  | 21258.8 | 15    | 10023.2  | 0.66   |   |
| 950.00    |         | 0.000             | 0.000   | 2800.00   | J       | ок       | 27.090 | 15.480  | 4816044     | 12     | 4856021  | 0.99  | 2408022                  | 12   | 3018675 | 0.80  | 22020.3 | 23    | 0.00000  | 0.95   |   |
| 22        | _       | G                 | 2       | 280.000   | 1       | ОК       | 23.220 | 11.610  | 3670553     | 12     | 3734892  | 0.98  | 1835277                  | 12   | 2125199 | 0.86  | 18122.7 | 23    | 0.00000  | 0.79   |   |
| 12        |         | 40.00             | 55.00   | 4200.00   | M       | ок       | 11.610 | 11.610  | 917638      | 12     | 2024244  | 0.45  | 1279880                  | 15   | 2024244 | 0.63  | 17267.3 | 15    | 9390.36  | 0.56   |   |
| 843.45    |         | 0.000 0.000<br>G2 |         | 2800.00   | J       | OK       | 23.220 | 11.610  | 3603884     | 14     | 3734892  | 0.96  | 1801942                  | 14   | 2125199 | 0.85  | 17935.3 | 23    | 0.00000  | 0.79   | 4 |
| 24        | _       | G2                |         | 280.000   | 1       | OK       | 23.220 | 11.610  | 3553944     | 12     | 3734892  | 0.95  | 1776972                  | 12   | 2125199 | 0.84  | 17808.4 | 23    | 0.00000  | 0.78   |   |
| 12        |         | 40.00             | 55.00   | 4200.00   | M       | OK       | 11.610 | 11.610  | 888486      | 12     | 2024244  | 0.44  | 1191934                  | 15   | 2024244 | 0.59  | 16648.5 | 15    | 9390.36  | 0.54   |   |
| 843.45    |         | 0.000             | 0.000   | 2800.00   | J       | OK       | 23.220 | 11.610  | 3451233     | 14     | 3734892  | 0.92  | 1725616                  | 14   | 2125199 | 0.81  | 1/55/.9 | 23    | 0.00000  | 0.77   |   |
| 25        |         | 40.00             | 0.00    | 280.000   | 1       | OK       | 19.350 | 11.610  | 3449181     | 15     | 3630233  | 0.95  | 2223110                  | 21   | 2243942 | 0.99  | 22/30.2 | 15    | 0.00000  | 0.95   |   |
| S10.00    |         | 40.00             | 0.000   | 4200.00   | m       | OK       | 10.250 | 11.010  | 2267200     | 42     | 2243000  | 0.00  | 1000000                  | 13   | 2243000 | 0.00  | 19409.0 | 15    | 0.00000  | 0.01   |   |
| 26        |         | 0.000             | 1       | 280.000   | 3       | OK       | 11.480 | 5 7400  | 771784      | 15     | 1768261  | 0.30  | 738064                   | 13   | 047046  | 0.31  | 22739.0 | 2     | 7961.44  | 0.95   | 1 |
| 81        |         | 35.00             | 50.00   | 4200.000  | M       | OK       | 5 7400 | 8,6100  | 0.00000     | 23     | 945826   | 0.44  | 981517                   | 2    | 1356488 | 0.70  | 8047 52 | 13    | 7233.45  | 0.40   |   |
| 610.00    |         | 0.000             | 0.000   | 2800.00   |         | OK       | 14 350 | 5 7400  | 1365826     | 13     | 2174132  | 0.63  | 314986                   | 15   | 949411  | 0.33  | 10891.5 | 2     | 8576.20  | 0.50   | v |
| Conne     | ct Mod  | lel View          | 0.000   | 2000.00   |         | on       | 11.000 | Result  | View Ontio  | n      |          | 0.00  | 011000                   |      | 010111  | 0.00  | 10001.0 | -     | 0010.20  | 0.00   |   |
| Selec     | ct All  |                   | Unseled | ct All    | Re      | calculat | ion    | All     | Оок         | <br>On | G        |       |                          |      |         |       |         |       |          |        |   |
| Grap      | hic     |                   | Detail  |           | Summ    | ary      | <<     |         |             |        |          |       |                          |      |         |       |         |       |          |        |   |
| Option f  | for Det | ail Print         | Positio | n         |         |          |        | Copy    | Table       |        |          |       |                          |      |         |       |         |       |          |        |   |
| End I     | . Г     | Mid.              |         | End J.    |         | Clas     |        |         |             |        |          |       |                          |      |         |       |         |       |          |        |   |
|           |         |                   |         |           |         | Clos     | se     |         |             |        |          |       |                          |      |         |       |         |       |          |        |   |

Beam Checking Result 梁檢討結果視窗

| Code : TWN-USD111       Unit : kgf , cm       Primary Sorting Option<br>O SECT  MEMB         Sorted by       Member<br>O Property       Primary Sorting Option<br>O SECT  MEMB         MEMB       SEL       Section       fc       fy       CHK       LCB       V-Rebar       PPn-max       Rat-P       MF_z       Rat-Mly       Rat-Mly | /.end ^<br>/.mid |
|----------------------------------------------------------------------------------------------------|------------------|
| Sorted by         Member<br>Property         O SECT         Image: Member<br>MEMB           MEMB         SEL         Section         fc         fy         CHK         LCB         V-Rebar         pPn-max         Rat-P         MF_y         Mcz         LCB         Vu.end         Rat           1         C1         280.000         4200.00         OK         22         14-5-D22         634510         84162.9         1.000         4984586         372730         21         29143.2         0           1         C1         280.000         420.00         OK         22         14-5-D22         634510         84162.9         1.000         4984586         372730         21         29143.2         0           2         C1         280.000         420.00         2800.00         OK         22         14-5-D22         634510         158486         1.058         5243949         616019         14         36472.5         0           1         C1         280.000         420.00         2800.00         OK         12         14-5-D22         634510         158486         1.058         5243949         616019         14         36472.5         0           1         C1         280.000                                                                 | /.end ^<br>/.mid |
| Sorted by         Oproperty           MEMB         SEL         Section         fc         fy         CHK         LCB         V-Rebar         pPn-max         Rat-P         MF_y         Mcy         Mcz         LCB         Vu.end         Rat           1         C1         280.000         420.00         0K         22         14-5-D22         634510         84162.9         1.000         4984586         372730         21         29143.2         0           1         C1         280.000         4200.00         0K         22         14-5-D22         634510         84162.9         1.000         4984586         372730         21         29143.2         0           2         C1         280.000         4200.00         0K         22         14-5-D22         634510         158486         1.000         0.602         0.602         15         33797.6         0           2         C1         280.000         420.00         2800.00         0K         12         14-5-D22         634510         158486         1.058         5243949         616019         14         36472.5         0           3         C1         280.000         420.00         2800.00         0K                                                                                   | /.end ▲<br>/.mid |
| $ \begin{array}{ c c c c c c c c c c c c c c c c c c c$                                                                                                    | /.end *<br>/.mid |
| $ \begin{array}{ c c c c c c c c c c c c c c c c c c c$                                                                                                    | /.end  /.mid     |
| SECT         SEL         Bc         Hc         Height         fys         CHK         LCB         V-Rebar         pPn-max         Rat-P         MF_z         Rat-My         Rat-Mz         LCB         Vu.mid         Rat-P           1         -         C1         280.000         4200.00         0K         22         14-5-D22         634510         63061         1.000         4984586         372730         21         29143.2         0           2         -         C1         280.000         4200.00         0K         22         14-5-D22         634510         6.603         1.000         0.602         0.602         15         33797.6         0           2         -         C1         280.000         420.00         0K         12         14-5-D22         634510         158486         1.058         5243949         616019         14         36472.5         0           1         -         65.00         65.00         420.00         280.000         0K         12         14-5-D22         634510         0.634         1.048         0.644         0.647         20         34636.0         0           3         -         C1         280.000         420.000                                                                                     | /.mid            |
| $ \begin{array}{c c c c c c c c c c c c c c c c c c c $                                                                                                    | 120              |
| 1       -       65.00       65.00       420.00       2800.00       -       14-5-D22       634510       0.603       1.000       0.602       0.602       15       33797.6       0         2       -       -       280.000       4200.00       2800.00       -       12       14-5-D22       634510       0.603       1.000       0.602       0.602       15       33797.6       0         1       -       -       280.000       4200.00       2800.00       -       12       14-5-D22       634510       0.603       1.048       0.644       0.647       20       34636.0       0         3       -       -       -       280.000       4200.00       -       -       21       14-5-D22       634510       0.634       1.048       0.644       0.647       20       34636.0       0         3       -       -       -       280.000       -       -       21       14-5-D22       634510       0       0.624       1.048       0.644       0.647       20       34636.0       0         1       -       -       -       -       -       -       43805.8       1.000       151130       4462969 <t< td=""><td></td></t<>                                                                                                    |                  |
| 2         C1         280.000         420.00         0K         12         14-5-D22         634510         1058         5243949         616019         14         36472.5         0           1                                                                                                    | 400              |
| $ \begin{array}{c c c c c c c c c c c c c c c c c c c $                                                                                                    | 338              |
| 3         C1         280.000         420.00         OK         21         14-5-D22         634510         43805.8         1.000         151130         4462969         21         34381.0         0           1         65.00         65.00         420.00         2800.00         OK         21         14-5-D22         634510         0.628         1.000         0.620         0.620         13         36618.4         0                                                                                                    | 423              |
| 1 65.00 65.00 420.00 2800.00 0K 21 14-5-022 654510 0.628 1.000 0.620 0.620 13 36618.4 0                                                                                                    | 496              |
|                                                                                                    | 462              |
| 4 C1 280.000 4200.00 OK 21 14.5 D22 624510 37916.2 1.000 130811 4542295 21 36696.2 0                                                                                                    | 529              |
| 1 65.00 65.00 420.00 2800.00 UK 21 14-5-022 654510 0.656 1.000 0.652 0.652 21 36696.2 0                                                                                                    | 496              |
| 5 C1 280.000 4200.00 OK 21 14 5 D22 634510 34645.5 1.000 297430 4389113 14 32047.9 0                                                                                                    | 462              |
| 1 1 65.00 65.00 420.00 2800.00 0K 21 1155522 054510 0.668 1.000 0.649 0.650 12 33707.8 0                                                                                                    | 420              |
| 6 C1 280.000 4200.00 OK 14 14.5.D22 634510 165851 1.082 5478309 699046 15 39873.7 0                                                                                                    | 368              |
| 1 65.00 65.00 420.00 2800.00 0K 14 195522 054510 0.663 1.000 0.677 0.680 21 36601.7 0                                                                                                    | 458              |
| 7 C2 280.000 4200.00 OK 12 12.4.D22 578342 209062 1.098 5241767 689905 12 41324.4 0                                                                                                    | 370              |
| 2 1 60.00 65.00 420.00 2800.00 0 12 12 0.002 0.765 1.129 0.765 0.764 20 38171.6 0                                                                                                    | 465              |
| 8 C2 280.000 4200.00 OK 12 12.4-D22 578342 178600 1.049 5055627 589381 21 36594.3 0                                                                                                    | 380              |
| 2 60.00 65.00 420.00 2800.00 00 00 00 00 00 0.00 0.00 0                                                                                                    | 178              |
| 9 C2 280.000 4200.00 OK 21 12:4-D22 578342 67408.9 1.000 336933 4616754 15 36966.8 0                                                                                                    | 380              |
| 2 60.00 65.00 420.00 2800.00 1 2 0.00 0.752 1.000 0.747 0.749 21 33920.6 0                                                                                                    | 182              |
| 10 C1 280.000 4200.00 OK 23 14.5.D22 634510 27653.1 1.000 261124 4176225 15 30053.5 0                                                                                                    | 433 🗸            |
| Connect Model View                                                                                                    |                  |
| Select All Linselect All Re-calculation Court Output                                                                                                    |                  |
| Graphic Detail Summary <<                                                                                                    |                  |
| Draw PM Curve Close Copy Table                                                                                                    |                  |

Column Checking Result 柱檢討結果視窗